# 张edCity 暑期閱讀計劃 免費使用「e悅讀學校計劃」 網上選書簡介會

香港教育城 (2020年7月3日)

www.hkedcity.net

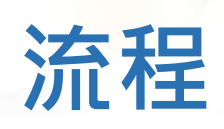

- •「暑期閱讀計劃—免費使用『e悅讀學校計劃』」簡介
- •「e悅讀學校計劃」簡介
- •如何申請「暑期閱讀計劃——免費使用『e悅讀學校計劃』」

- •如何於「e悅讀學校計劃」平台選書
- •「e悅讀學校計劃」使用方法及操作介紹
- •透過不同閱讀活動推廣閱讀
- 答問環節

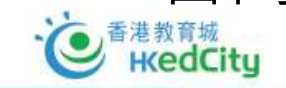

## 暑期閱讀計劃 免費使用「<u>於</u>學校計劃」 簡介

www.hkedcity.net

K

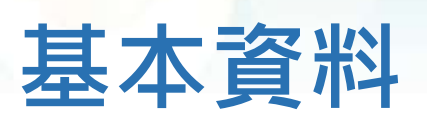

- 教育局於6月18日推出了暑期閱讀計劃—「書出知識 贈閱圖書」試行計劃 (2020)及免費使用「e悅讀學校計劃」
- 免費使用「e悅讀學校計劃」目的是協助學校推動廣泛閱讀,所有公營學校 (包括特殊學校)及直接資助計劃學校,可由2020年7月16日至12月31日
   免費使用香港教育城「e悅讀學校計劃」。

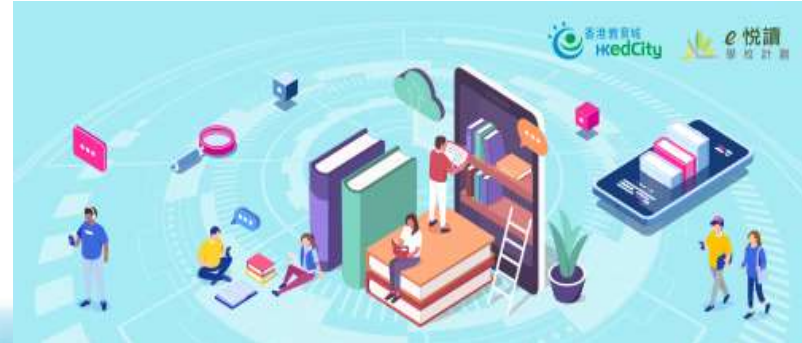

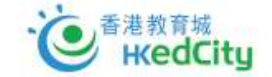

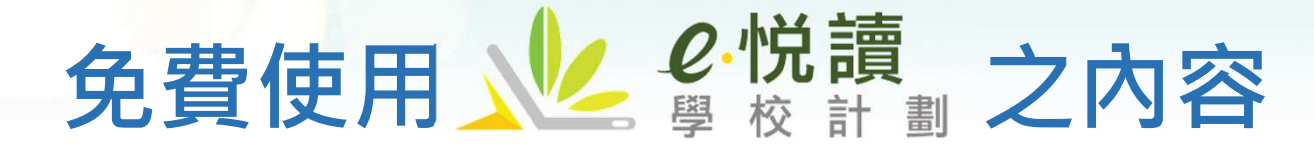

- 合資格學校可免費使用計劃下的100本閱讀組合
  - 30本指定書目 + 70本自選書目
  - 自選書目由約2,000本海外及本地精選的電子書籍中挑選
- •服務期:2020年7月中旬至2020年12月31日止

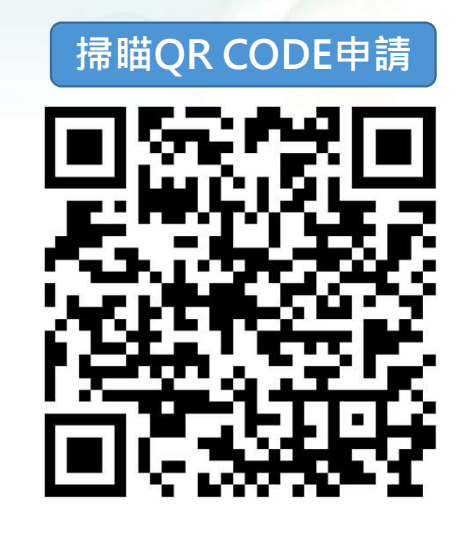

| 日程          | 項目                                                   |
|-------------|------------------------------------------------------|
| 2020年6月18日起 | 參與學校填寫網上申請表格                                         |
| 2020年7月1日起  | 學校於「自選書目」網頁選書並遞交已選之書籍名單                              |
| 2020年7月中旬   | 7月9日或以前成功申請的學校,可開始享用部分書籍,其餘書籍將<br>於7月中旬至下旬陸續加入「閱讀組合」 |
| 2020年12月31日 | 免費使用計劃完結                                             |

#### 「e悅讀學校計劃」之延伸服務

- 學校可因應需要,運用「推廣閱讀津貼」的盈餘:
  - •延長訂閱期至2021年8月31日,及/或
  - 增加電子書訂閱數量(以50本為單位遞增,即150、200、250......如此類推),及/或

*e*·悦讀

 訂閱「e悅讀學校計劃」的其他閱讀組合,包括聯合閱讀組合 (https://www.hkedcity.net/ereadscheme/2021SUEPPKGS)等

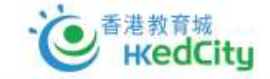

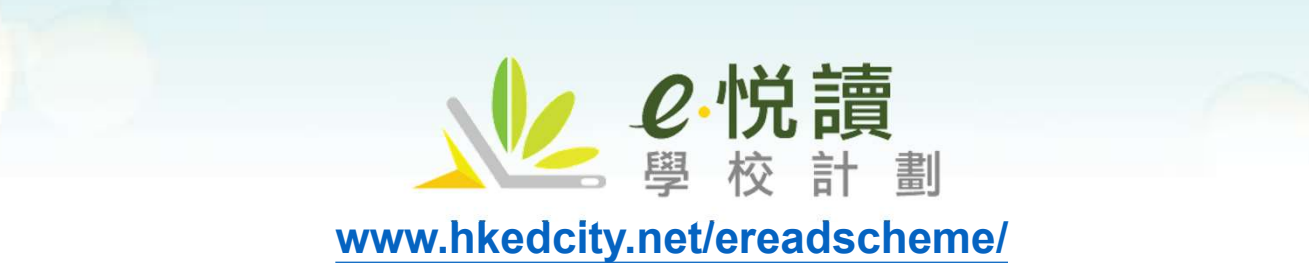

\* K

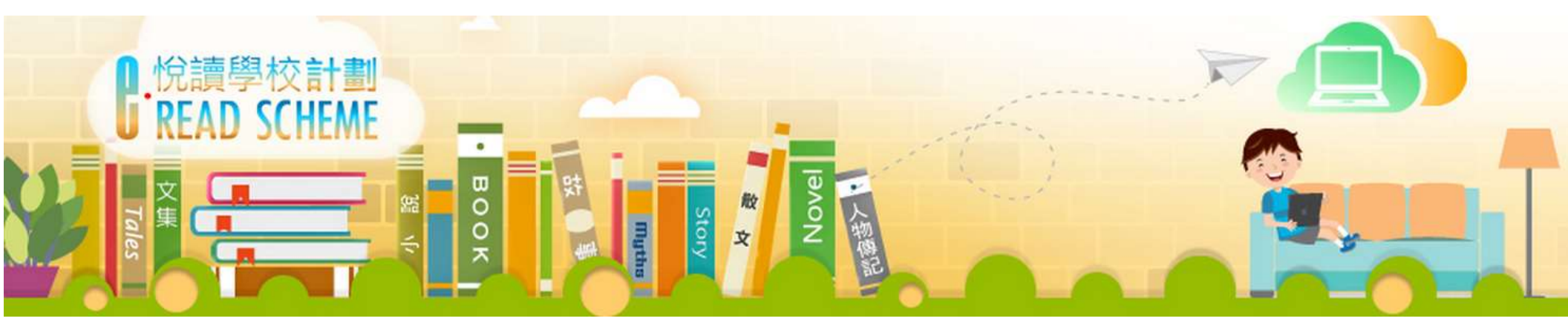

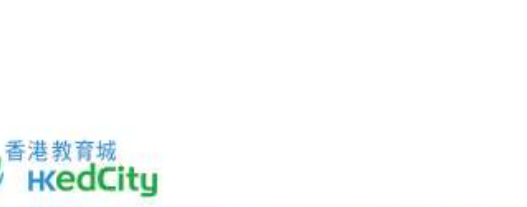

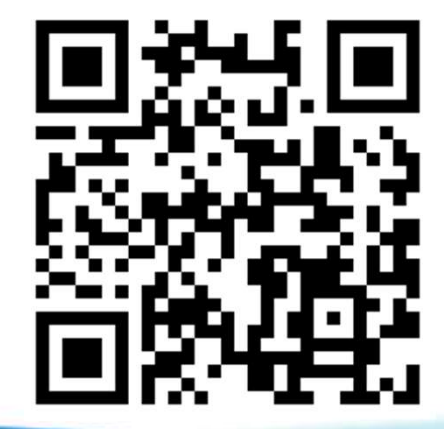

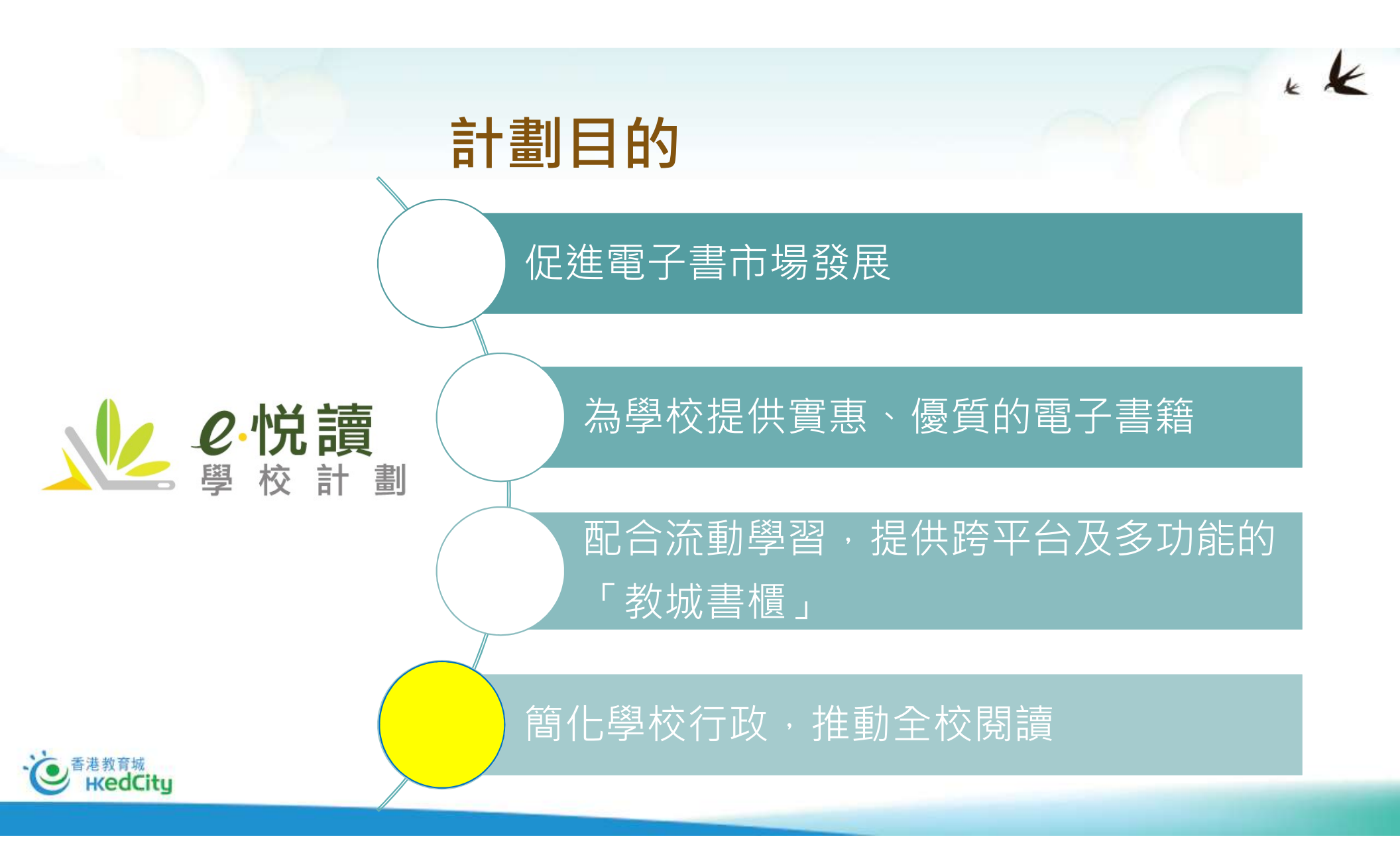

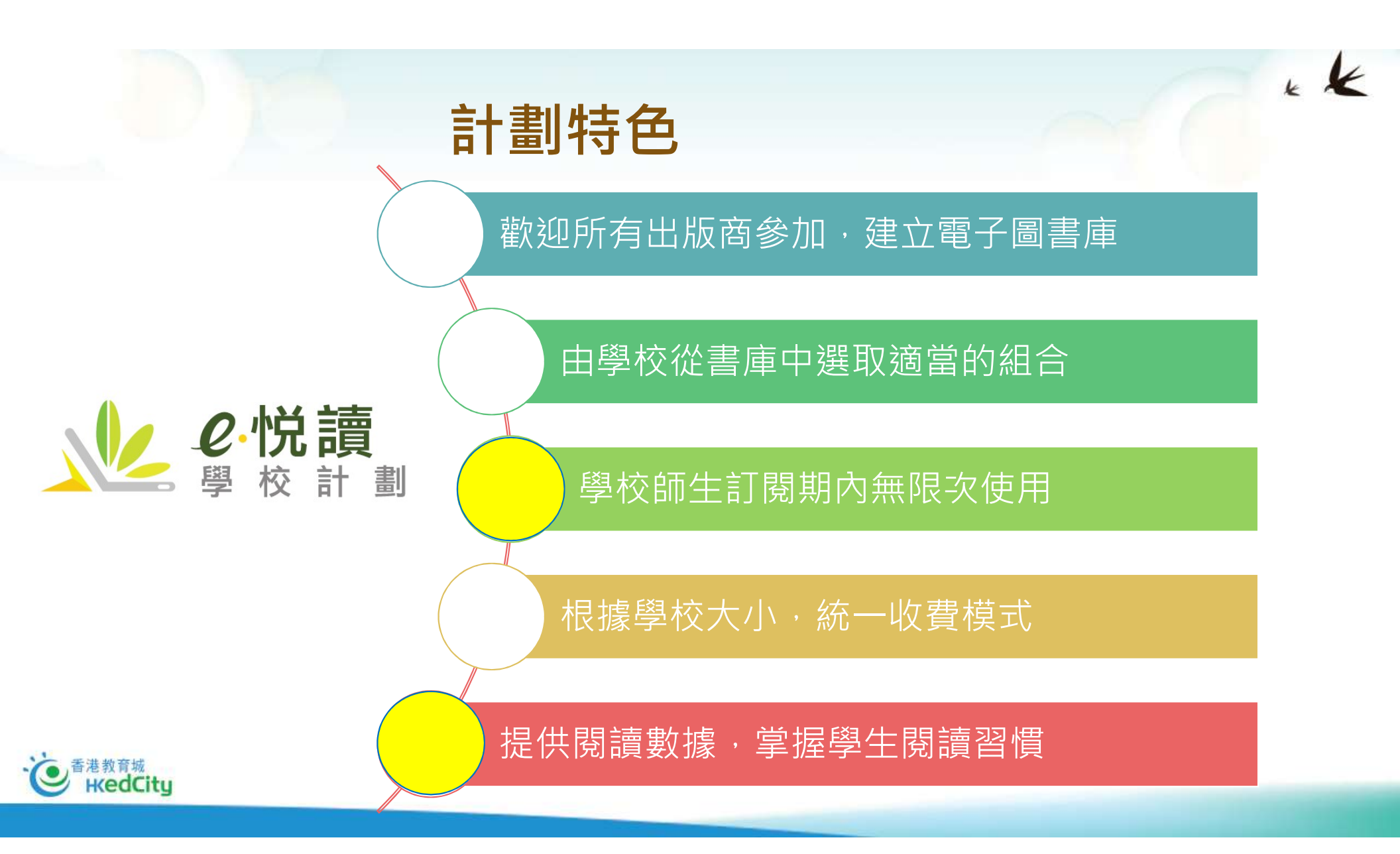

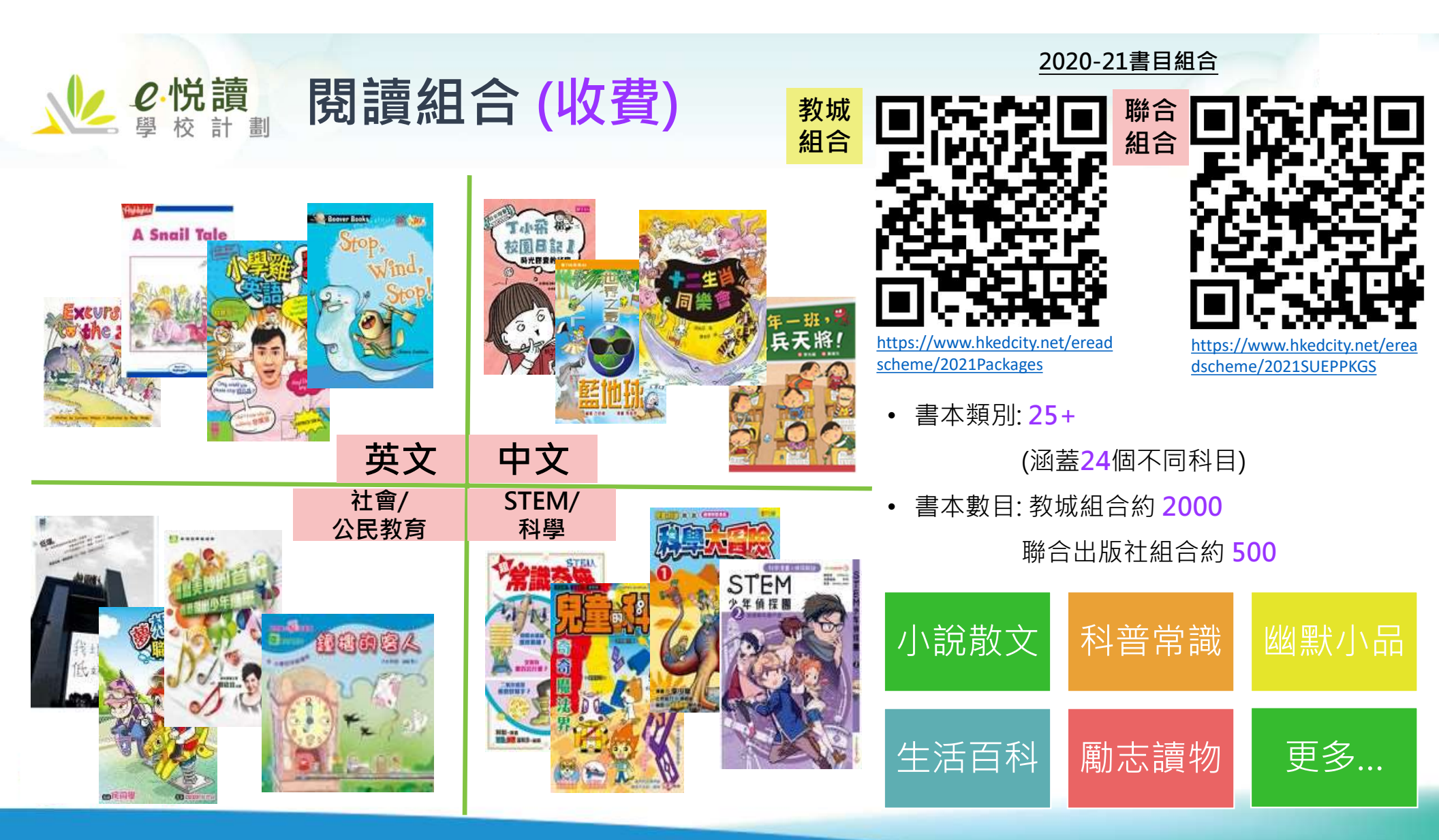

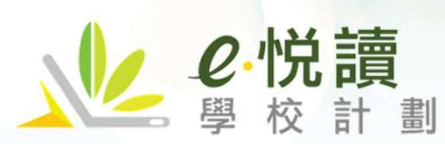

## 閱讀組合 (免費) 接近600本電子書

#### www.hkedcity.net/ereadscheme/

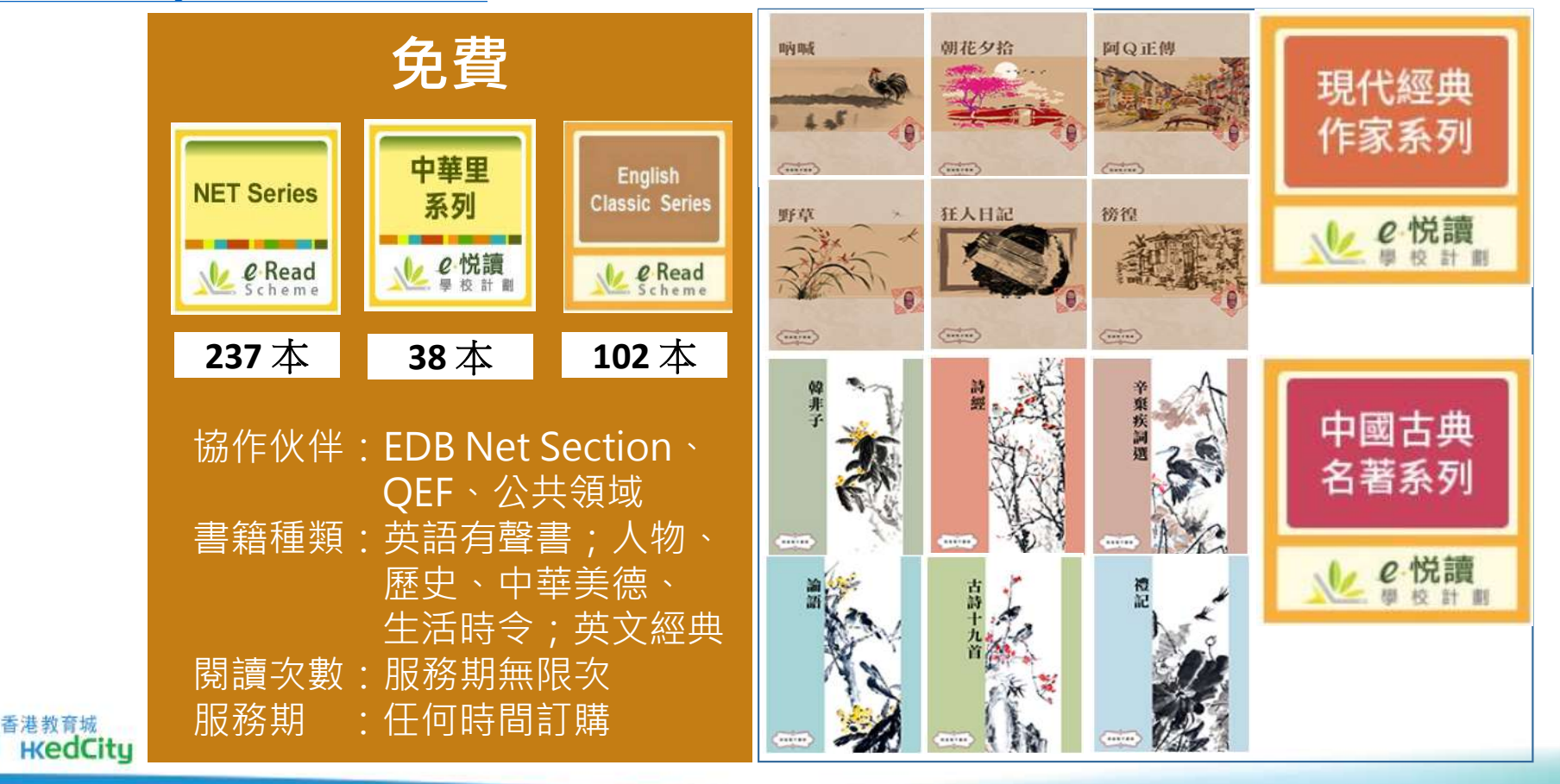

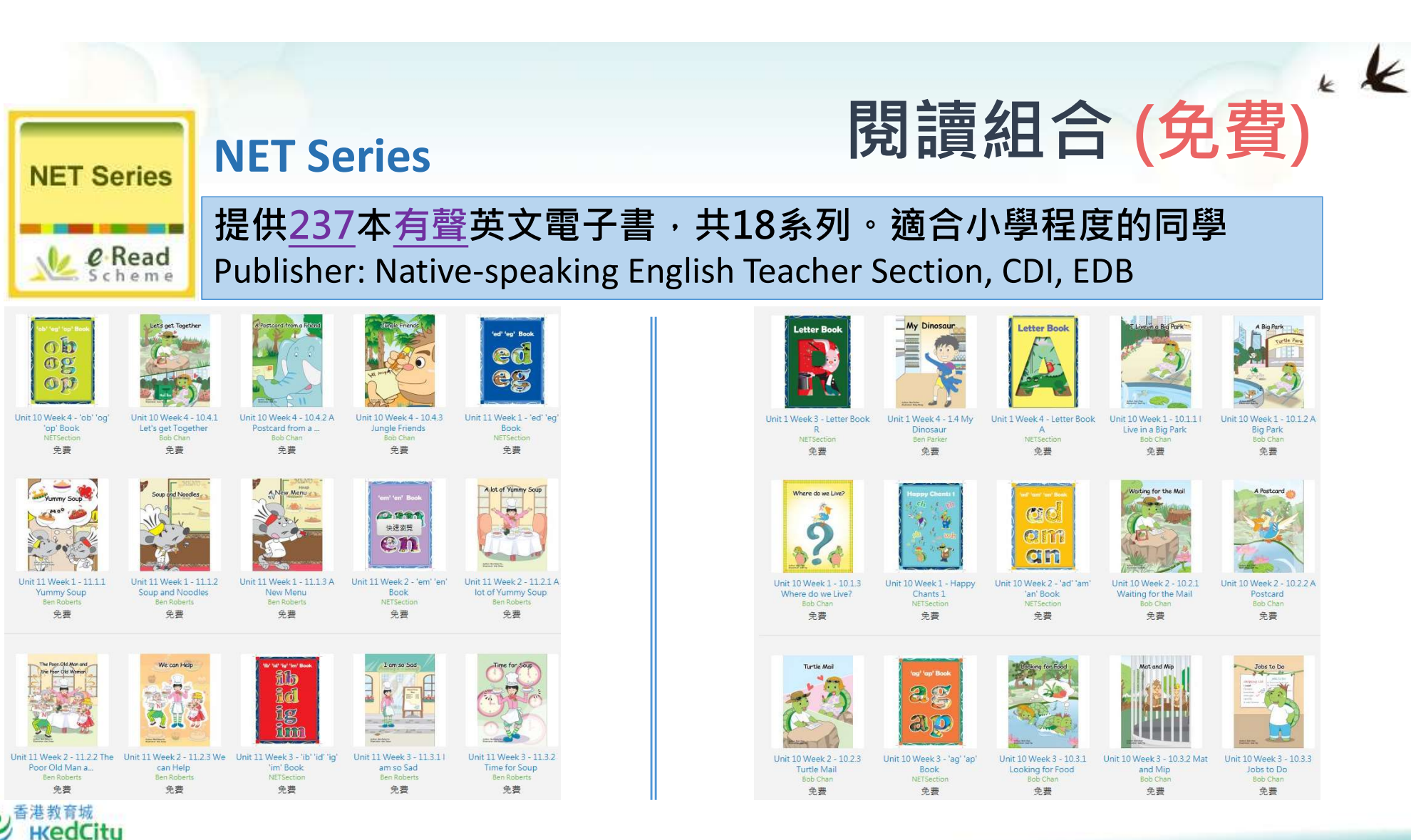

\*詳細書目可於網站主頁進行篩選瀏覽

KK 閱讀組合 (免費)

#### English **Classic Series** @ Read

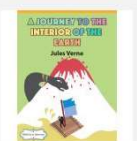

A Journey into the Interio

of the Earth

免費

sop's Fahle

Aesop's Fables - A Versio

for Young Readers

免費

Oz

免費

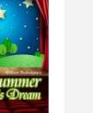

A Study in Scarlet

A Midsummer Night's Dream 免費

免費

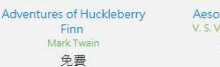

**English Classic Series** 

1-3

As You Like S

As You Like It

免費

PRIVER VERSION AND A

Aesop's Fables

争毒

快速测度

Fifteen

Jules Verr

免費

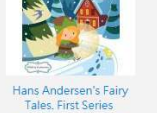

争妻

Michael Strogoff

免費

Hans Andersen's Fairy Tales, Second Series

His Last Bow: An Epilogue of Sherlock Holmes 争费

His Last Bo

Search of the Castaways; Or, The Childr.

ney to the Centre the Earth 免費

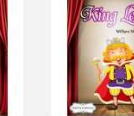

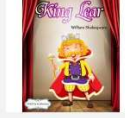

免費

争费

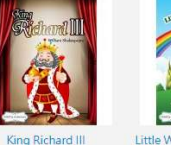

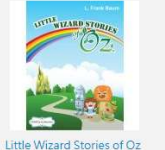

免費

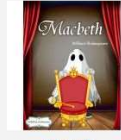

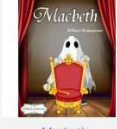

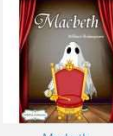

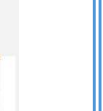

From the Earth to the

Moon, and Round the 免費

免費

King Lear 免費

免費

免費

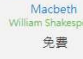

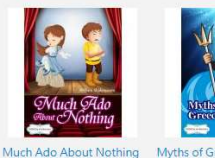

免費

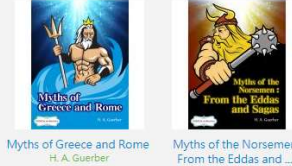

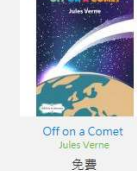

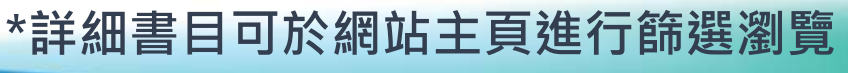

金费

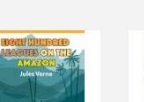

Alice's Adventures

Wonderland

免費

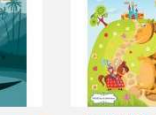

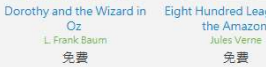

Eight Hundred Leagues on

**English Fairy Tales** 免費

and the World in Eigh

Days

免費

Five Weeks in a Balloon 免費

Dick Sand, A Captain at

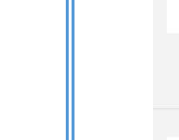

提供102本英文經典電子書,適合小學及中學程度的同學

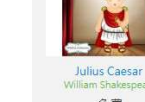

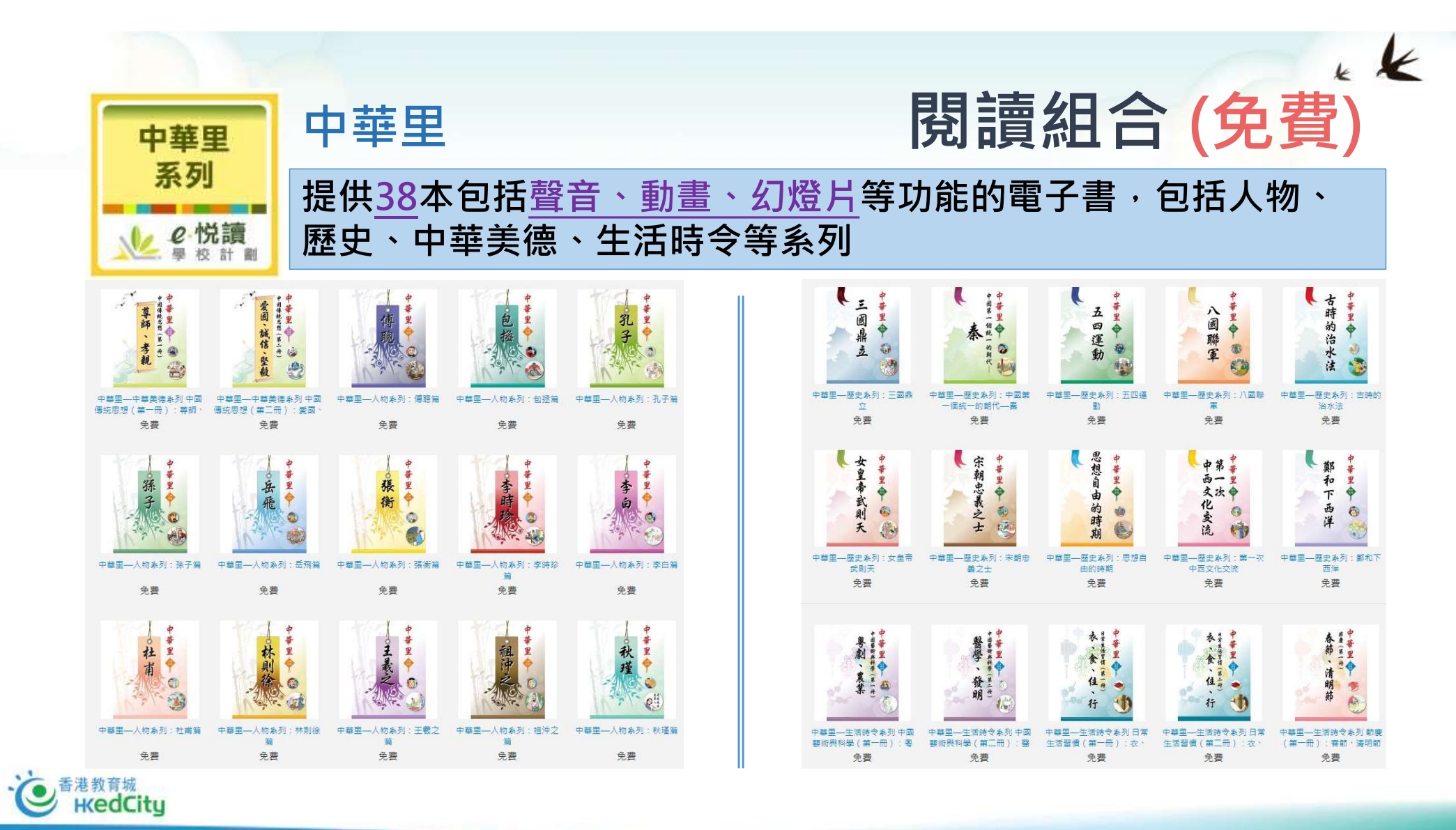

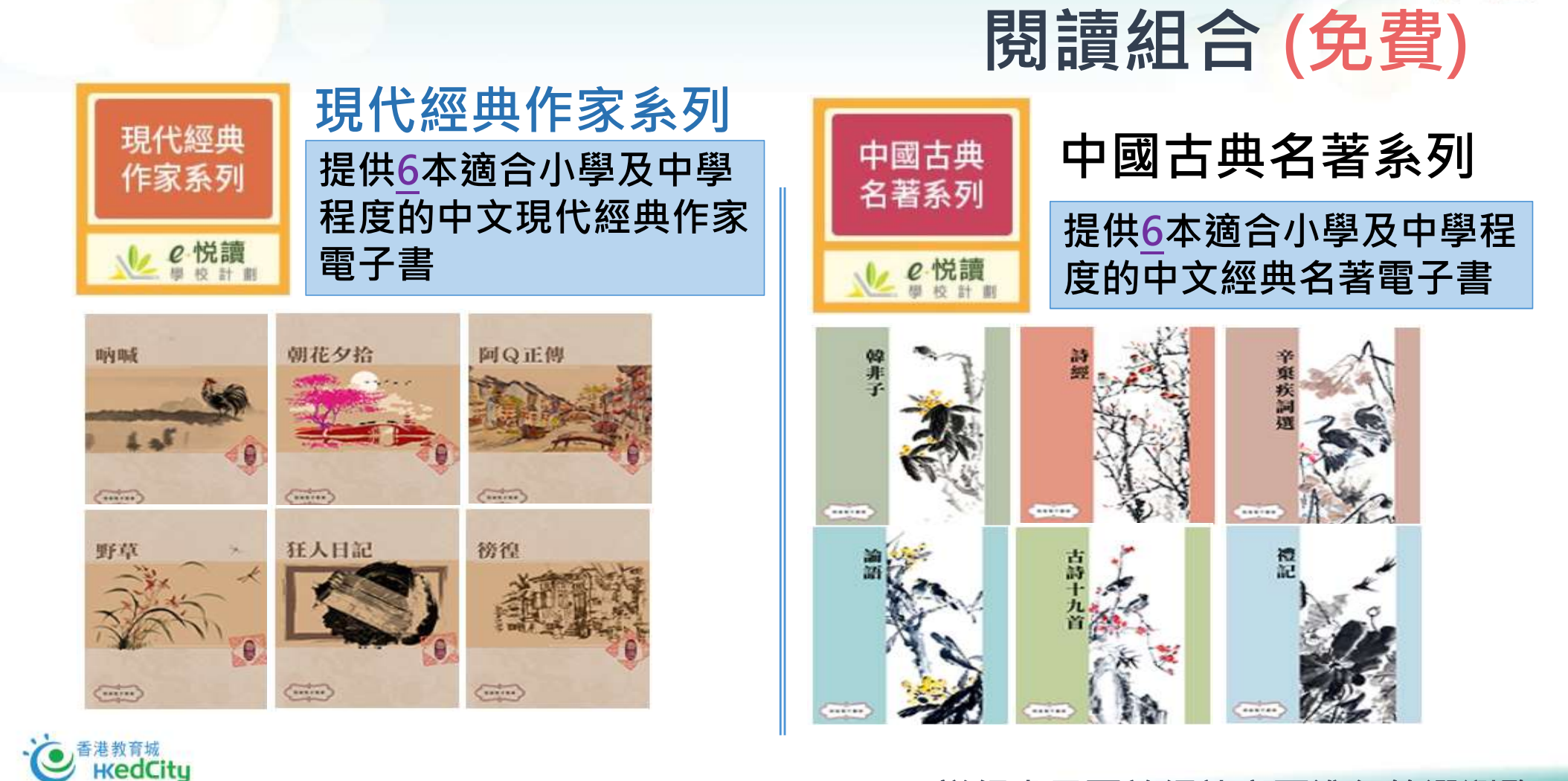

\*詳細書目可於網站主頁進行篩選瀏覽

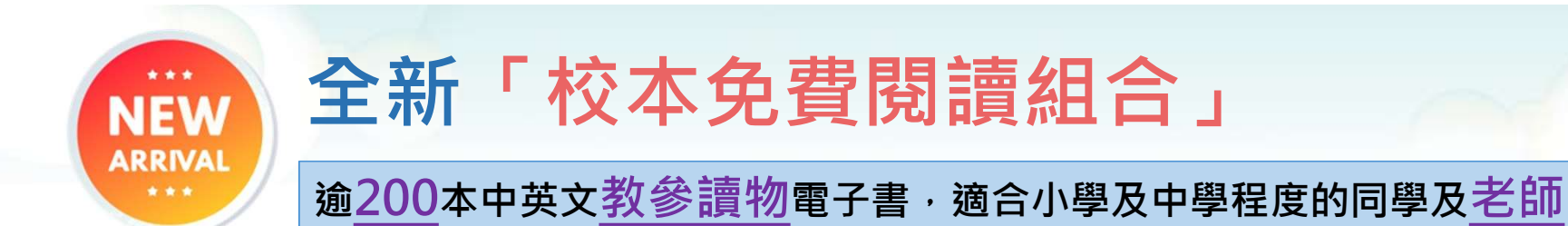

- 涵蓋系列
  - Open English Series
  - StartSmart Series
  - 從閱讀中學習中國地理
  - Fatina 的健康正向生活
  - 中文容易學
  - 童心悅讀 校本語文教材
  - 我們的社交技能故事
  - 親子溝通訓練課程(特殊教育)
  - 讀寫策略發展網絡計劃教材套
  - 創作獎勵計劃得獎作品集
- 學校可於書單中選擇合適書目 供全校自由閱讀 (數量不限)

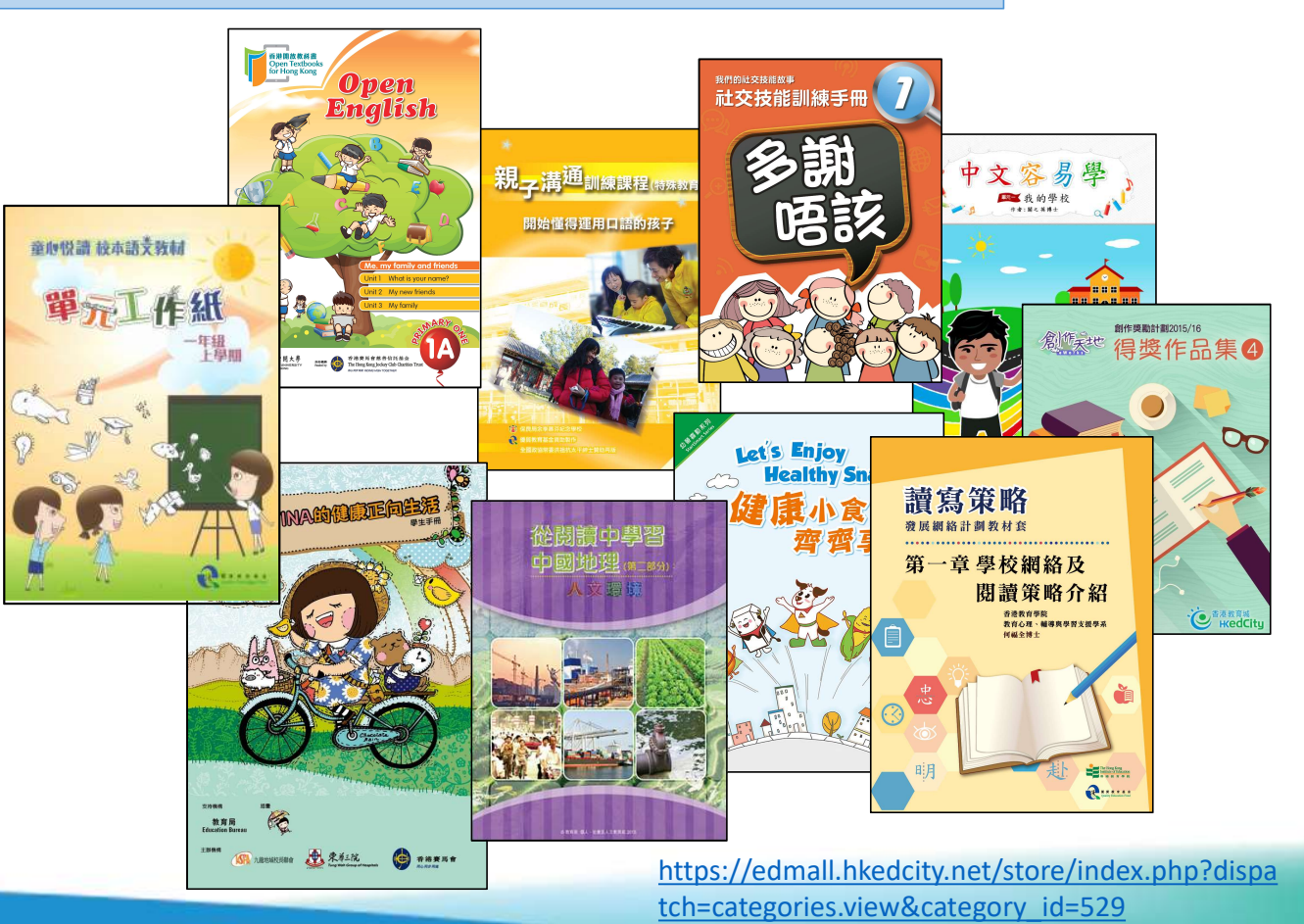

k i

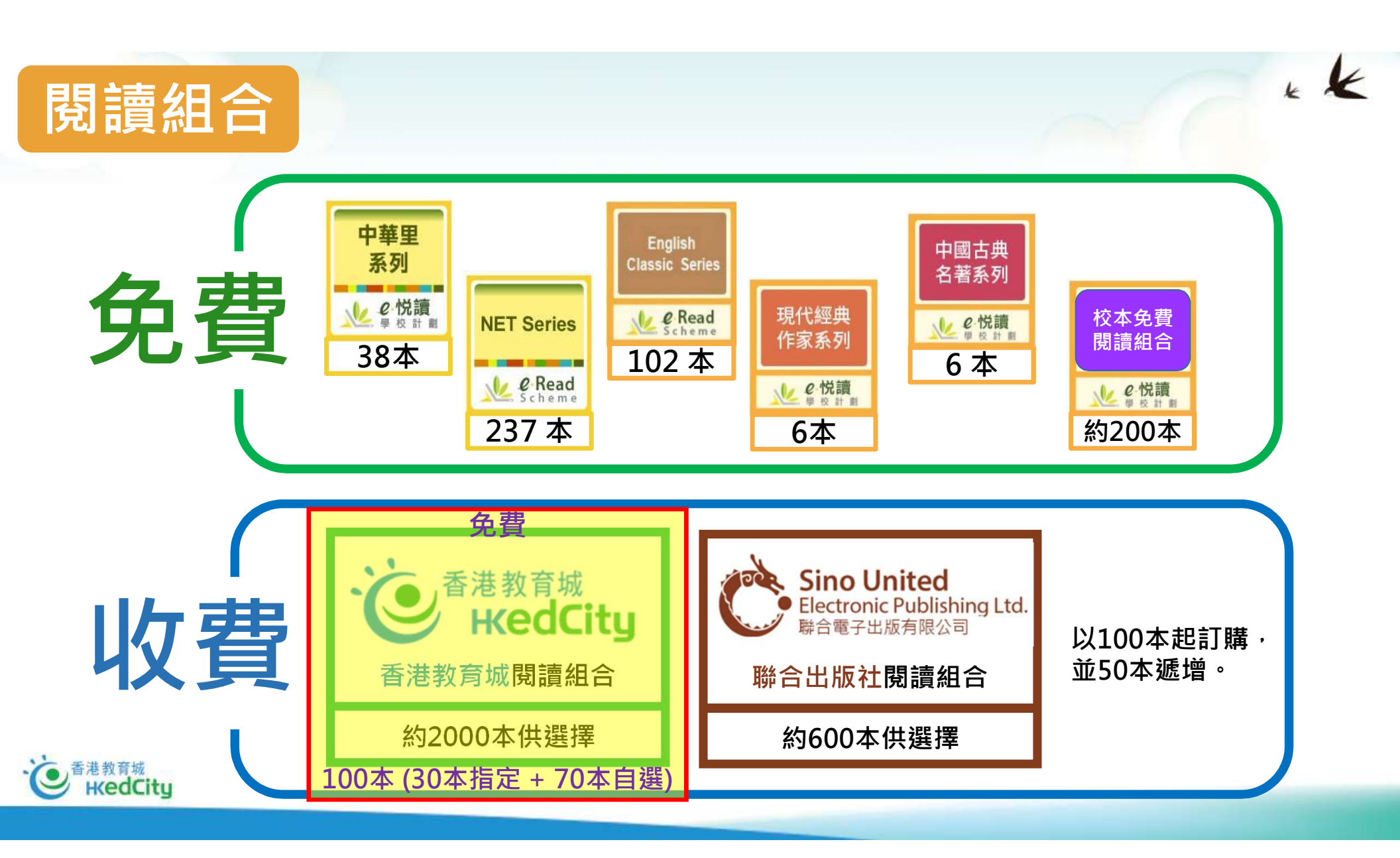

# 暑期閱讀計劃 免費使用「<u>於</u>愛。" 申請步驟

www.hkedcity.net

K

| 暑期閱讀計劃——免費使用「火火 @於 前 劃」步驟概覽    |                                                                                                    |                                      |                                                                                                    |                                                                                                    |  |
|--------------------------------|----------------------------------------------------------------------------------------------------|--------------------------------------|----------------------------------------------------------------------------------------------------|----------------------------------------------------------------------------------------------------|--|
|                                | 步驟一:<br>填寫 <u>網上申請表格</u> 及<br>更新教城師生帳戶                                                                                                 | 步驟二:<br>選書事宜                         | 步驟三:<br>享用「閱讀組合」                                                                                                    | 步驟四:<br>訂購延伸服務                                                                                                    |  |
| 負責教師                           | <ol> <li>以教師教師帳戶登入,<br/>填寫網上申請表格*</li> <li>回條需附校長或副校長<br/>簽署以及學校蓋印</li> <li>將「已填妥之申請回條」<br/>之PDF檔案電郵至<br/>info@hkedcity.net</li> </ol> | 1.7月1日起教師可於「自<br>選書日」網頁選書            | <ol> <li>7月9日或以前成功申請<br/>的學校,於7月16日開<br/>始享用部分書籍,其餘<br/>書籍將陸續加入「閱讀<br/>組合」(註:學校成功遞<br/>交約2星期後可享用)</li> <li>教師可統一派發(指定年<br/>級、班別或個別學生),<br/>簡便地向學生推薦書籍</li> </ol> | <ol> <li>決定訂購「e悅讀學校計<br/>劃」之延伸服務</li> <li>延長訂閱期至2021年8月<br/>31日</li> <li>延長訂閱期至2021年8月<br/>31日及增加電子書訂閱<br/>數量</li> <li>訂閱教城免費閱讀組合</li> </ol> |  |
| 學校管理員                          | <ol> <li>更新及派發教師及學生教<br/>城帳戶</li> </ol>                                                                                                |                                      |                                                                                                    |                                                                                                    |  |
| 學校採購員                          |                                                                                                    | 1. 由學校採購員·或加入一<br>名負責教師遞交已選之書<br>籍名單 |                                                                                                    | 1. 由 <mark>學校採購員</mark> 登入訂購<br>「e悅讀學校計劃」之延<br>伸服務                                                                                           |  |
| 學生                             |                                                                                                    |                                      | 1. 以學生帳戶登入「e悅講<br>校計劃」享用「閱讀組行                                                                                                    | <b>9</b><br>合」                                                                                                    |  |
| ● <sup>香港教育城</sup><br>HKedCity | *如負責教師未                                                                                                    | <i>有教城教師帳戶,請<u>按此</u>下載申詞</i>        | <i>青表格・填妥後電郵至教城・以</i>                                                                                                    | 跟進申請                                                                                                    |  |

KK.

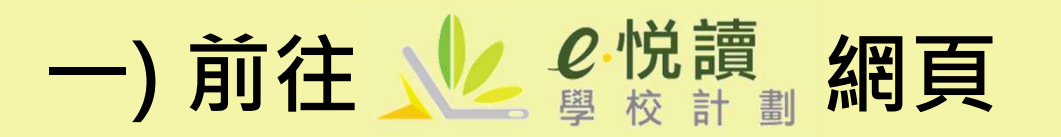

#### • 前往 www.hkedcity.net/ereadscheme/

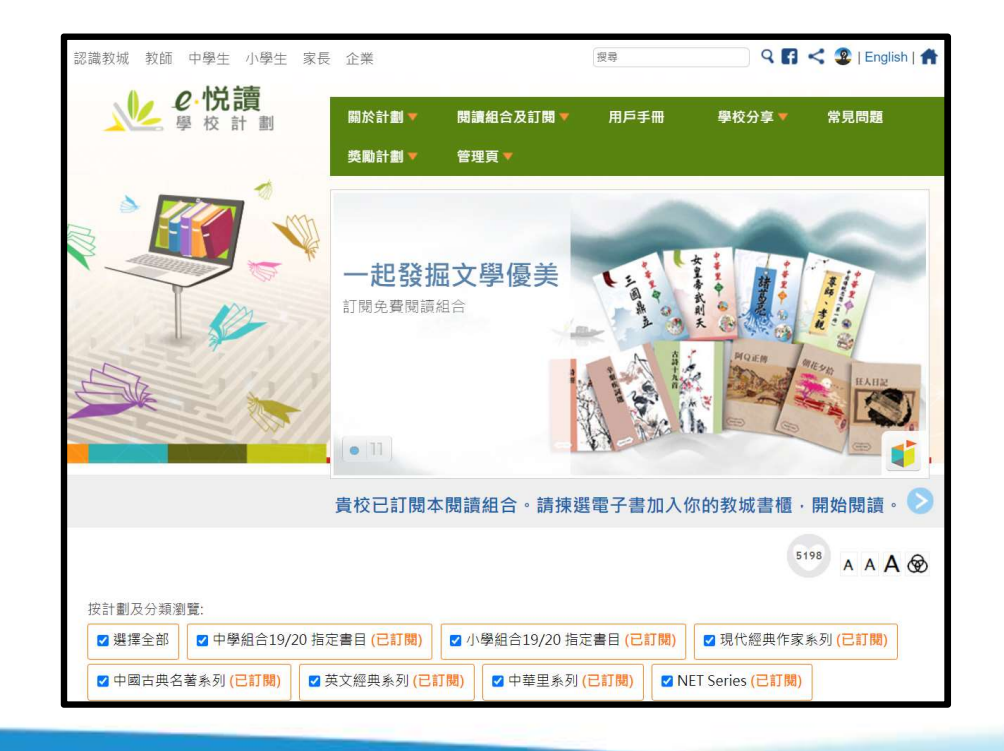

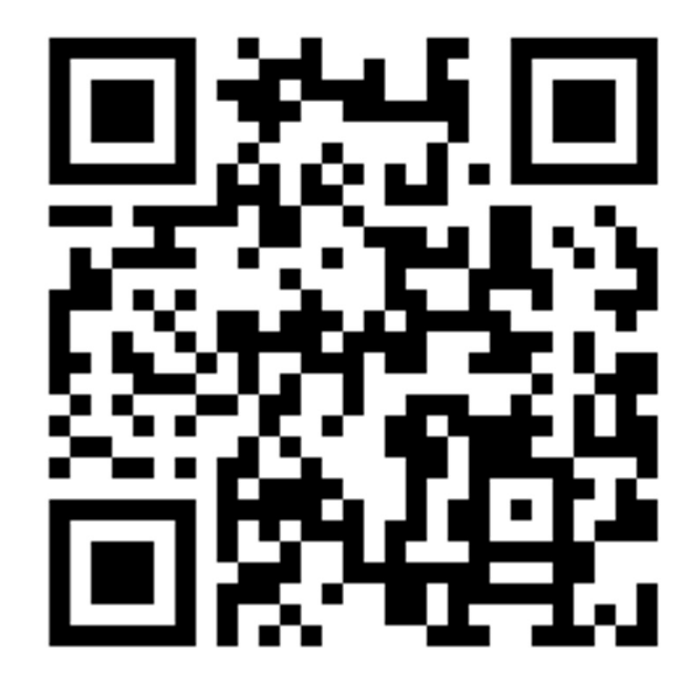

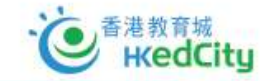

## 二) 前往「暑期閱讀計劃」的專屬頁面

• 「閱讀組合及訂閱」 →

『暑期閱讀計劃 - 免費使用「e悅讀學校計劃』」

(https://www.hkedcity.net/ereadscheme/edb\_eread)

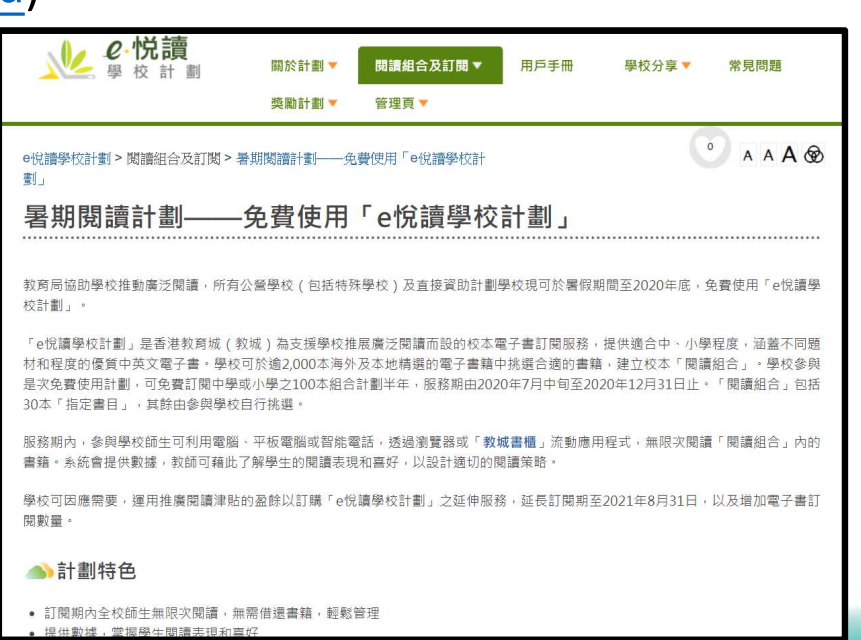

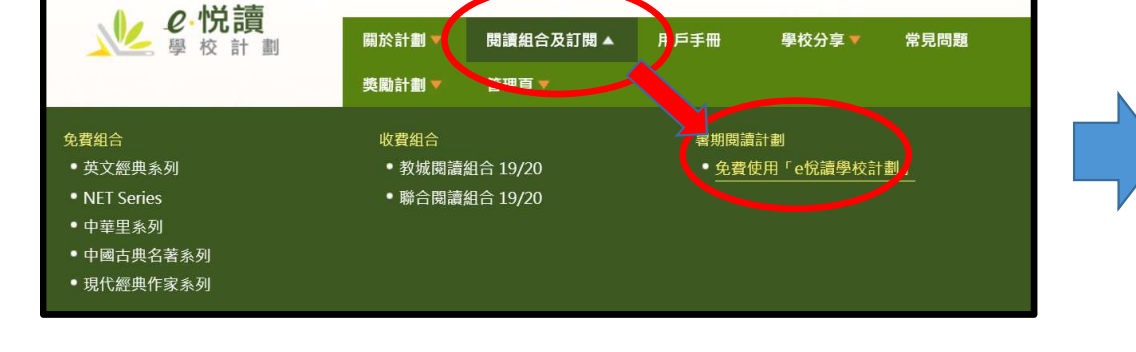

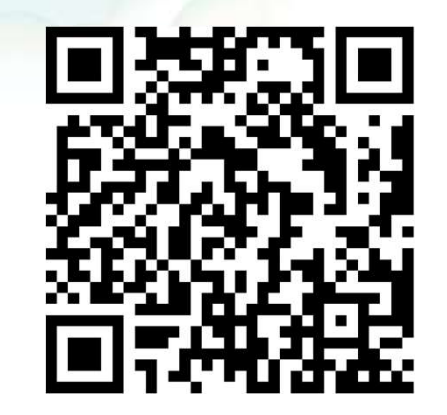

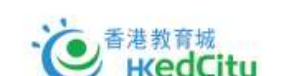

## 三) 於頁面下方選擇「申請使用」

| ▲)參考日程                                                                                            |                                                                                                    |  |  |  |  |  |  |
|---------------------------------------------------------------------------------------------------|----------------------------------------------------------------------------------------------------|--|--|--|--|--|--|
| 2020年6月18日起                                                                                       | 參與學校填寫 <b>綱上申請表格</b>                                                                                                  |  |  |  |  |  |  |
| 2020年7月1日起                                                                                        | 學校於「自選書目」網頁選書並遞交已選之書籍名單                                                                                               |  |  |  |  |  |  |
| 2020年7月中旬#                                                                                        | 7月9日或以前成功申請的學校,可開始享用部分書籍,其餘書籍將於7月中旬至下旬陸續加入「閱讀<br>組合」                                                                  |  |  |  |  |  |  |
| 2020年12月31日                                                                                       | 計劃完結                                                                                                    |  |  |  |  |  |  |
| *如因特殊備況,學校已遞交之選書名單#如學校未能於7月9日前完成申請並於                                                              | *如因特殊情况,學校已遞交之還書名單內的個別書籍未能如期提供,學校可選擇以其他書籍替代,或先閱讀已還書籍並等候該書完成後加入閱讀組合內。<br>#如學校未能於7月9日前完成申請並於7月中前完成還書,組合內部分書籍之馭動日期會相應延後。 |  |  |  |  |  |  |
|                                                                                                   |                                                                                                    |  |  |  |  |  |  |
| ◎ 申請使用                                                                                            |                                                                                                    |  |  |  |  |  |  |
| 如負責教師未有教城教師帳戶,請 <b>按此</b> 下戰申請表格,填妥後電郵至教城,以便跟進申請。                                                 |                                                                                                    |  |  |  |  |  |  |
| 已申請是次免費使用計劃之學校,如欲訂閱「e悅讀學校計劃」之延伸服務,以延長訂閱期及/或增加電子書籍數量,請以教城學校<br>採購員帳戶登入,以選擇適合的「教城閱讀組合 20/21(延伸服務)」。 |                                                                                                    |  |  |  |  |  |  |
| 訂購「閱讀組合」                                                                                          | 延伸服務                                                                                                    |  |  |  |  |  |  |
| 如有查詢,歡迎致電2624 1000 !                                                                              | 或電郵至info@hkedcity.net與我們聯絡。                                                                                           |  |  |  |  |  |  |

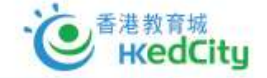

\* K

#### 四) 選擇Login,並以教城帳戶\*登入 \*必須以教城之學校教師或學校管理員帳戶登入

#### 署期閱讀計劃----免費使用「e悅讀學校計劃」 學校申請表格

#### Summer Reading Programme – Free Use of 'eRead Scheme' School Application Form

教育局協助學校推動廣泛體書,所有公室學校(包括特殊學校)及直接咨助計劃學校現可於署解期僅至2020年度,免盡使用「e 倪證學校計劃」,並可運用推綱體筆戰的訂購計劃之延期服務,延長訂職期至2021年8月31日,以及增加藏子書訂職數量。謹 婚證控出

The Education Bureau supports schools to promote extensive reading, and all public sector schools and DSS schools can now participate in the Free Use of 'eRead Scheme' from summer holidays till the end of 2020.

With the use of the surplus from the Promotion of Reading Grant, these schools can also subscribe to the extended services of 'eRead Scheme' in order to extend the subscription period to 31 August 2021, and increase the number of subscribed eBooks. Please click here for details

#### 使用計劃安排Arrangements of Free Use of the Scheme

• 免费使用「e悅讀學校計劃」服務期有效至2020年12月31日。The service period of the Free Use of 'eRead Scheme' is effective until 31 December 2020.

• 參與學校需委派一位自責教師填寫申請表格,並統籌選書事宜。申請流程: Participating schools should assign a teacher-in-charge and complete the application form, and coordinate the book selection. The application procedure:

 以香港教育城(教城)教師、職員或學校管理員帳戶登入此表格,輸入資料後並遞交後,執城會向您發放電郵,並附 上「已填寫部分資料之申請回條」的PDF檔案。

- Log in to this form with a HKEdCity teacher, staff or school administrator account, fill in the information and submit. We will email you with a 'partially completed reply slip' in PDF format attached.
- · 請下載PDF檔案並列印, 经校長或副校長簽署以及學校蓋印後, 將該「已填妥之申請回條」 掃描成PDF檔案, 並電郵 至info@hkedcity.net。

Please download the PDF file and print it out, then complete it with the signature of the principal / vice principal and school chop. Then please scan this 'completed reply slip' as a PDF file and email it to info@hkedcity.net.

• 遞交「填妥之申請回條」後, 教城會以電郵確認 貴校申請, 並與您跟進選書事宜。 After the 'completed reply slip' is submitted, we will email you to confirm your school application and follow up the book selection with you.

如有查詢,歡迎致電2624 1000或電郵至 <u>info@hkedcity.net</u> 與教城聯絡。 For enquifies, please contact HKEdCity on (852) 2624 1000 or <u>info@hkedcity.net</u>.

Please log in with a Principal. Vice-principal. Teacher. Staff or School Account Admin Account.

Start Date: 2020-06-16

End Date: 2020-12-31

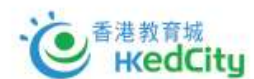

如對帳戶有任何查詢 或疑問,可致電 2624 1000 聯絡教城

## 五) 填寫學校資料(如學生人數)及負責教師資料

| Start Date:<br>End Date:           | 2020-06-16<br>2020-12-31              |                                 |         |  |                                                                                 |
|------------------------------------|---------------------------------------|---------------------------------|---------|--|---------------------------------------------------------------------------------|
|                                    |                                       |                                 |         |  |                                                                                 |
| 請提供以下資<br>Please provi             | ≋料 ৹<br>de the following information. |                                 |         |  |                                                                                 |
| 學校名稱<br>School Name:               |                                       | Hong Kong Education City School |         |  |                                                                                 |
| 校長姓名<br>Name of Princ <sup>i</sup> | pal                                   |                                 |         |  | 暑期閱讀計劃——免費使用「e悅讀學校計劃」                                                           |
| 本校全校學生/<br>The total numb          | 、數為<br>ver of students in our school: |                                 |         |  | 學校申請表格                                                                          |
| 負責教師聯約                             | 备资料 Contact information of th         | ie teacher-in-charge:           |         |  | Summer Reading Programme – Free Use of 'eRead Scheme<br>School Application Form |
| 稱謂 *:<br>Honorific:                |                                       | <b>~</b>                        |         |  |                                                                                 |
| 姓(英文):<br>Last Name:               |                                       |                                 |         |  |                                                                                 |
| 名(英文):<br>Given Names:             |                                       |                                 |         |  | Online form submitted successfully.                                             |
| 職銜(英文):<br>Position:               |                                       |                                 |         |  | Should you have any queries, please email us at support@hkedcity.net.           |
| 聯絡電話:<br>Contact Phone             | Number:                               |                                 |         |  | Back to HKEdCity Home Page                                                      |
| 手提電話:<br>Mobile Phone              | Number:                               |                                 |         |  |                                                                                 |
| 常用電郵:<br>Frequently Usr            | ed Email:                             |                                 |         |  |                                                                                 |
| 簽署人姓名(村                            | 晚長/副校長)Name of Signee (Prin           | cipal / Vice Principal):        |         |  |                                                                                 |
| L                                  |                                       |                                 |         |  |                                                                                 |
| 職銜(Position                        | ):[                                   | ~                               |         |  | 預覽 <b>及提</b> 交                                                                  |
|                                    |                                       |                                 | Preview |  |                                                                                 |
|                                    |                                       |                                 |         |  |                                                                                 |

#### 六) 收到系統電郵及簽署相關文件

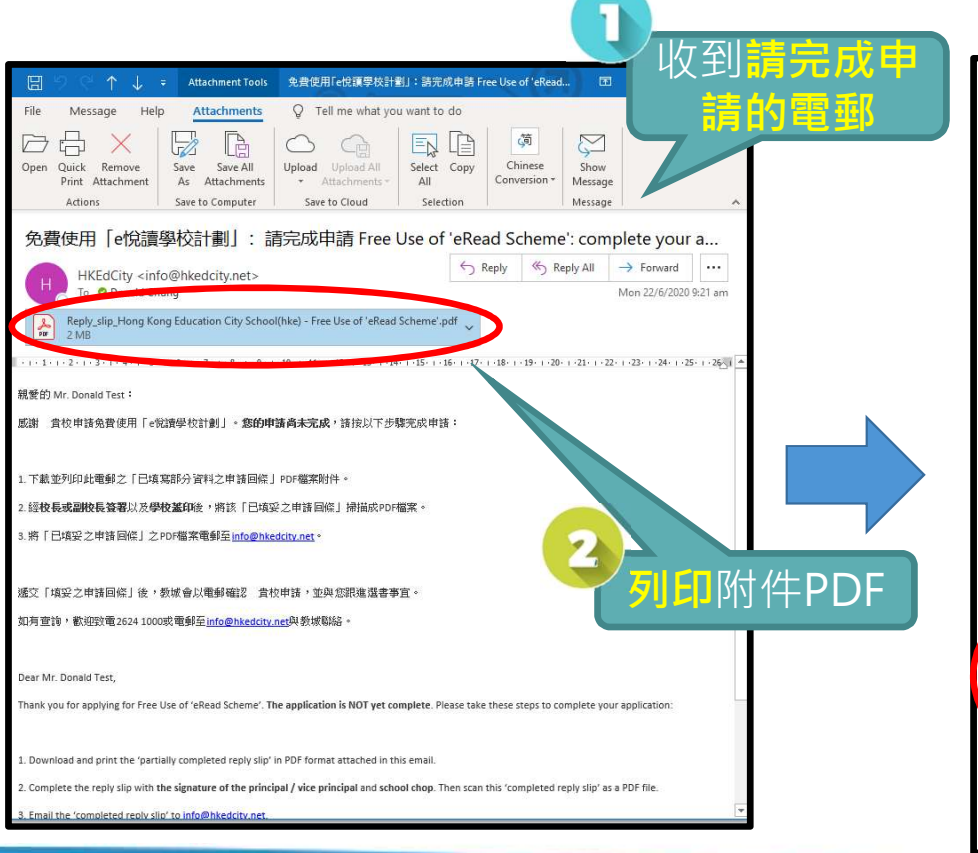

| 致To:                                         | 香港教育城 Hong K                                                           | ong Education City Limited                                                                                    | 報名編號: 10840                      |
|----------------------------------------------|------------------------------------------------------------------------|----------------------------------------------------------------------------------------------------|----------------------------------|
| ng go chian.                                 | Summer F                                                               | 問題讀計劃——免費使用「e悅讀學校計劃」<br>eading Programme – Free Use of 'eRead Sch<br><u>申請回修</u><br>People Sin of Application | eme'                             |
| *10/80/07                                    | REchael Name ) Hor                                                     | a Kong Education City School                                                                                  |                                  |
| 4枚(学校台)<br>(投票社名Na                           | me of Principal )                                                      | Donald Test                                                                                                   |                                  |
| 確認 条 田 事 即                                   | 開調計劃 —— 安豐佳田                                                           |                                                                                                    | 至2020年12月31日止                    |
| Confirms to<br>which is from<br>本校全校學生.      | participate in Summer<br>mid-July 2020 to 31 De<br>人數為 The total numbe | Reading Programme – Free Use of 'eRead Sch<br>cember 2020.<br>rr of students in our school : <u>400</u>       | eme', the service period of      |
| 本校負責教師                                       | 之聯絡資料如下:The c                                                          | ontact information of our teacher-in-charge i                                                                 | s as follows:                    |
| 稱調<br>Honorific                              |                                                                        | Mr.                                                                                                    |                                  |
| 姓氏 ( 英文 )<br>Last Name                       |                                                                        | Donald Test                                                                                                   |                                  |
| 名字 (英文)<br>Given Names                       |                                                                        | Donald Test                                                                                                   |                                  |
| 職銜(英文)<br>Position                           |                                                                        | Donald Test                                                                                                   |                                  |
| 聯絡電話<br>Contact Phon                         | e Number                                                               | 93838374                                                                                                    |                                  |
| 手提電話<br>Mobile Phone                         | Number                                                                 | 93838374                                                                                                    |                                  |
| 常用電郵                                         | 10.11                                                                  | donald@bkecl.net                                                                                              |                                  |
| 「著 Signatur<br>姓名 Name: <u>I</u><br>脚街 ( 神聖寺 | e:<br>Donald Test                                                      | ase delete as annronriate)                                                                                    | inal / <del>Vice Principal</del> |
| 學校名稱 Sch                                     | ool Name: Hong Kong                                                    | Education City School                                                                                         |                                  |
| 學校蓋印 Sch                                     | ool Chop:                                                              |                                                                                                    |                                  |
| 日期。10                                        |                                                                        |                                                                                                    |                                  |
|                                              |                                                                        |                                                                                                    |                                  |

#### 經校長或副校長簽 署以及學校蓋印後, 將回條電郵至 info@hkedcity.net

3

完成後教城會再以 電郵聯絡安排<mark>避書</mark> 等後續事宜

K

### 七) 收到後續跟進電郵

#### 【更新帳戶資料】

1. 教城學校管理員需於學校帳戶管理系統更新教師和學生帳戶資 料,並將有關資料派發給教師及學生,以享用「閱讀組合」。

#### 【遞交選書名單】

 請於2020年7月1日起,以教城學校採購員帳戶登入「自選書目」 (小學)選書,並將已選之書籍名單遞交至教城,或於登入後 指派一位負責教師處理選書事宜。遞交選書名單約兩星期後, 可開始享用部分書籍,其餘書籍將陸續加入「閱讀組合」。

#### 【閱讀組合延伸服務】

- 貴校可運用推廣閱讀津貼,以延長訂閱期,及增加電子書訂閱 數量。請按此瀏覽詳情,並以教城學校採購員帳戶登入訂購延 伸服務。如需報價,請按此。
- 4. 如需重啟學校採購員帳戶,請按此下載表格。

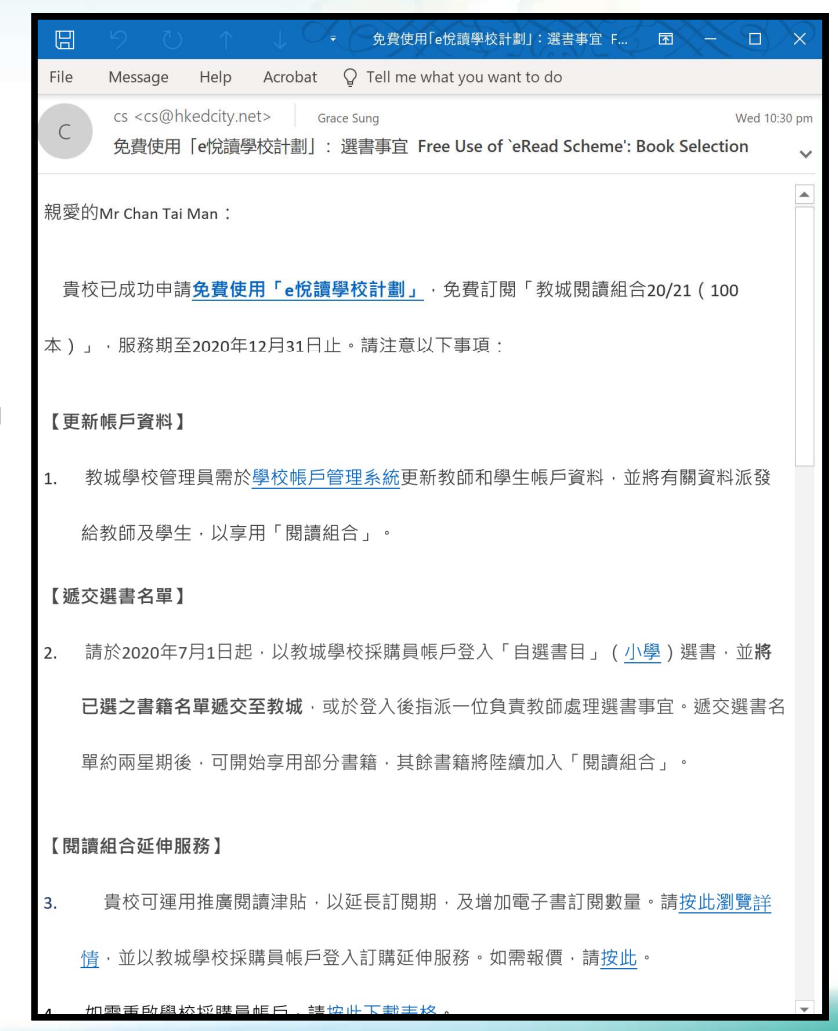

## 八) 了解平台操作

 教城現為參與學校安排「e悅讀學校計劃工作坊」, 讓教師及學生了解有關操作,請按此安排工作坊。

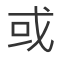

 電子書可於跨平台、多功能的「教城書櫃」(網頁 <sup>詳盡示範短片</sup> 瀏覽器或應用程式)閱讀,請參考「<u>用戶手冊</u>」之 使用**示範短片**。

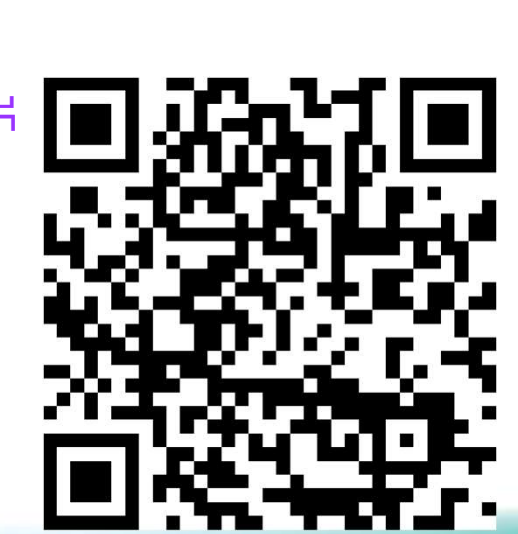

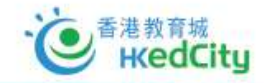

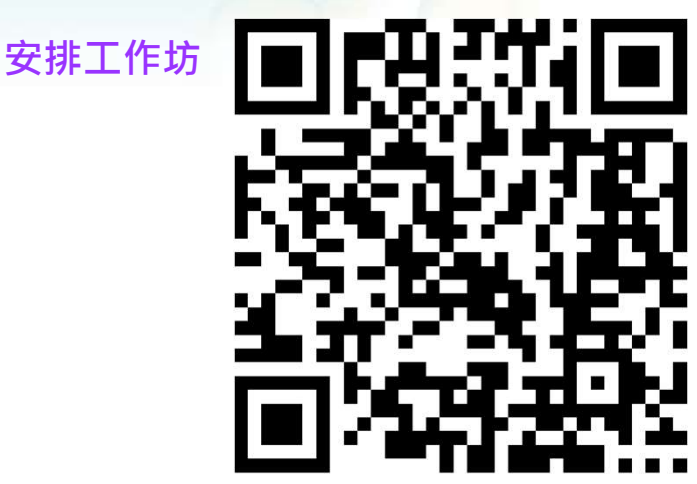

K

# 九) 更新師生帳戶 <sub>以教城之學校管理員帳戶登入 https://www.hkedcity.net/schoolservice/</sub>

基教育场

**KedCitu** 

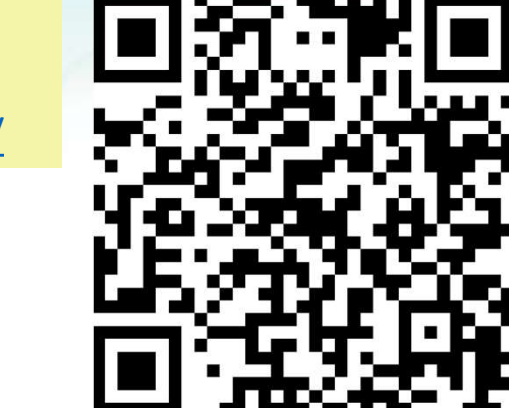

🧟 戶口管理人 | English | 🏫

📃 常見問題 💽 教學影片 💡 聯絡我

| 三 學校帳戶管理系統                                                                           |                                                                                                    |                                                                                                    |                                                                       |                                                                                                    | 2 戶口管理人   English<br>常見問題 (2) 教授影片 (2) 路                                                                                                    |                                                                                                    | ÷.                                       |  |
|--------------------------------------------------------------------------------------|----------------------------------------------------------------------------------------------------|----------------------------------------------------------------------------------------------------|-----------------------------------------------------------------------|----------------------------------------------------------------------------------------------------|----------------------------------------------------------------------------------------------------|----------------------------------------------------------------------------------------------------|------------------------------------------|--|
| <ul> <li>         ■ 學校資料 -     </li> <li>         ◆ 學生帳戶 -     </li> </ul>           | 上載學生帳戶:<br><b>、</b> 簡介                                                                                                    | 名單                                                                                                    | L/12.                                                                 |                                                                                                    |                                                                                                    |                                                                                                    | 53                                       |  |
| <ul> <li>● 更新學生帳戶</li> <li>▲ 比較學生帳戶名單</li> <li>● 批量重設帳戶密碼</li> <li>⇒ 教師帳戶</li> </ul> | 1. 以表格上載全校       欄位     欄位       A     學生       B     英文                                                                        | 校學生的相關資料 - 系統會於當核後更新所有學生帳戶。     立名稱                                                                                                    | = 學校帳戶管理系統                                                            |                                                                                                    | Bö                                                                                                    |                                                                                                    | ② 戶                                      |  |
| ▲ 秋即桜戸 -                                                                             | C 中文<br>D 顯示<br>E 性別<br>F 級別                                                                                                    | X姓名 100 個中文字內。       新聞     35 個字內。為保障學生私隱。請聽免填寬可識別個人身份的資料       副     單個英文字母。男性(M)或女性(F)。       副     相導於 WebSAMS 系統內的級別代號。如:P2 或 S3。                                                                                                    | 即 學校資料     ◆     ⑦ 學生帳戶     ◆     次 额師帳戶     ◆     ⑦     夏所数鎬帳戶     ◆ | 上載教師帳戶名單<br>● 簡介 <ol> <li>4.e-Services 電影及學校電影均可用作教成登入電影。</li> <li>2.如學校電影或個人電影未曾用作註冊且他教城帳戶,教師可使用該電郵來登入。如該電郵已被且他帳戶使用,則無法用作登入電影,而學校職<br/>編輯任行。</li> <li>3.如範疇暗白結石人曰認定「個人電影」,管理局於太百上前約「個人電影」就不會更新容認帳戶。</li> </ol> |                                                                                                    |                                                                                                    |                                          |  |
|                                                                                      | G         班別           H         班號           I         學校           J         國家           K         流動           L         登入 | 相等於 WebSAMS 糸病内的短別代號,如:2A 或 3B・           2 位數字:相等於 WebSAMS 糸病内的短別代號,如:2A 或 3B・           2 位數字:相等於 WebSAMS 糸病内的短期。           梁電影         學校為學生開設的電腦、丸後可方使學生以此電影显入教成施設<br>不能重覆使用,並必須未曾用作登記其他教成成戶,否則用戶將常           2 位數字,例如:香港-852;中國-086・           6-12 位數字。           以學校的 *教城學校代號,作為開首,隨後加上符號,二方5至2<br>chantaiman。,如第空出者,系統會議提起完結時,講须使用學 | ◆ 上載效間結戶名單 ○ 職員帳戶 -                                                   | 構立<br>構立<br>A<br>B<br>C<br>D<br>E                                                                                                    | <ul> <li>御位名稱 前述</li> <li>e-Services 積號 e.g. 知 e-Servi</li> <li>學校電影 学校為教師開設</li> <li>個人電影 经代表教師開設</li> <li>個人電影 经代表教師開始</li> <li>個人電影 50 個字內・</li> <li>名子 50 個字內・</li> </ul> | ees 電影地址是「chantaiman@eservices.hkedcity.net」。講於 A 鄭慎篇「chantaiman」。<br>2的電都。以虛環校能及聯絡之用。<br>2該實他成戶使用)將會作為主要聯結電影。 | 偶註<br>(A) 或 (B) 必須填寫其中一項<br>必須填寫<br>必須填寫 |  |
|                                                                                      |                                                                                                    |                                                                                                    |                                                                       | ◆步驟                                                                                                    |                                                                                                    | • ~ ~ ~ ~ ~ ~ ~ ~ ~ ~ ~ ~ ~ ~ ~ ~ ~ ~ ~                                                                        |                                          |  |

建立教師名單:請以 Excel 建立「XLS/XLSX」格式檔案

2 上載已更新的「XLS/XLSX」檔案

# 如何於 是 % 前 劃 平台選書

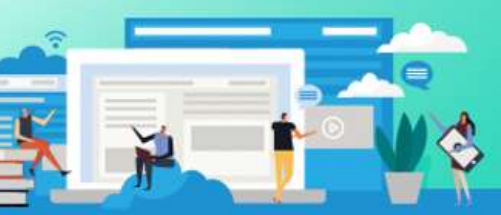

K

www.hkedcity.net

## 一) 流程簡介及注意事項

- I. 2020年7月1日起,學校教師可於「自選書目」網頁選書
- II. 100本「閱讀組合」包括30本「指定書目」,其餘<u>70本</u>由

參與學校自行挑選。

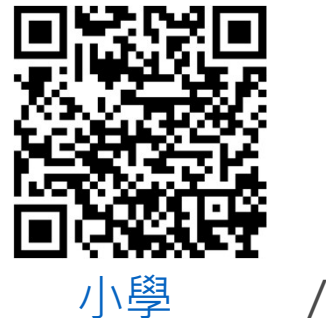

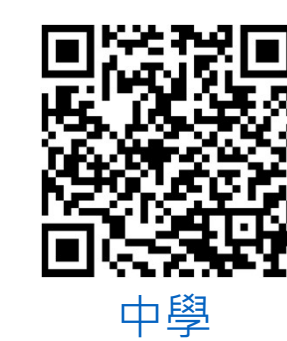

參考「自選書目」:

III. 學校只可由一位採購員帳戶以及另外一位被採購員委任之

學校教師帳戶提交書單 (合共兩個帳戶可提交書單)

IV.建議一次過提交所有自選書目

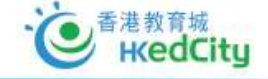

教城閱讀組合:約2,000

自然科普

社會科學

漫畫及繪本

文學小說

生活百科

人物傳記

LK

人文史地

更多...

## 二) 更新負責教師資料及委任提交書單的教師帳戶

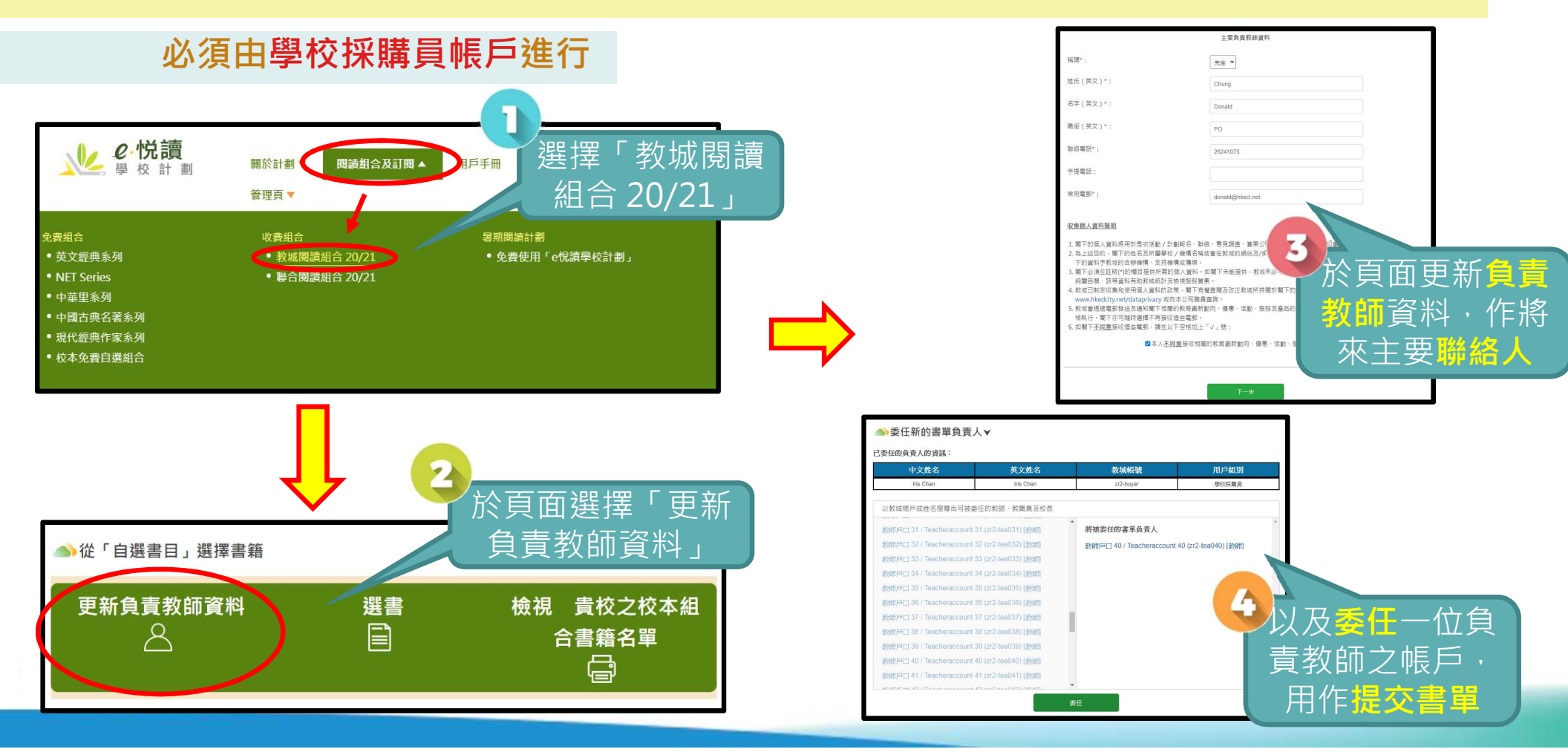

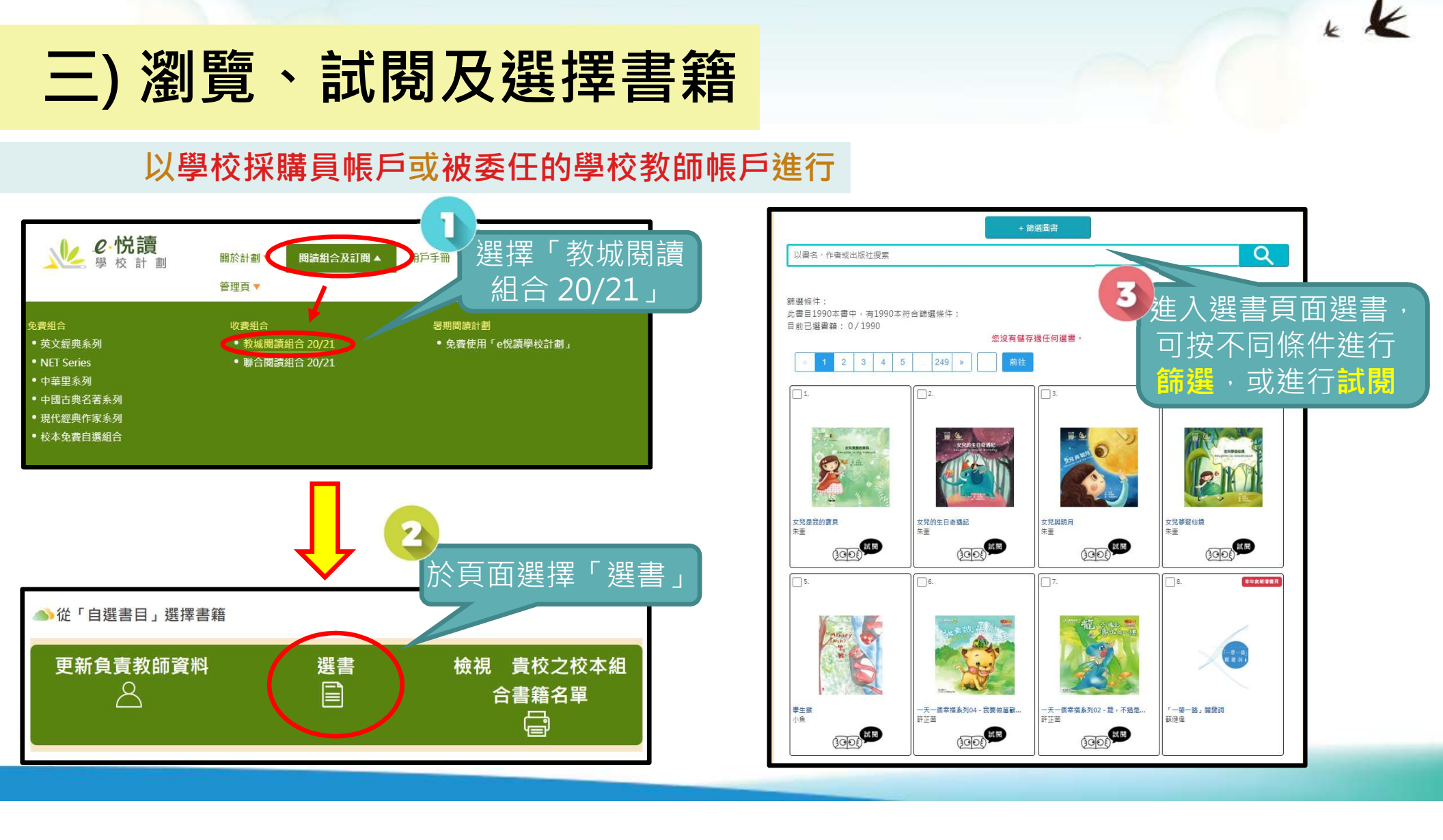

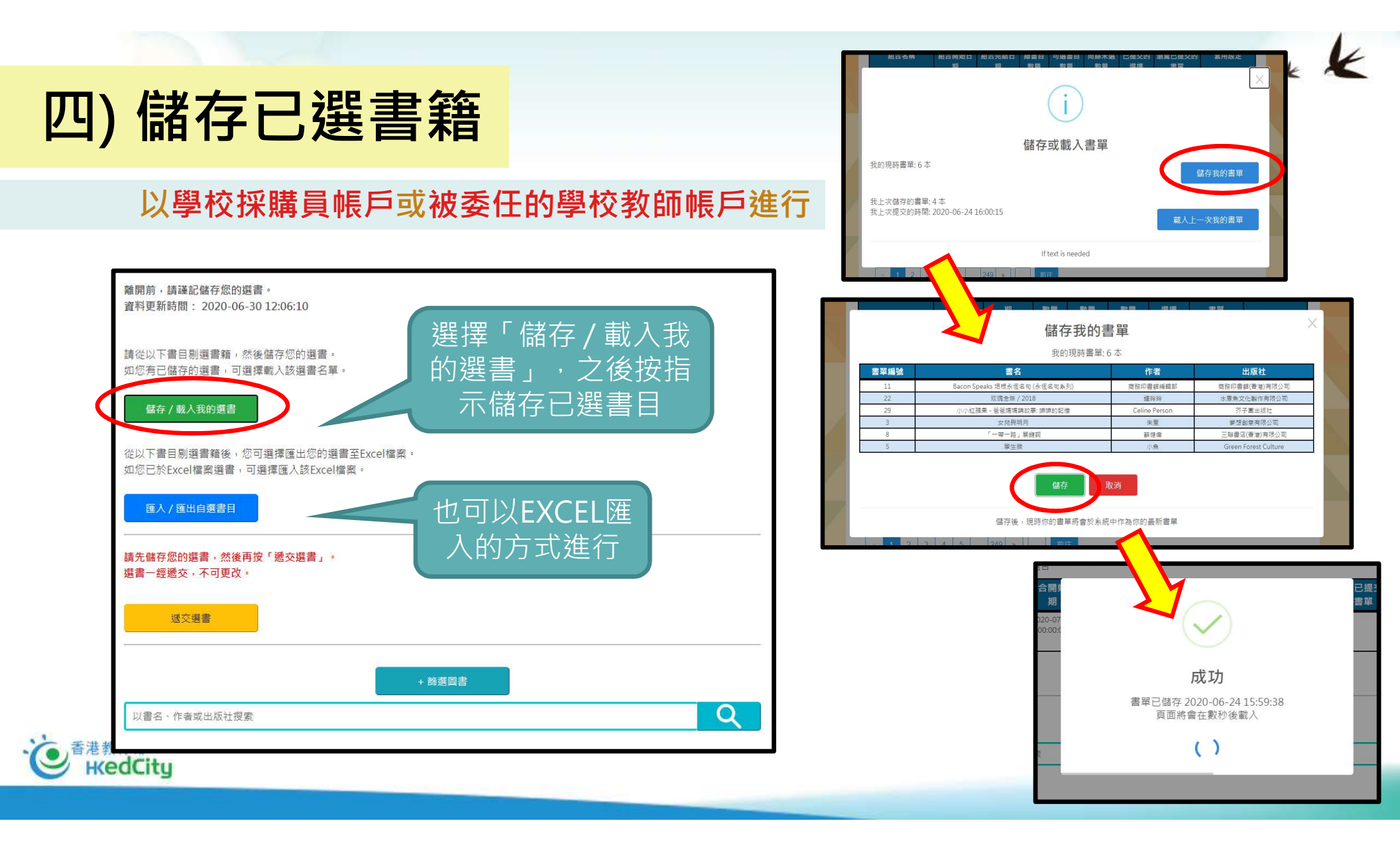

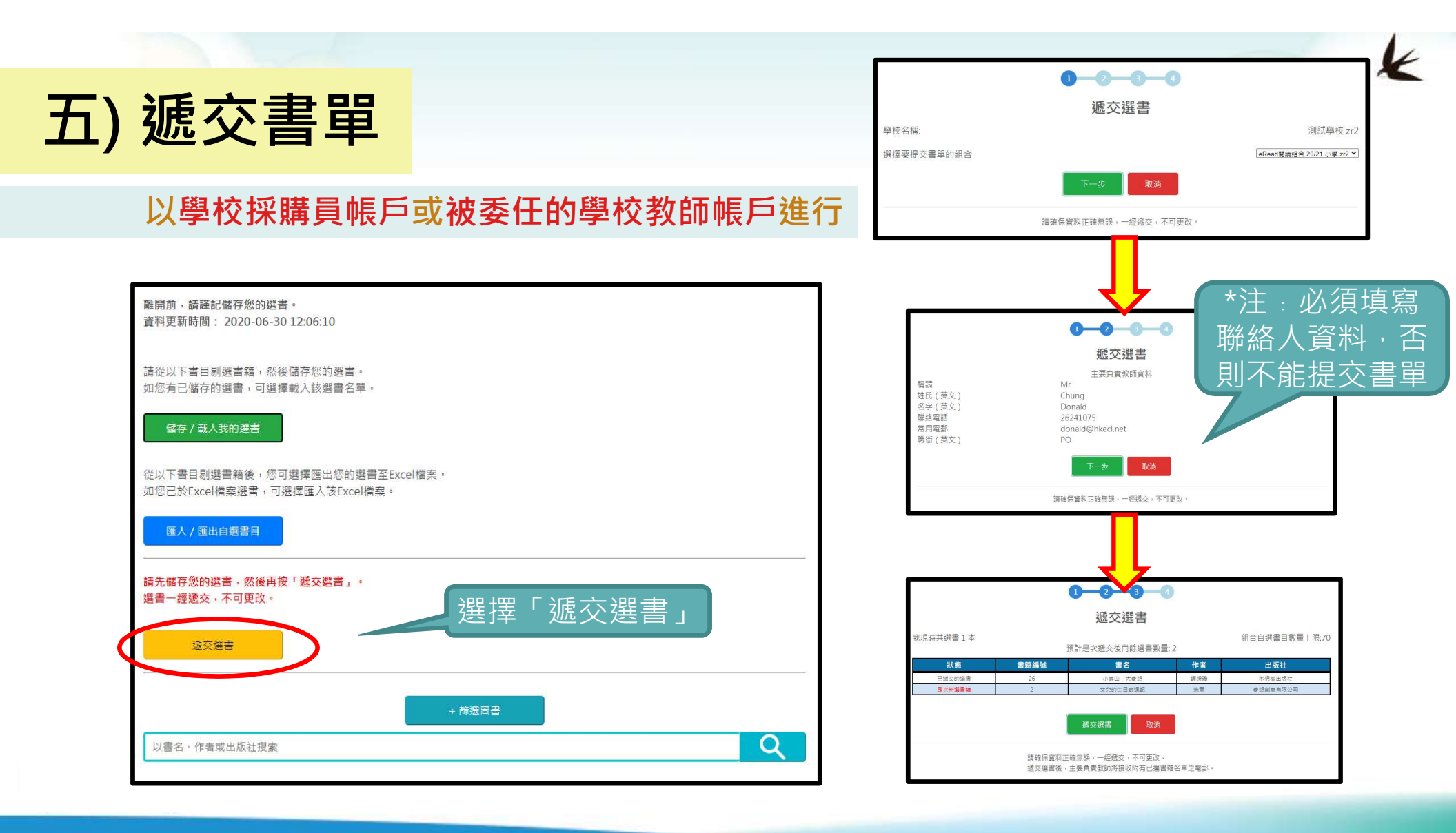

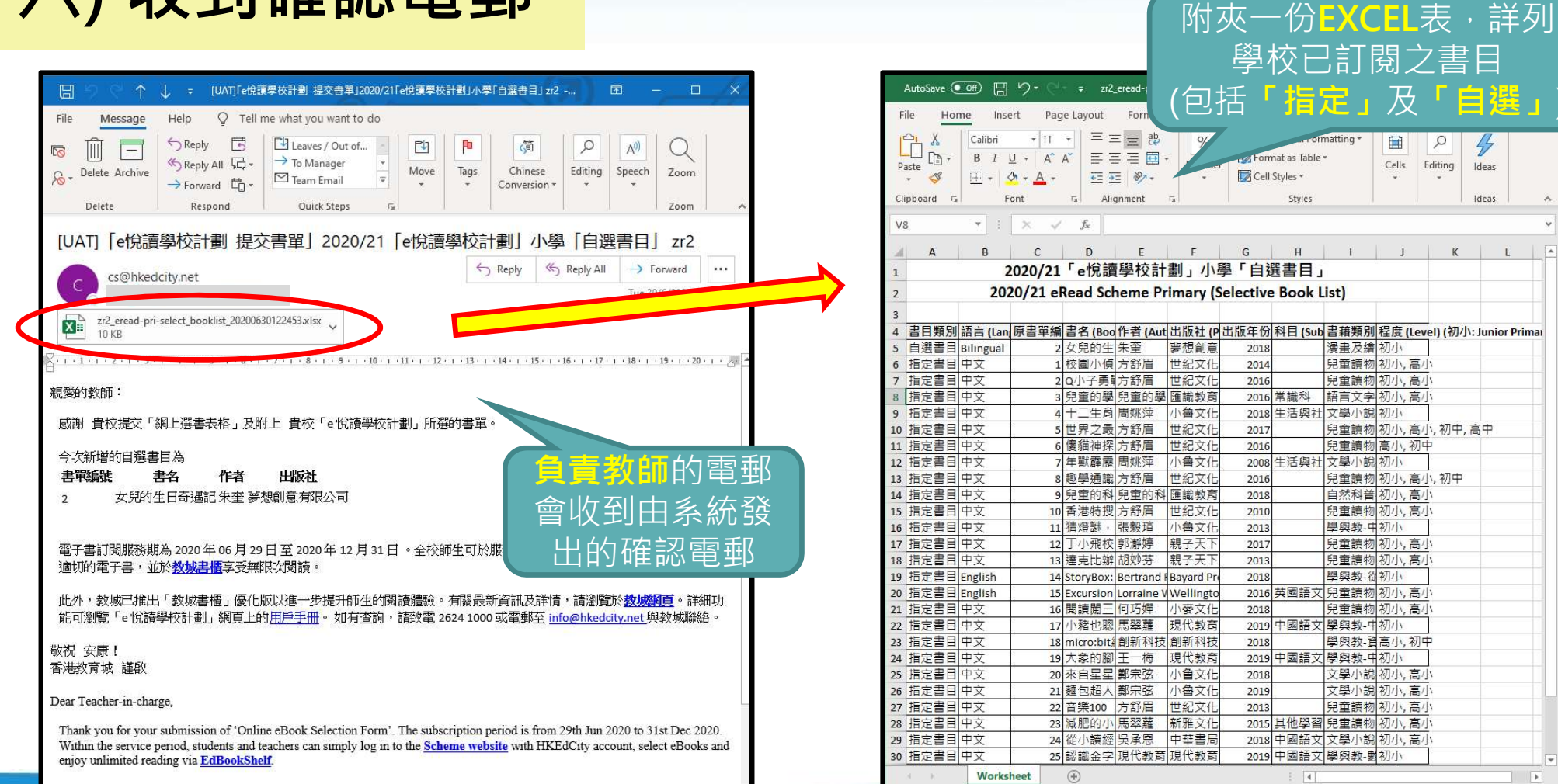

m m

Moreover, the 'EdBookShelf' has been upgraded to further enhance reading experience. For more details, please visit HKEdCity

六) 收到確認電郵

## 七) 於頁面查看已被提交的書目

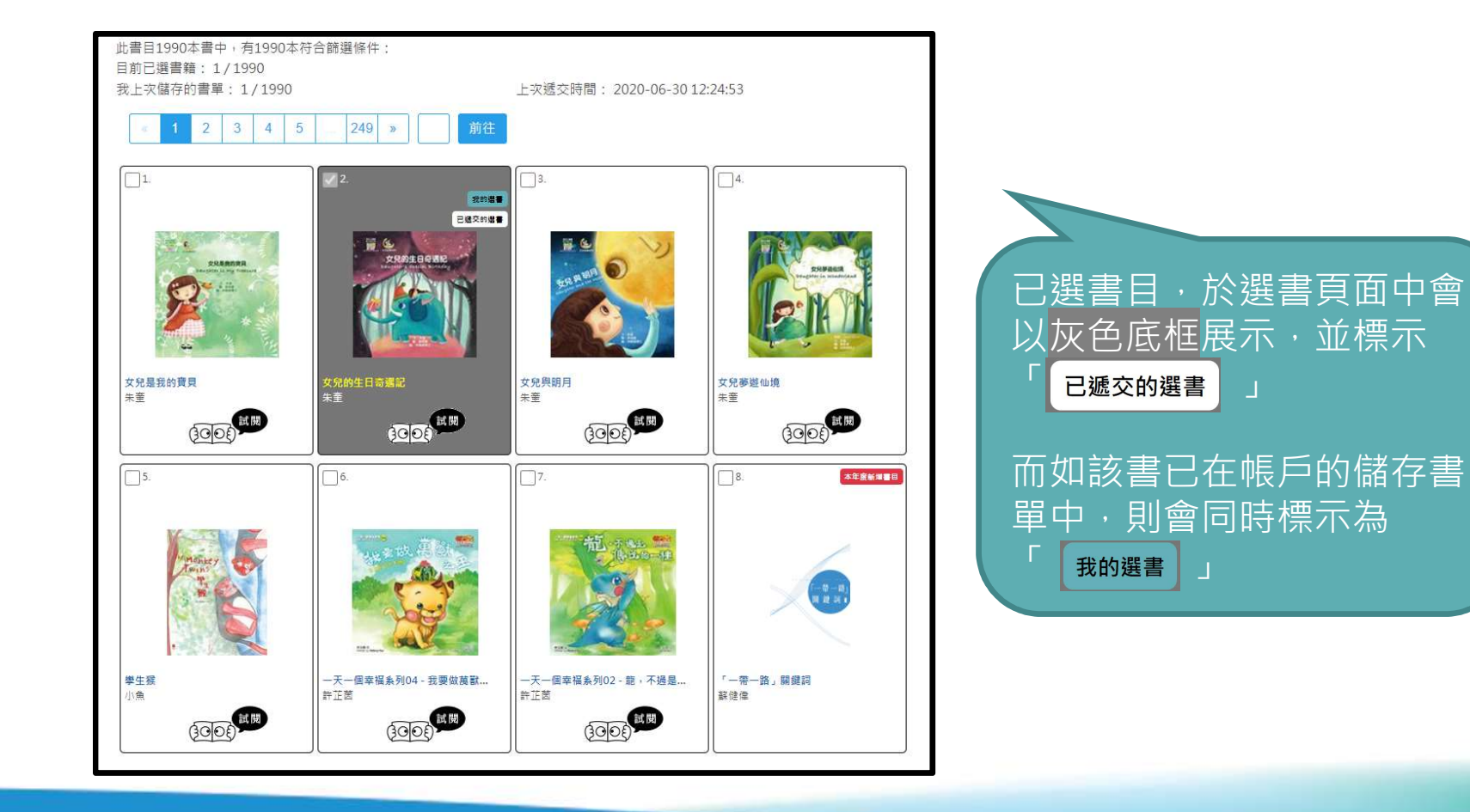

· e 香港教育城 HedCity
## 八) 或以列表方式查看已被提交的書目

|                    |                |                    | 202                | 0/21「€<br>小學「 | 。<br>悅讀學相<br>自選書目 | 交計劃」<br>」 |                               |               |   |   | 者存。     |      | (I                               | )                 |                           |
|--------------------|----------------|--------------------|--------------------|---------------|-------------------|-----------|-------------------------------|---------------|---|---|---------|------|----------------------------------|-------------------|---------------------------|
|                    |                |                    |                    |               |                   |           | <br>                          |               |   |   | Art     |      | 已提交的                             | 的選擇               |                           |
| 2名稱:               | 測試學校 zr.       | 2                  |                    |               |                   |           |                               |               |   |   | 看始<br>月 | 書單   | 書名                               | 作者                | 出版社                       |
|                    |                | 47                 |                    |               |                   |           |                               |               |   |   | 07-C    | 1    | 女母県我的審目                          | 生奎                | <b>基相创音有限</b> /           |
| 化已抽版               | 以下貝質教          | (Enh :             |                    |               |                   |           |                               |               |   |   | 0.00    | 2    | 女兒的生日寄還記                         | 朱奎                | <b>麥想創意有限</b>             |
|                    | 姓名             | 3                  |                    |               | 敗城帳戶              |           | 帳戶類別                          | 別             |   |   |         | 3    | 女兒與明月                            | 朱奎                | 夢想創意有限                    |
|                    | 教師戶口           | <b>1</b> 40        |                    | 7             | r2-tea040         |           | 訪問                            |               |   |   |         | 4    | 女兒夢遊仙境                           | 朱奎                | 夢想創意有限                    |
|                    | Iris Ch        | ian                |                    | 1.5           | zr2-buver         |           | 墨校採購                          | 8             |   | N |         | 5    | 攀生猴                              | 小魚                | Green Forest C            |
| a – 24             |                |                    |                    |               |                   |           | <br>                          |               |   |   |         | 7    | 一天一個幸福系列02- 親,不過<br>是傳說的一種       | 許正茵               | 一口田出版有限                   |
| 覺以下書<br>可整合全       | 目,選擇並<br>校教職員的 | と儲存您的選書<br>)選書・將之信 | 書,然後遞交。<br>諸存為您的選書 | 書,然後一併        | 愿交。               |           |                               |               |   | V |         | 8    | 「一帶一路」關鍵詞                        | 蘇健偉               | 三聯書店(香港)列<br>司            |
| 選書後,               | 貴校之校           | 「本組合將隨つ            | Z更新。               |               |                   |           |                               |               |   |   |         | 11   | Bacon Speaks 培根永恆名句 (永<br>恆名句条列) | 商務印書館<br>編輯部      | 商務印書館(香港<br>公司            |
| 校之閱讀               | 組合:            |                    |                    |               |                   |           |                               |               |   |   | _       | 29   | 小小紅蘋果 - 爸爸媽媽講故事: 嫲<br>嫲的記憶       | Celine<br>Person  | 芥子圖出版社                    |
| 組合                 |                | 開始日期               | 完結日期               | 訂購書籍總         | 自選書籍總             | 尚餘選書數     | 已遞交的。                         | 選書            |   |   |         | 1971 | Put a Smile on Your Face         | Olukemi<br>Aibinu | Wellington Aus<br>Pty Ltd |
| ad 88 <b>4</b> 4 4 | ⇔ 20/21 /b     | 2020.06.20         | 2020 12 21         | 100           | 数                 | <u></u>   |                               |               |   |   | 本在      | 1974 | Weird Buildings                  | Nancy S.<br>Diehl | Highlights f<br>Children  |
| iudaia加<br>學 Zr    | 2              | 2020-00-29         | 2020-12-31         | 100           | 70                | 00        | ★ 員報 明 回 延 交 2<br>檢視已 遞 交 之 邊 | (→場音)<br>選書名單 | > |   |         |      |                                  |                   |                           |

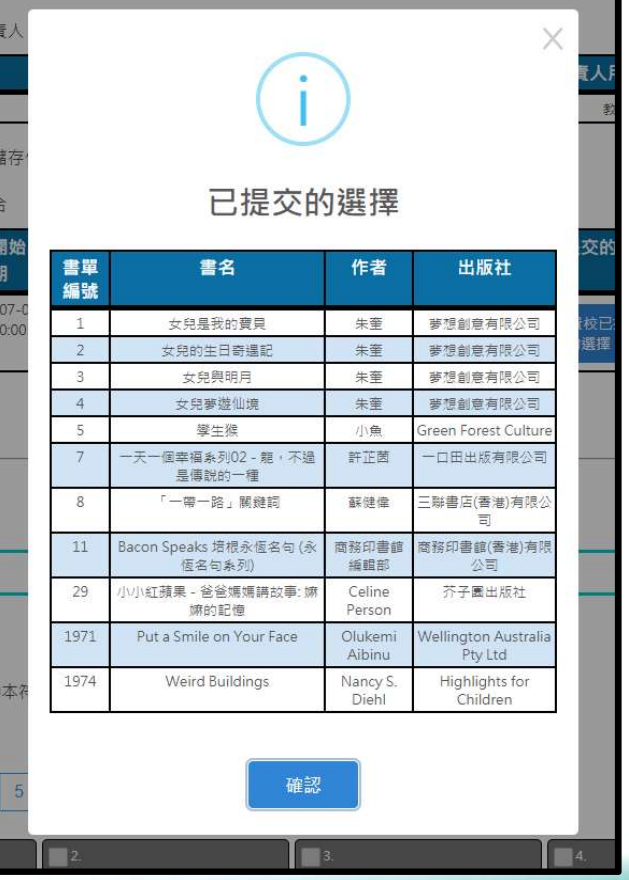

## 附) 合併其他教師帳戶所選的書目

#### 學校採購員帳戶或被委任的學校教師帳戶,可合併由其他同校教師帳戶所 儲存的選書,至目前帳戶的儲存書目中

| 組合                       | 開始日期       | 完結日期       | 訂購書籍總<br>數          | 自選書籍總<br>數 | 尚餘選書數<br>量 | 已遞交的選書                     |  |  |  |  |
|--------------------------|------------|------------|---------------------|------------|------------|----------------------------|--|--|--|--|
| ead閱讀組合 20/21 小<br>學 zr2 | 2020-06-29 | 2020-12-31 | 100                 | 70         | 68         | 負責教師已遞交2本選書。<br>檢視已遞交之選書名單 |  |  |  |  |
| 最校教職員共已儲存4               | 1本選書:      | 郑幸화르       | 学友课金                | 亡月         |            | 谷库                         |  |  |  |  |
| こ語仔選者之用尸<br>Iris Chan    | 口間仔        | 去音数里<br>1  | 間子選書<br>2020-06-301 | 2:24:53    | 檢視我的       | <b>詳1月</b><br>週選書 顧示用戶選書列表 |  |  |  |  |
| 教師戶口 40                  |            | 1          | 2020-06-301         | 0:57:46    |            | 檢視此用戶的選書                   |  |  |  |  |
| 教師戶口 41                  |            | 2          | 2020-06-301         | 2:54:27    | 檢視此用戶的選書   |                            |  |  |  |  |

K

## 附) 合併其他教師帳戶所選的書目

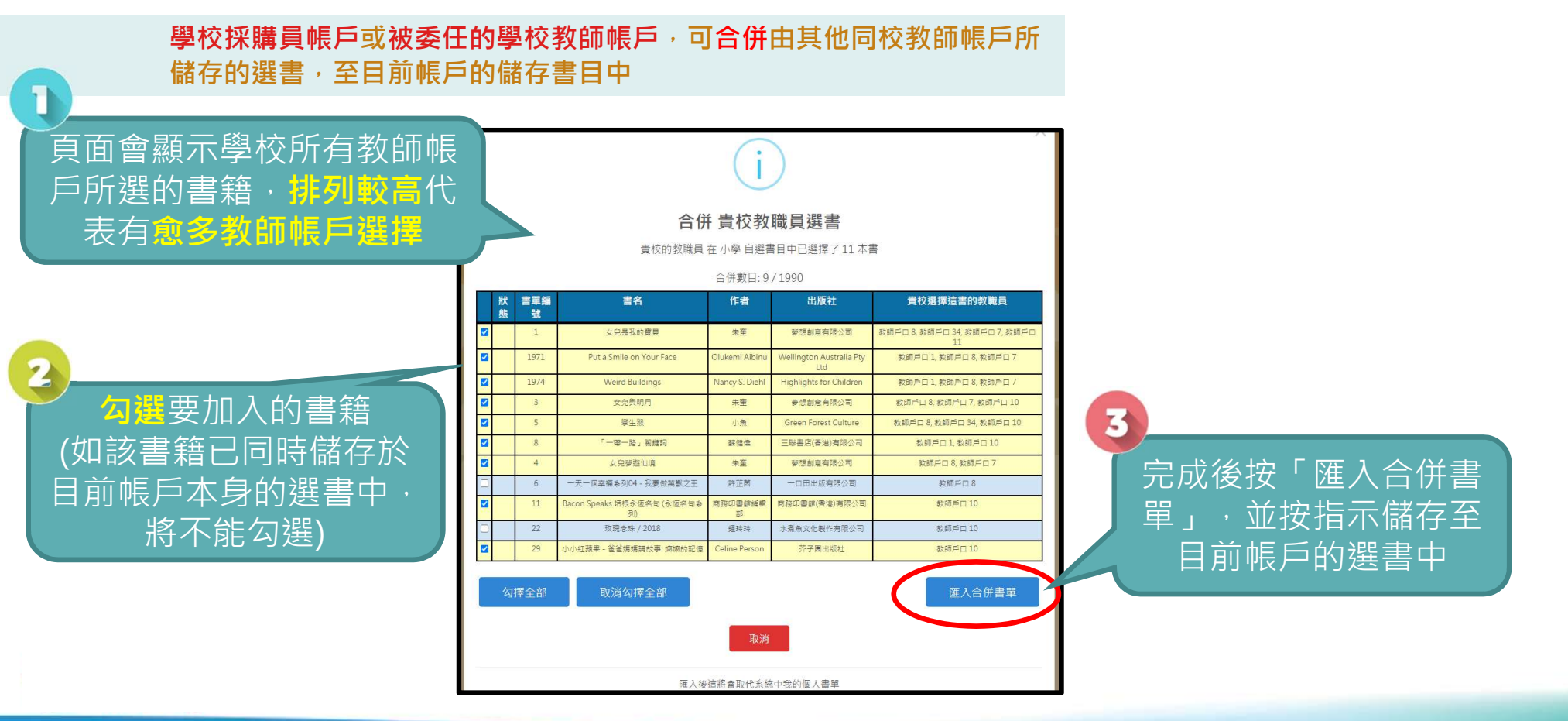

K

## 九) 享用「閱讀組合」

- 7月9日或以前成功申請的學校,可於2020年7月
   16日開始享用部分書籍,其餘書籍將陸續加入
   「閱讀組合」(註: 學校成功遞交約2 星期後,即
   可開始享用)
- Ⅱ. 教師亦可統一派發(指定年級、班別或個別學生), 簡便地向學生推薦書籍。

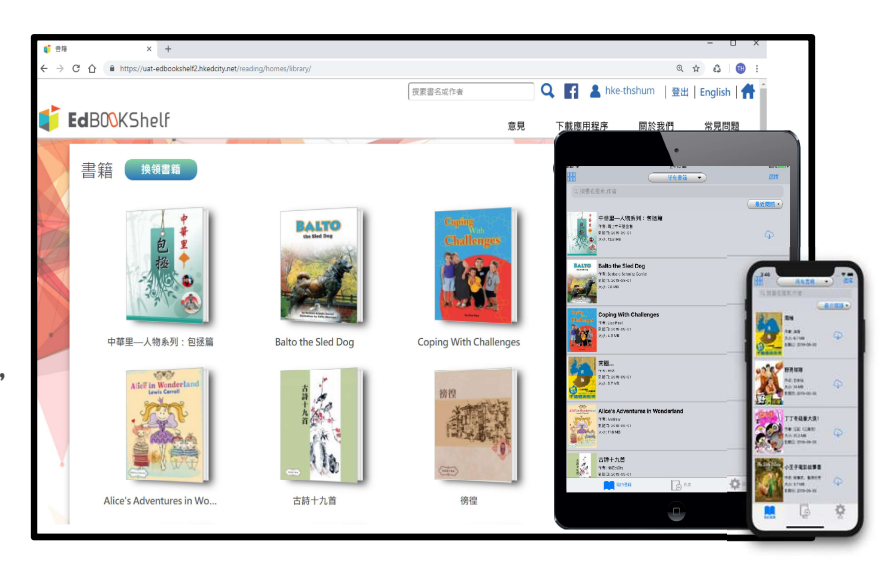

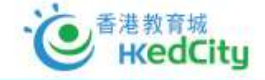

十) 延伸服務

運用推廣閱讀津貼的盈餘以訂購「e悅讀學校計劃」之延伸服務

- I. 延長訂閱期至2021年8月31日
- II. 延長訂閱期至2021年8月31日及增加電子書訂閱數量 (150本、200本、250本...)

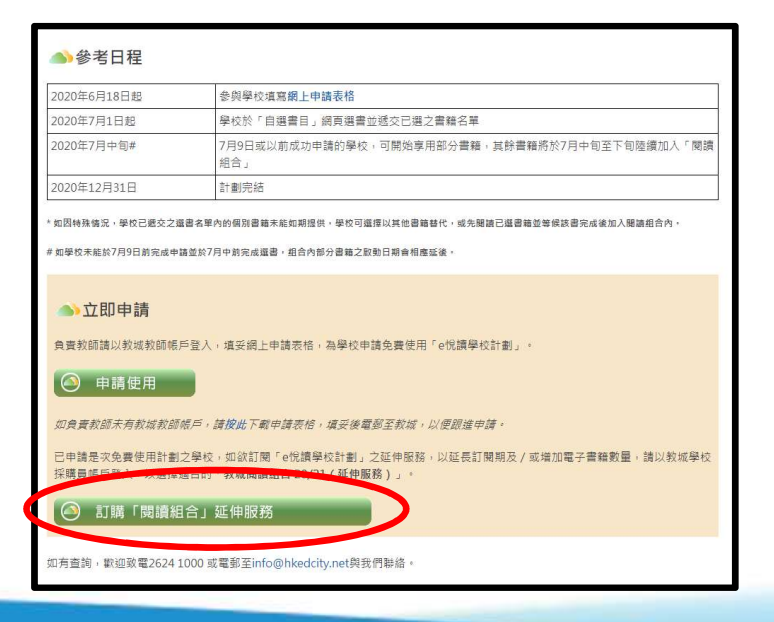

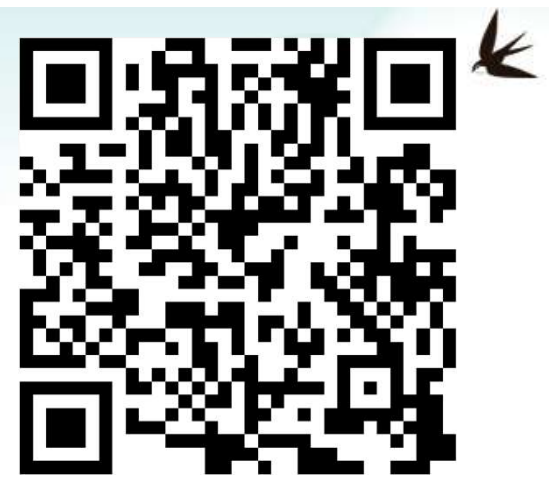

## 十一) 申請其他免費閱讀組合

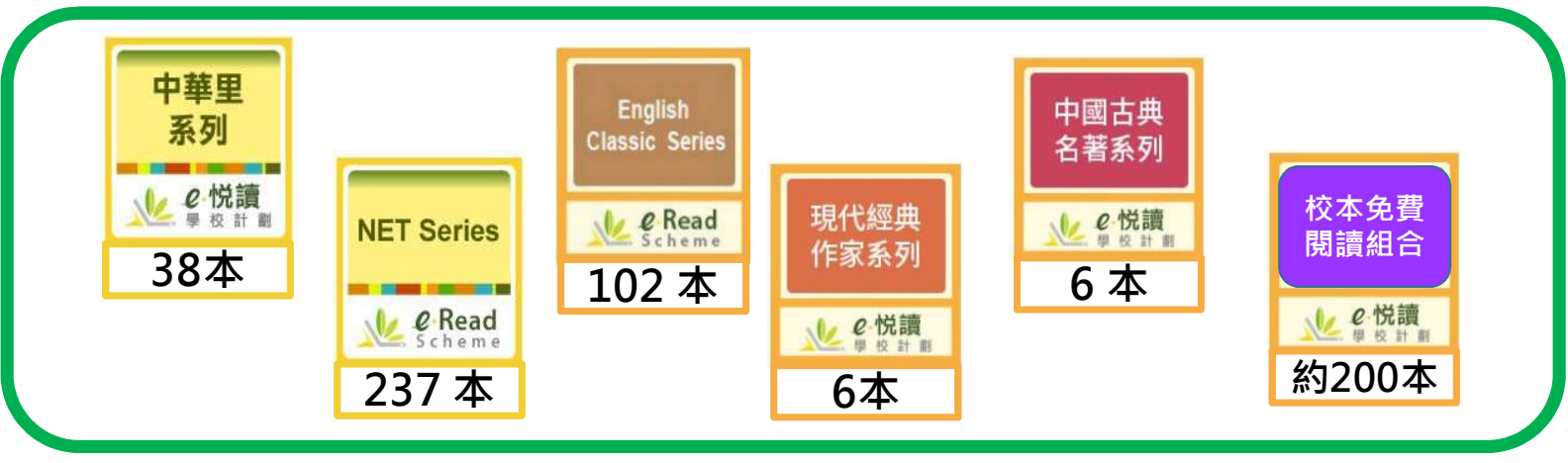

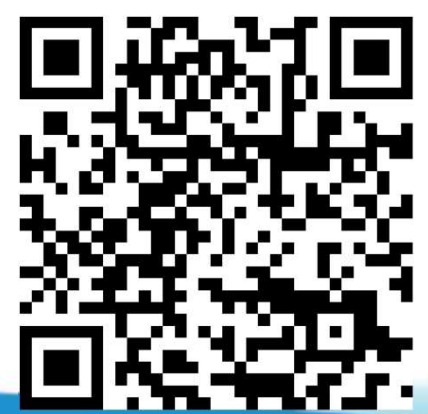

填妥簡單表格即可申請

\* K

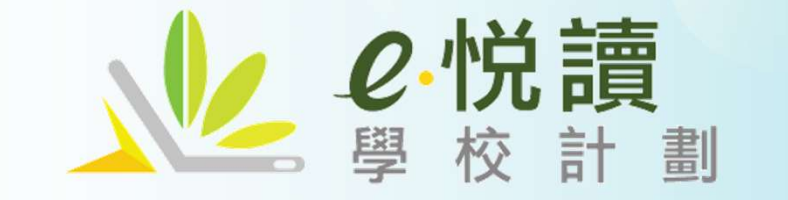

## 使用方法及操作介紹

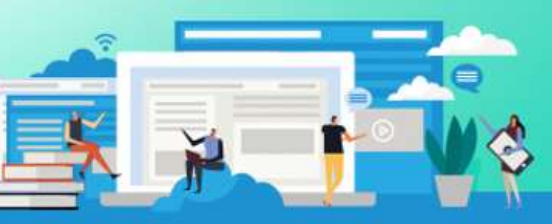

K

www.hkedcity.net

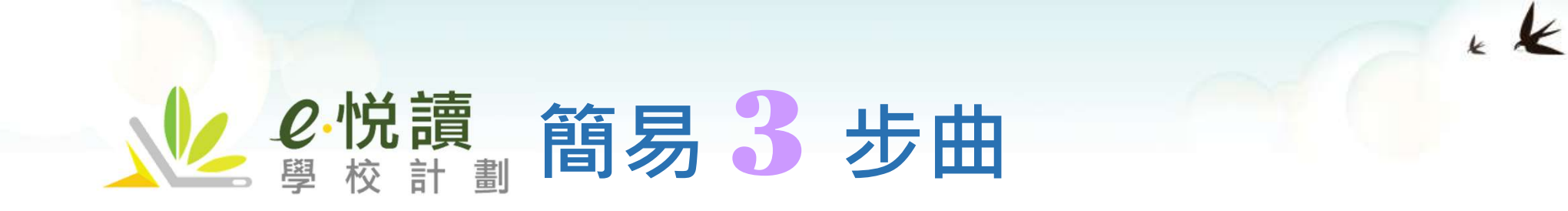

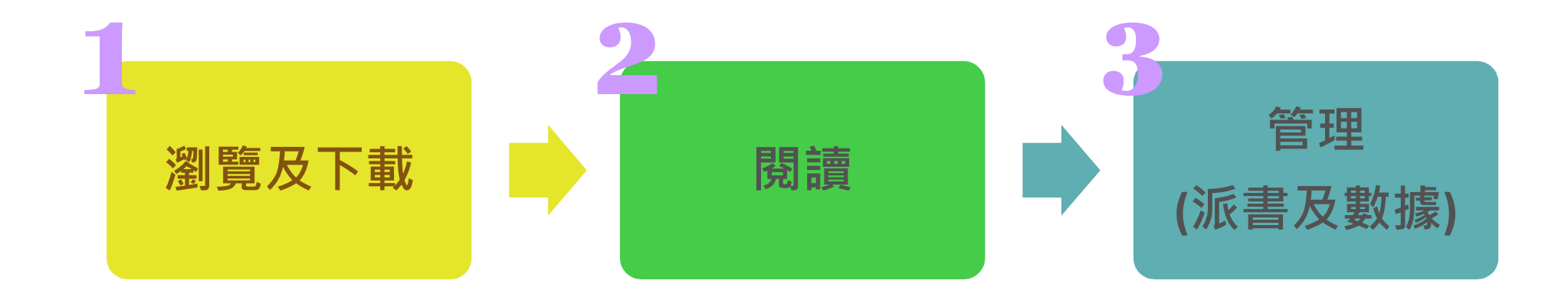

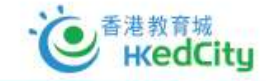

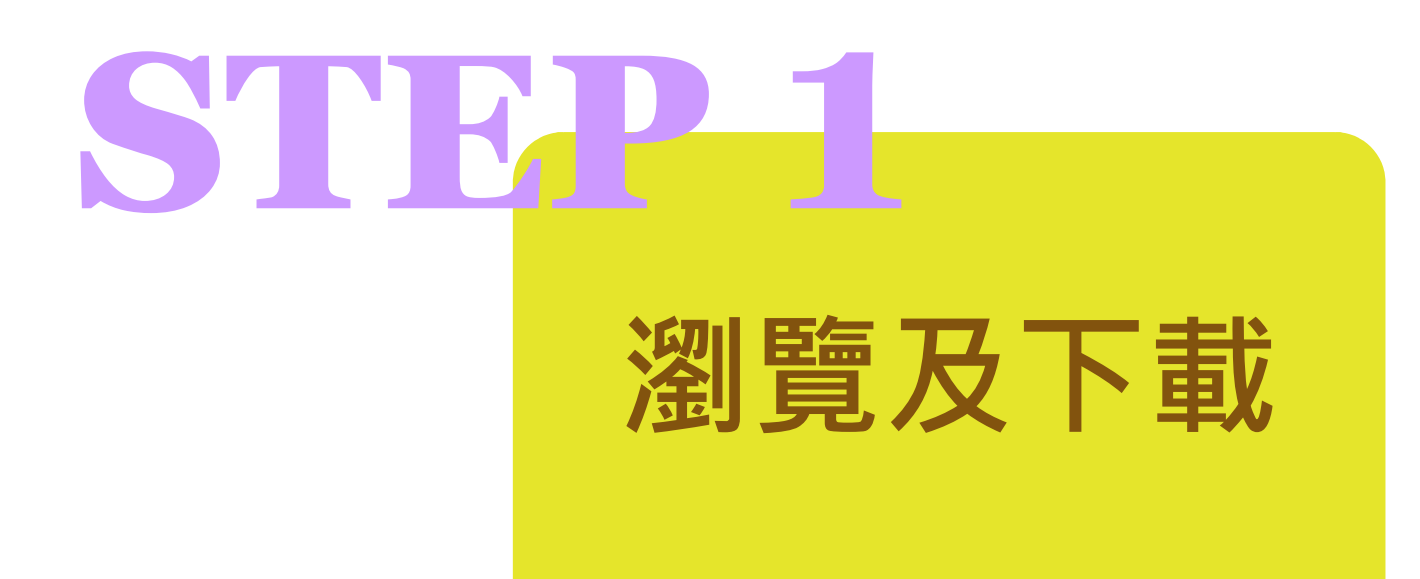

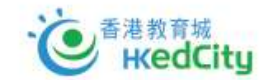

## 一) 前往計劃網頁以教師或學生之教城帳戶登入

\* K

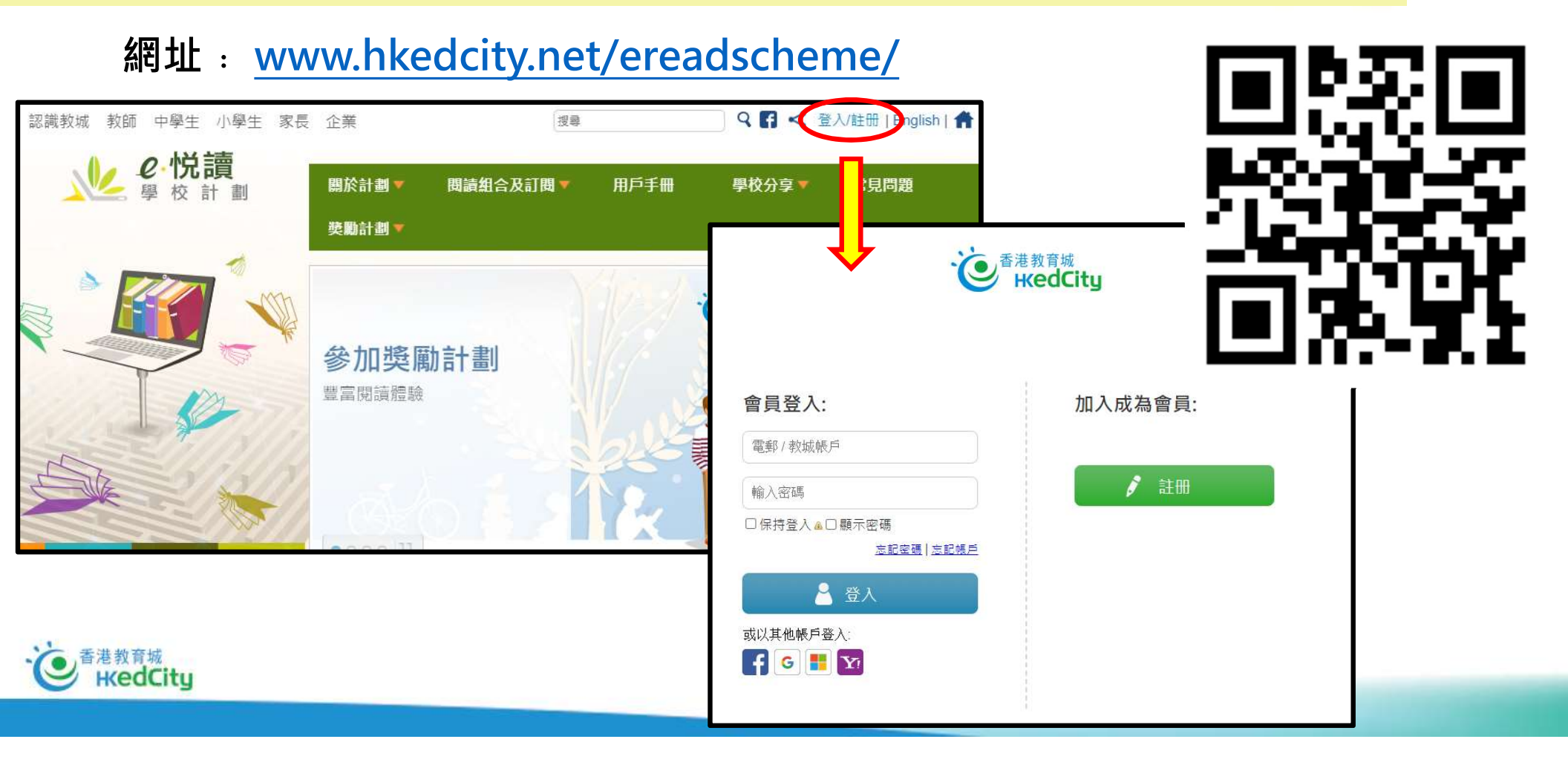

## 二) 登入後·已訂閱的系列將顯示「已訂閱」

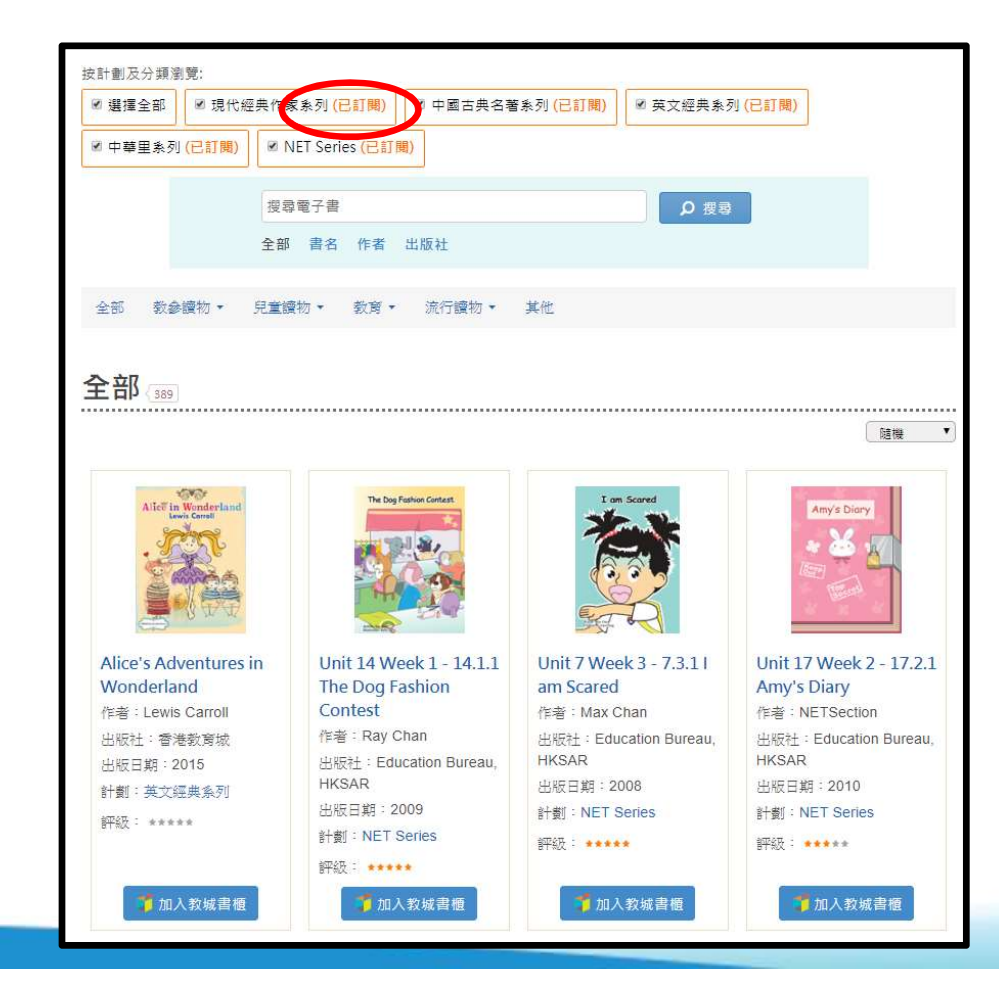

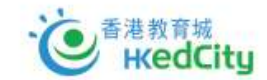

#### 1 K

## 三) 可按需要自行篩選或直接搜索希望閱讀的書籍

#### ≻按系列、類別、或直接輸入關鍵字搜尋

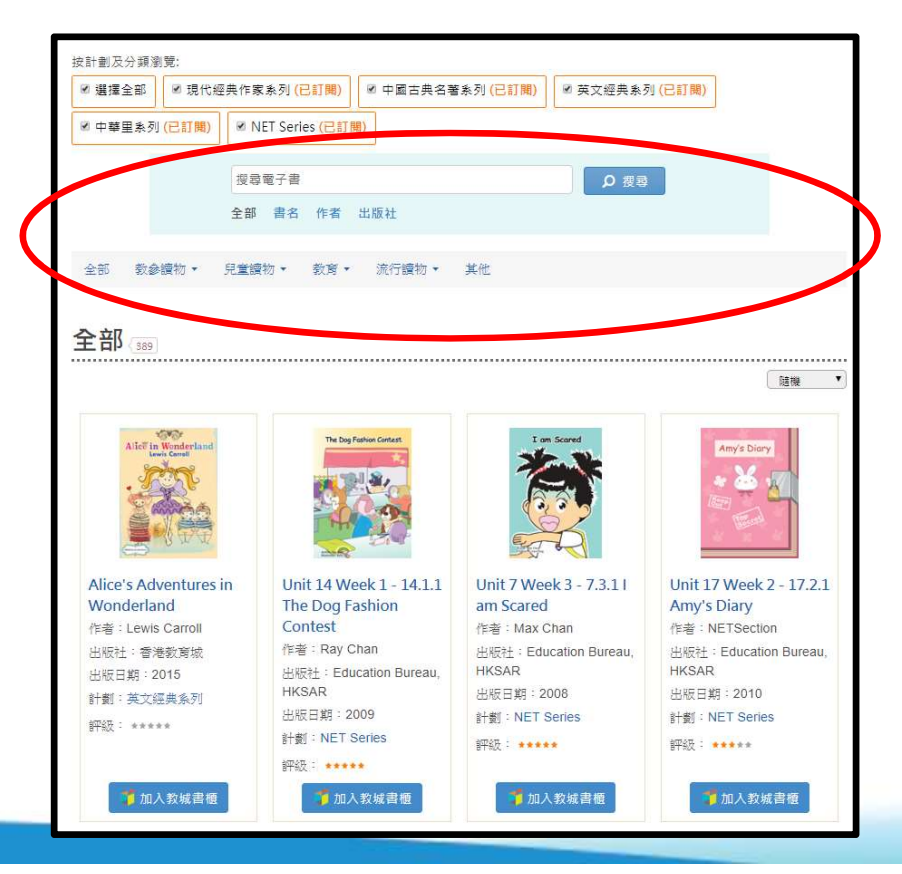

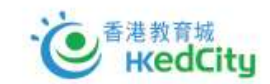

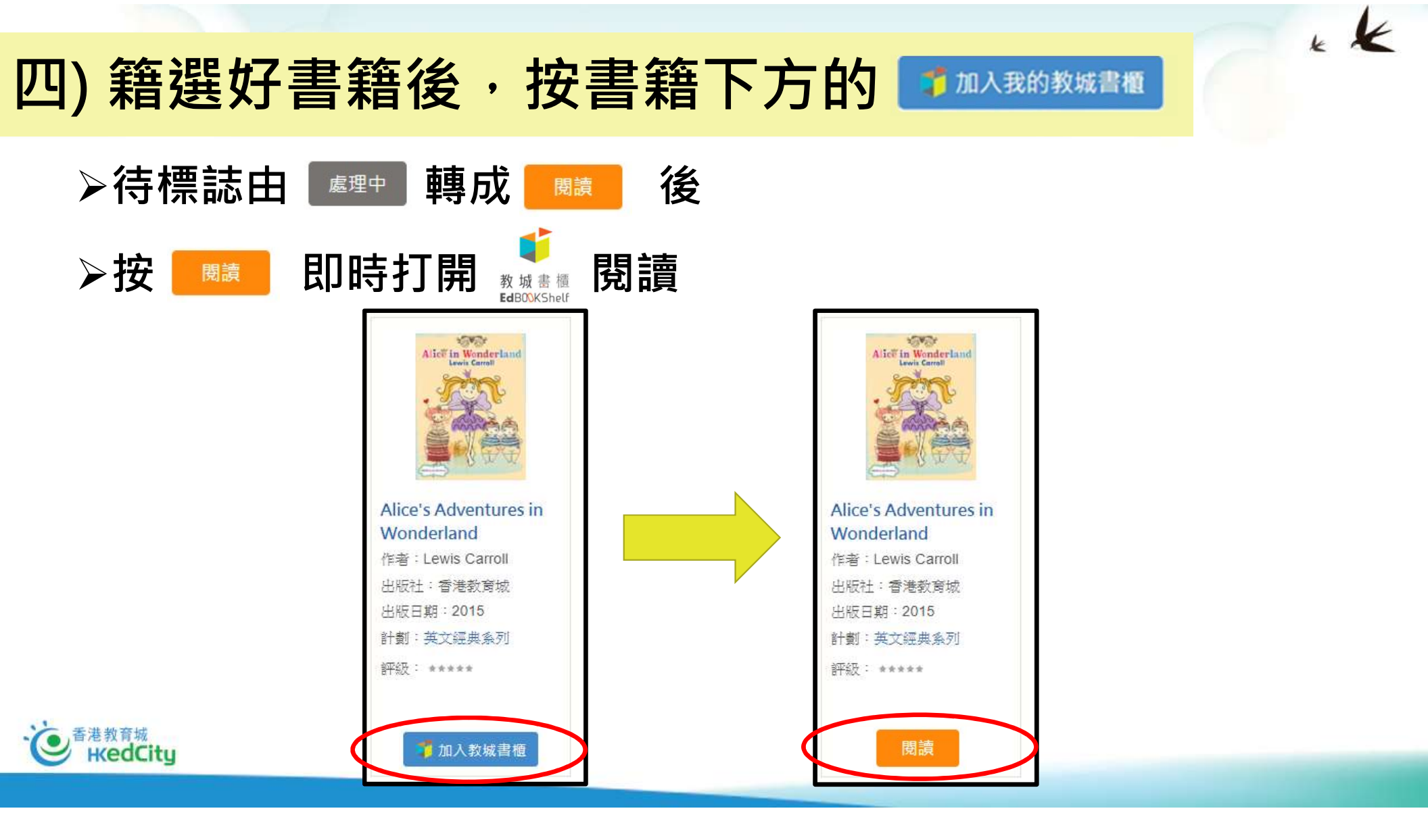

## 五) 如使用APP版

## >選好後,可打開APP及登入, 並按 ○ 下載書籍後閱讀

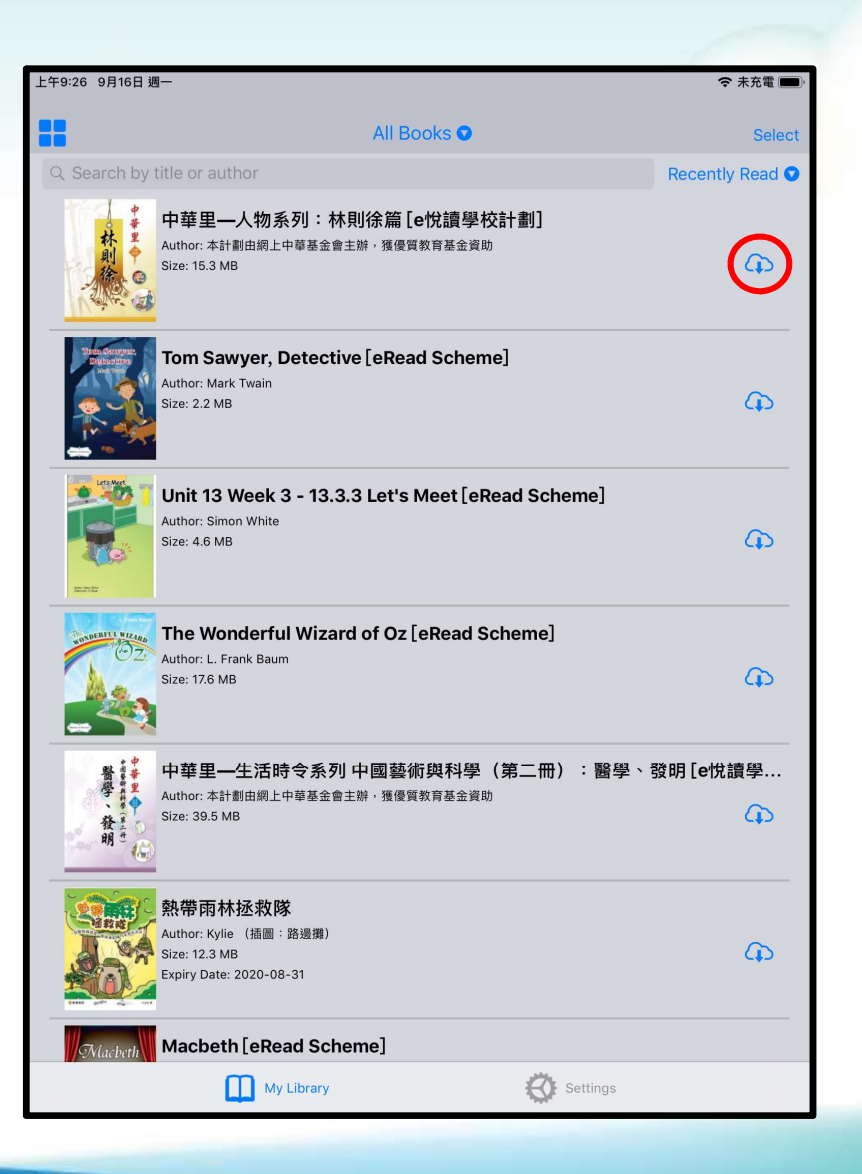

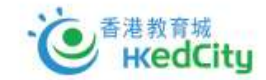

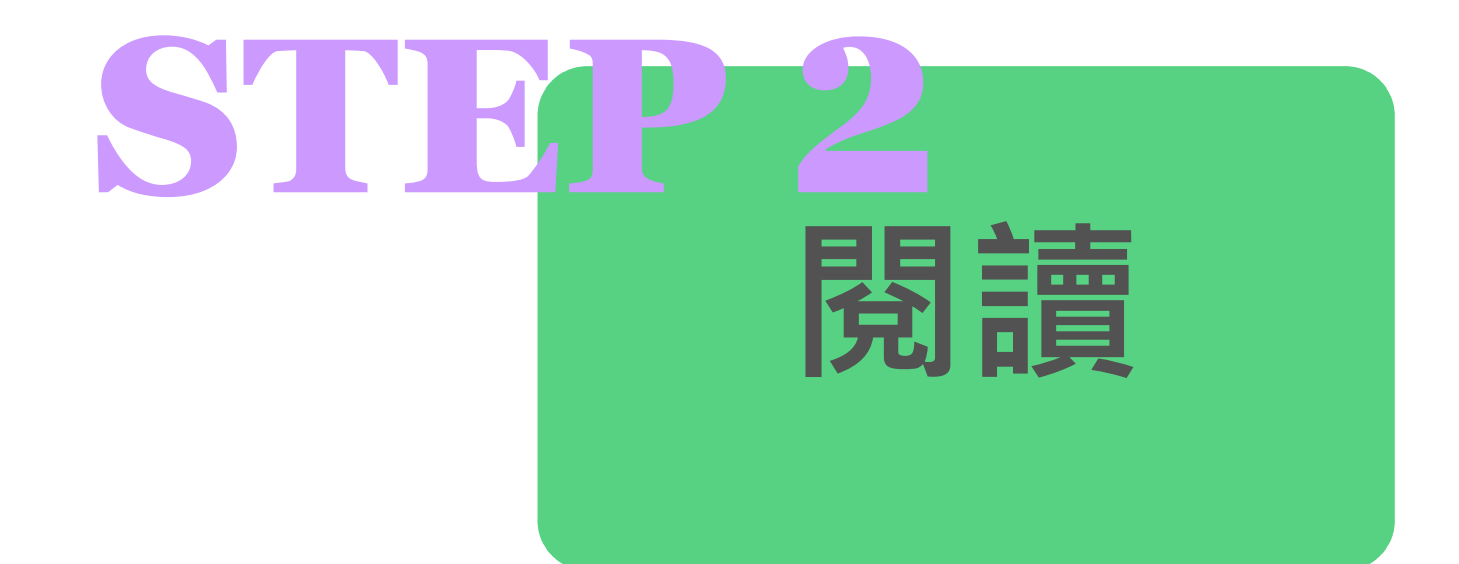

\* K

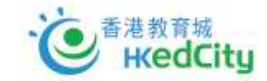

## 一) 可直接於計劃網頁選書後即時於網頁版閱讀

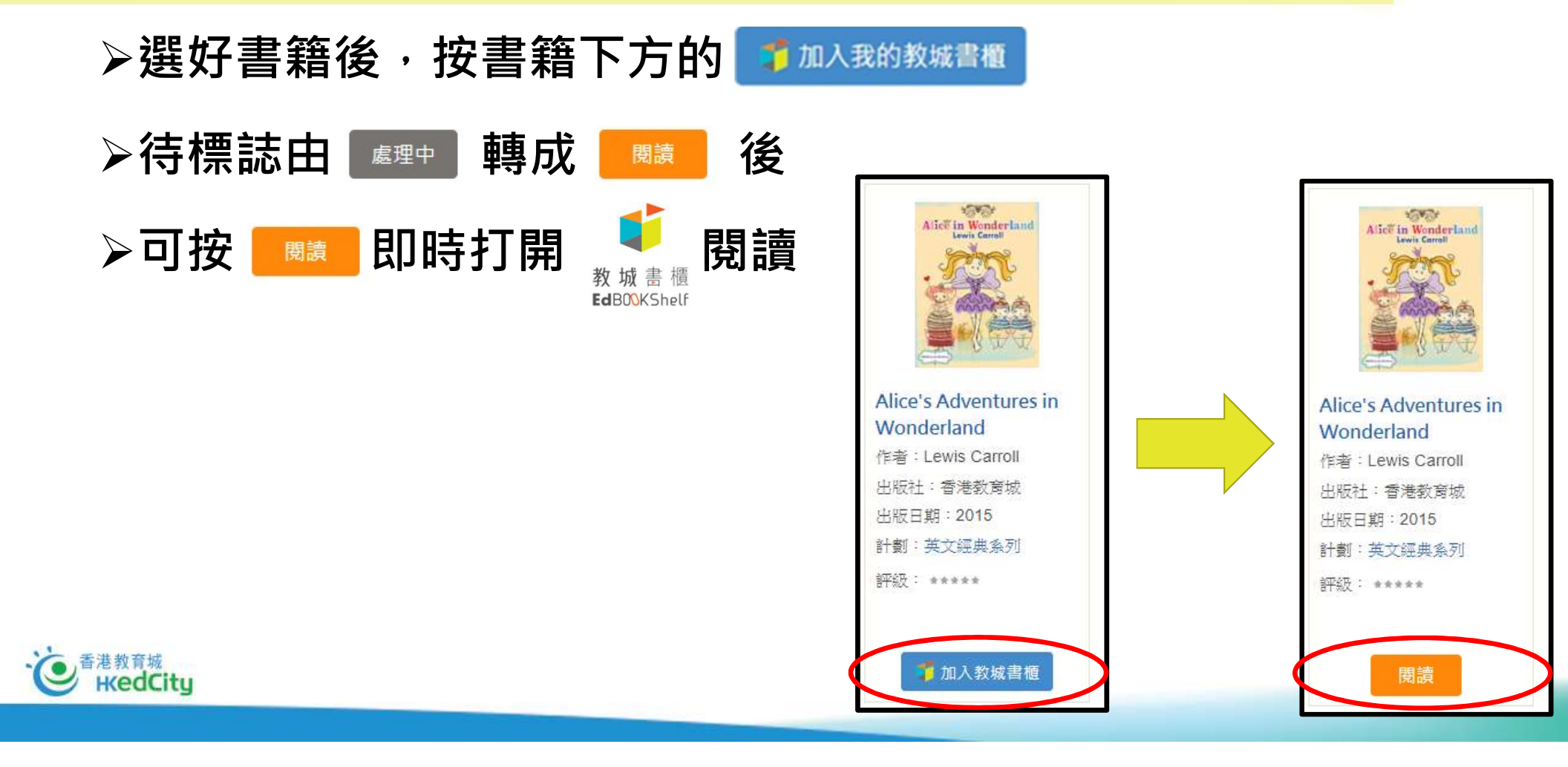

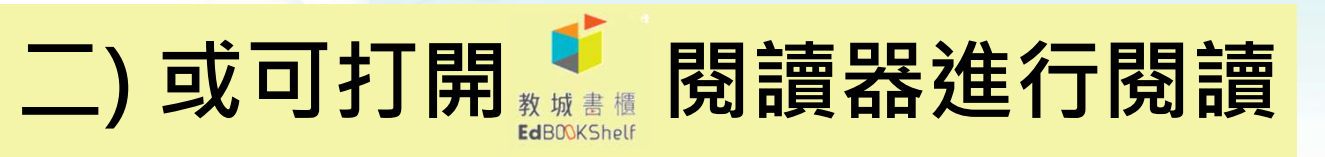

如登入後直接於「e悅讀學校計劃」網頁打開書籍,則毋須使用以下步驟

➤可於任何網頁瀏覽器(包括個人電腦、平板電腦及手提電話), 前往<u>https://edbookshelf.hkedcity.net</u>或下載應用程式使用

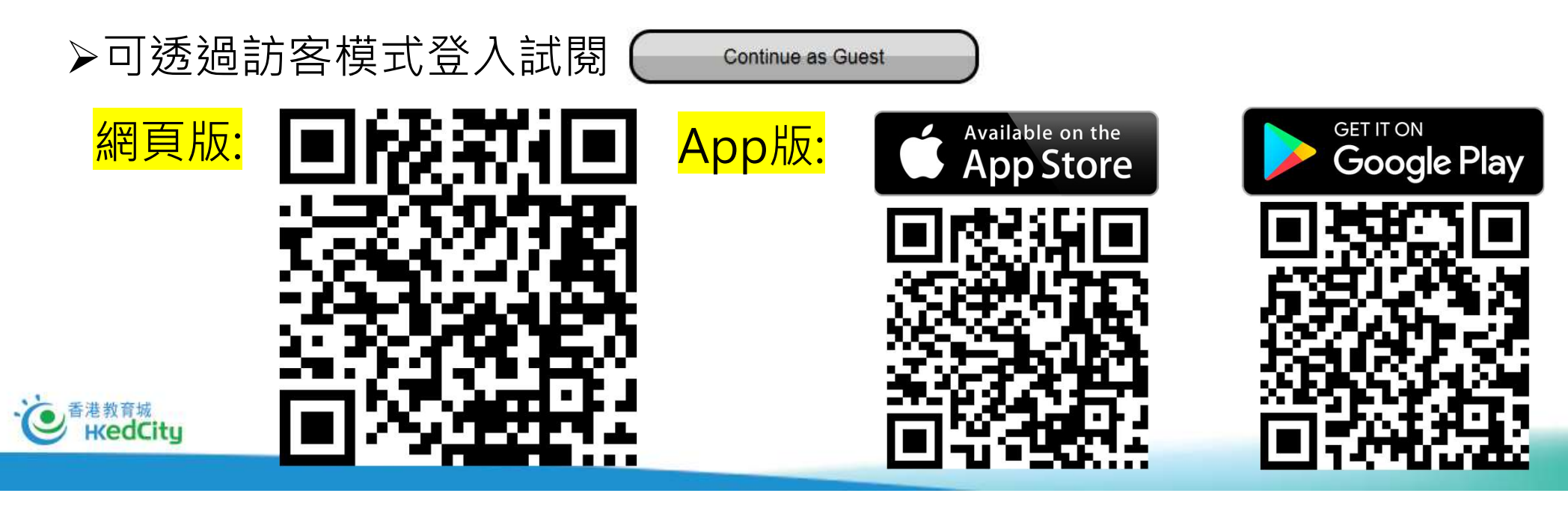

LK

如登入後直接於「e悅讀學校計劃」網頁打開書籍·則毋須使用以下步驟

▶以教師或學生之教城帳戶登入

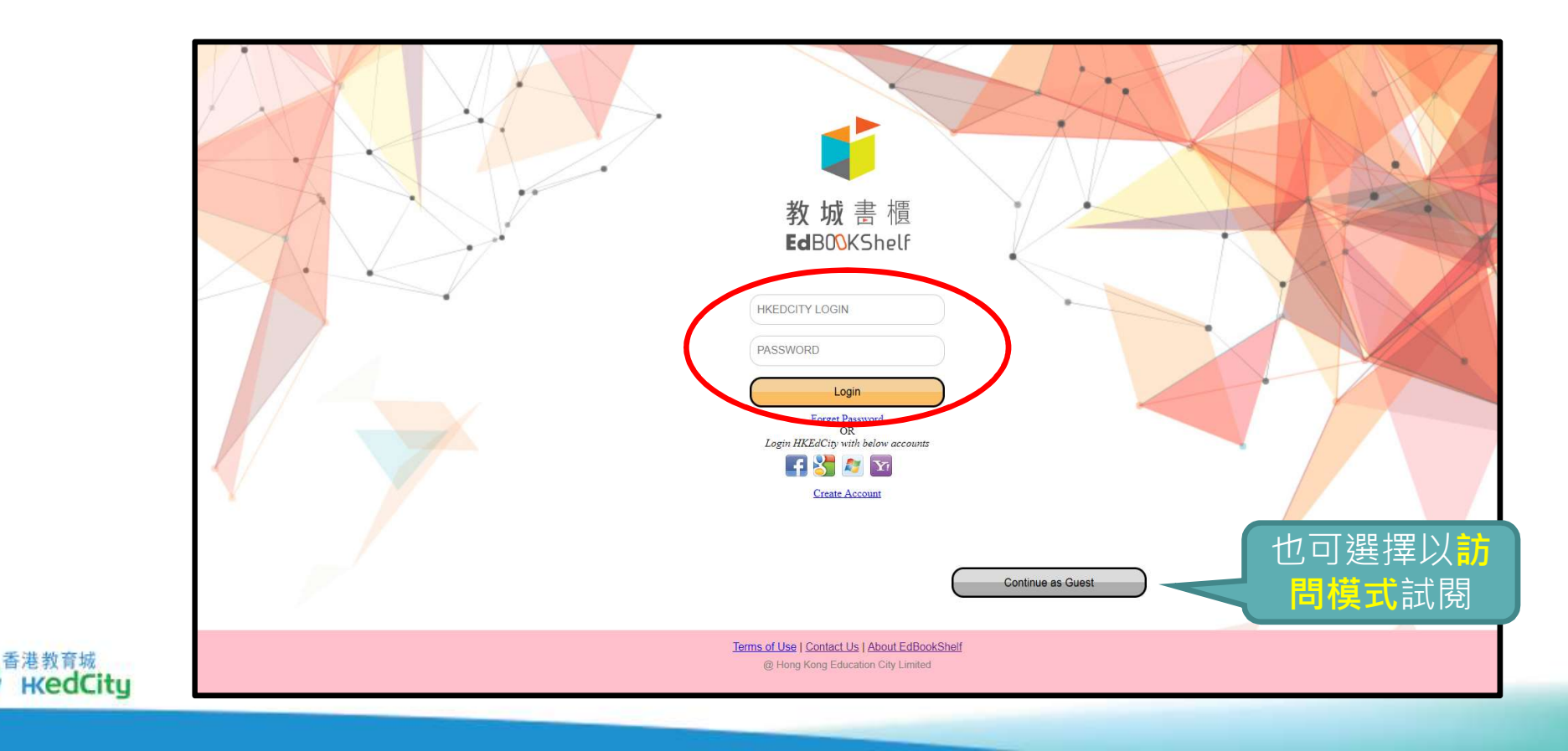

#### 如登入後直接於「e悅讀學校計劃」網頁打開書籍,則毋須使用以下步驟

港教育城

#### ▶注:只會顯示已於計劃網頁選擇的書籍(或學生也會看到由老師派發的書籍)

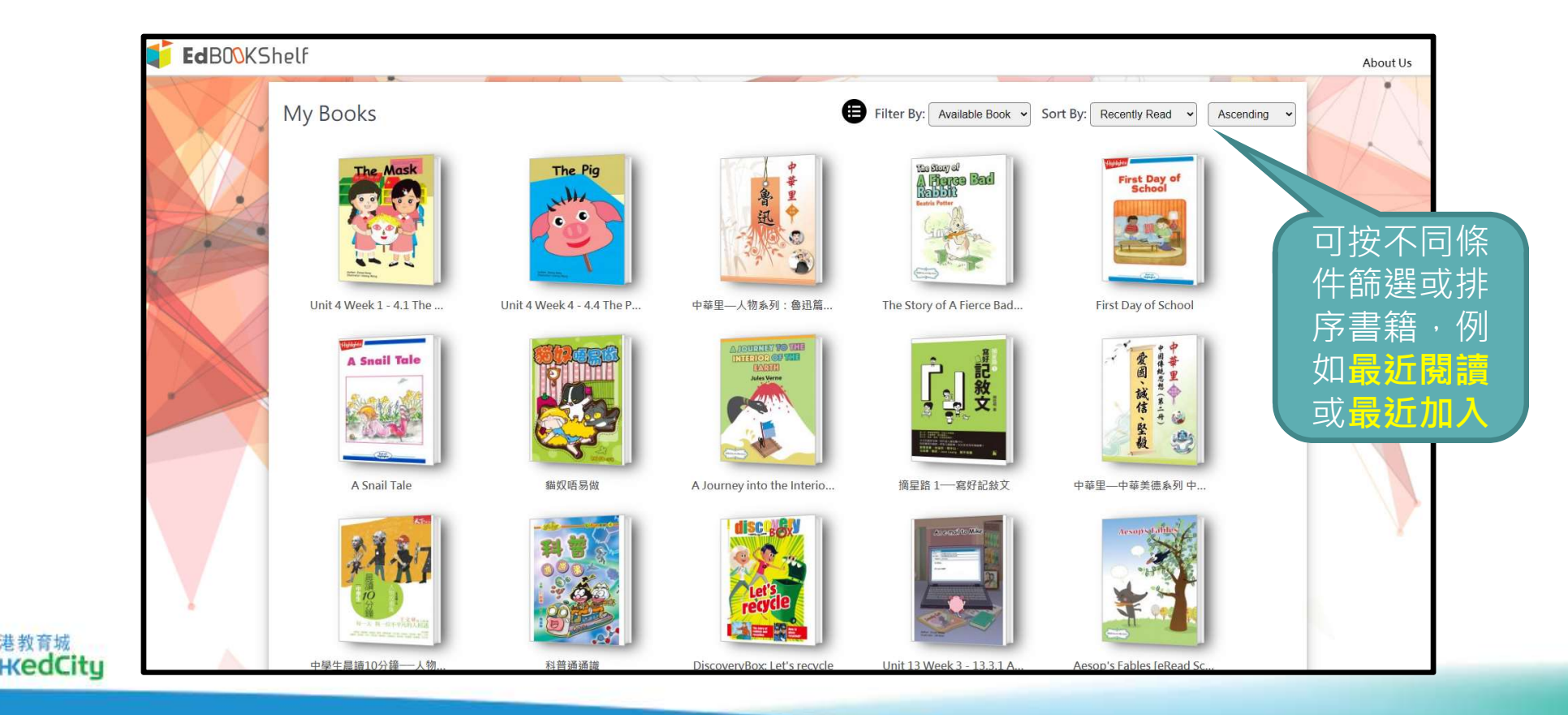

## 三) 對 中的各個功能簡介可閱讀用戶手冊

#### ▶用戶手冊需於「訪客模式」中閱讀,或直接前往:

https://edbookshelf2.hkedcity.net/reading/ereaders/read/6702

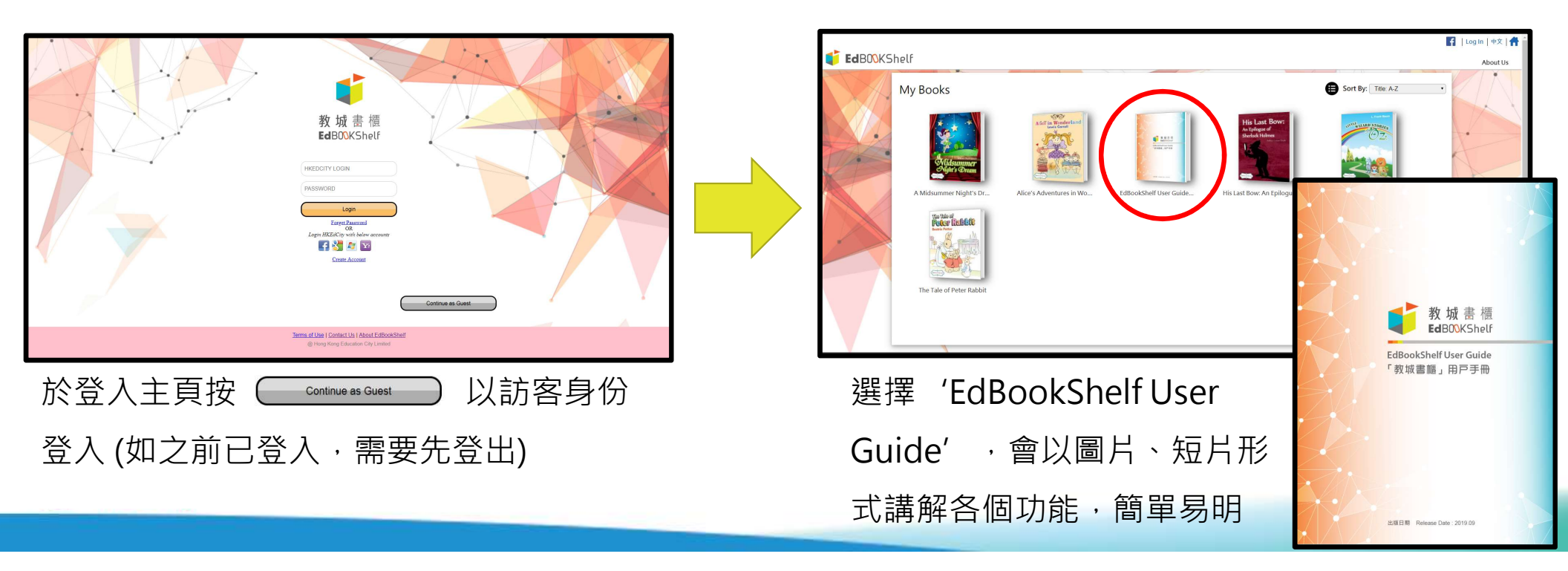

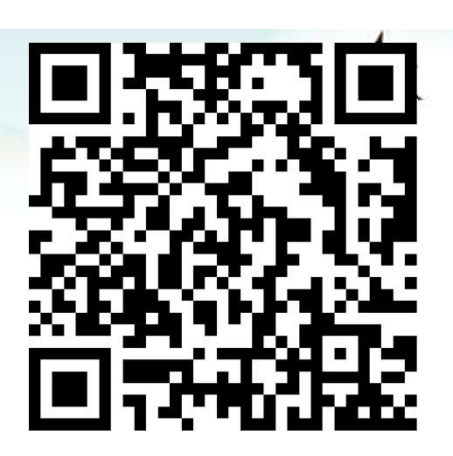

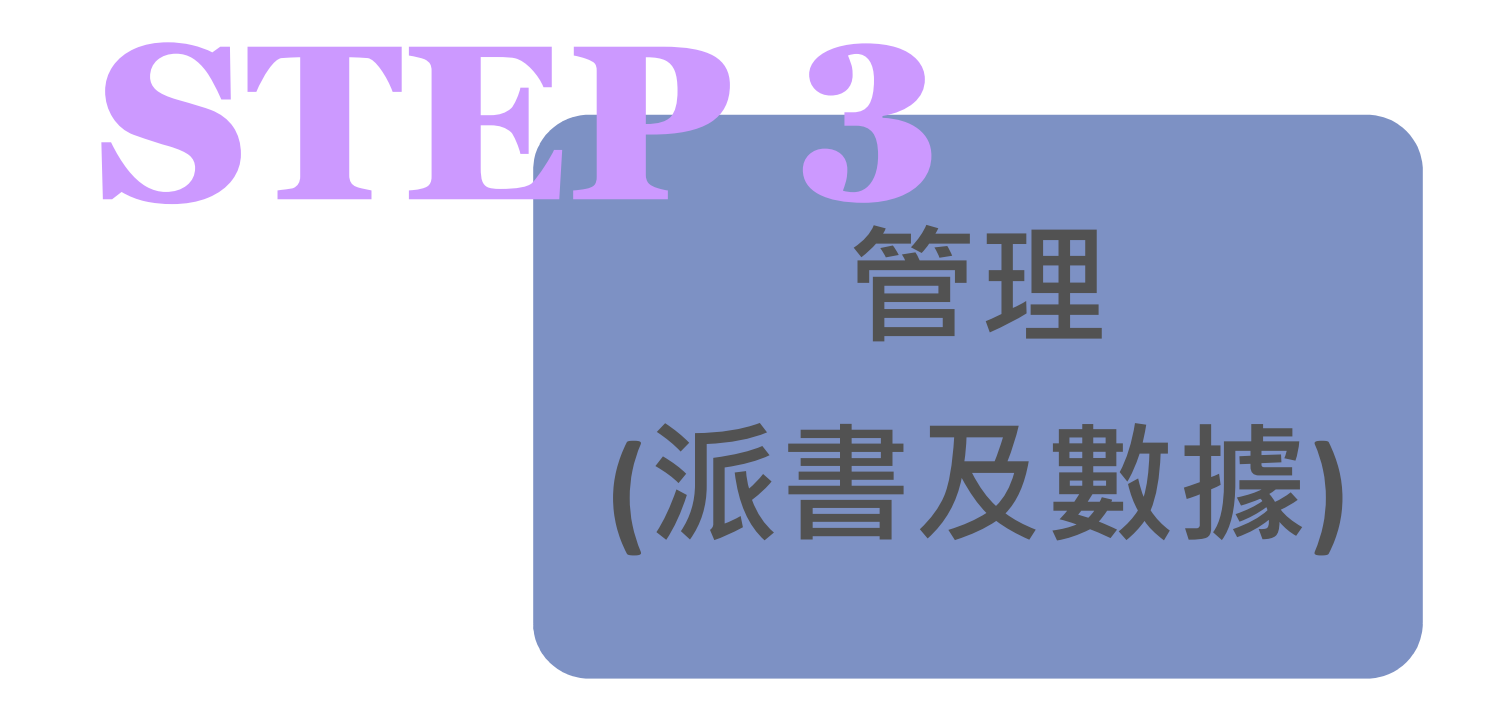

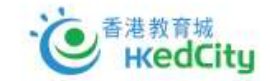

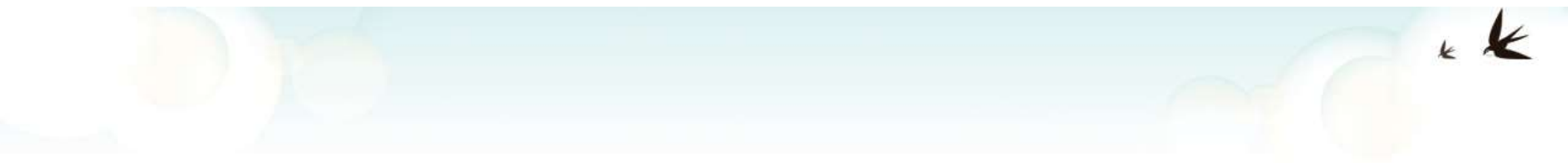

# I. 書本派發

を 香港教育城 KedCity

## 一) 前往計劃網頁以教師之教城帳戶登入

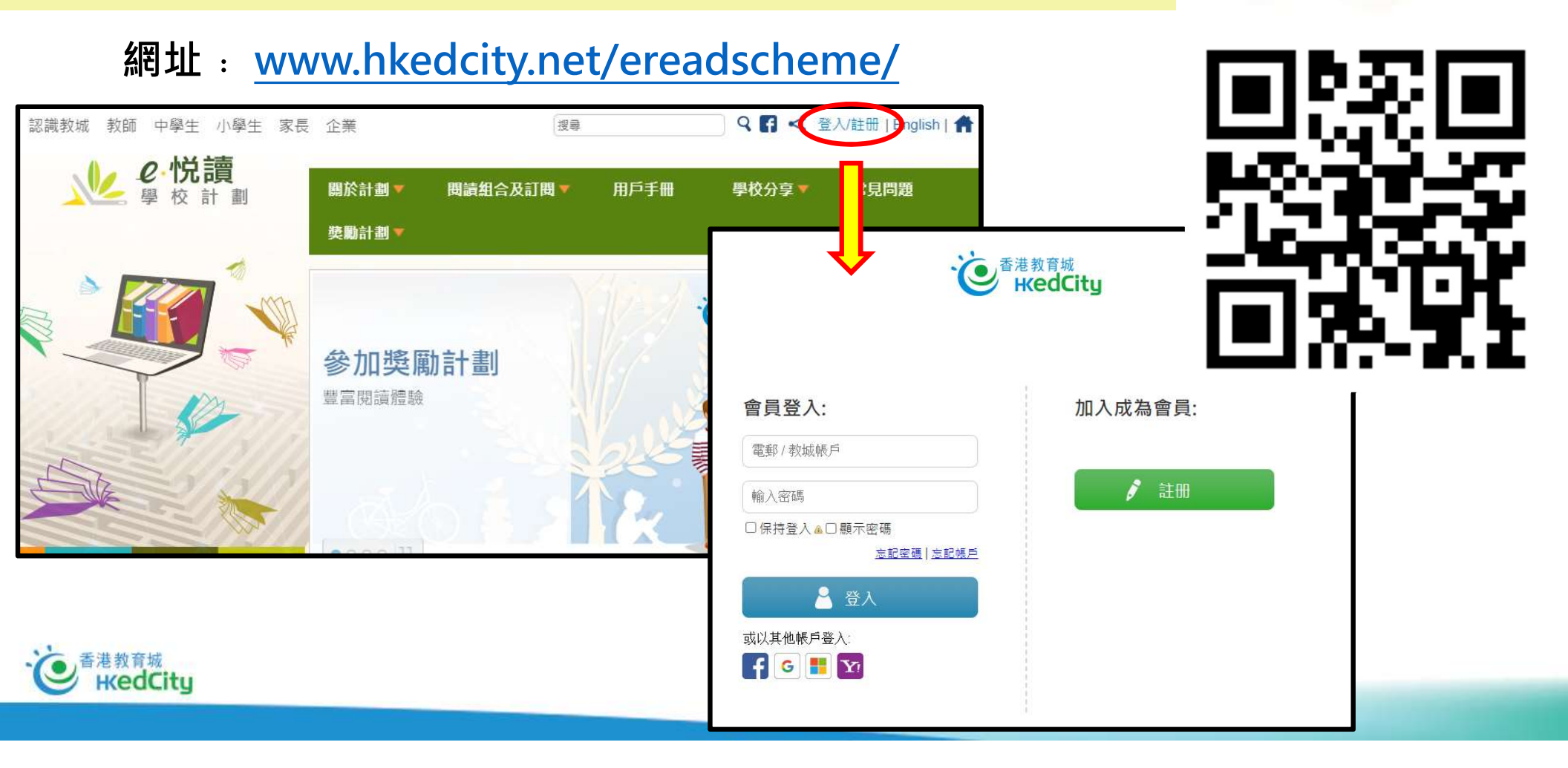

## 二) 選擇「管理頁」, 並再選擇「書本派發頁」

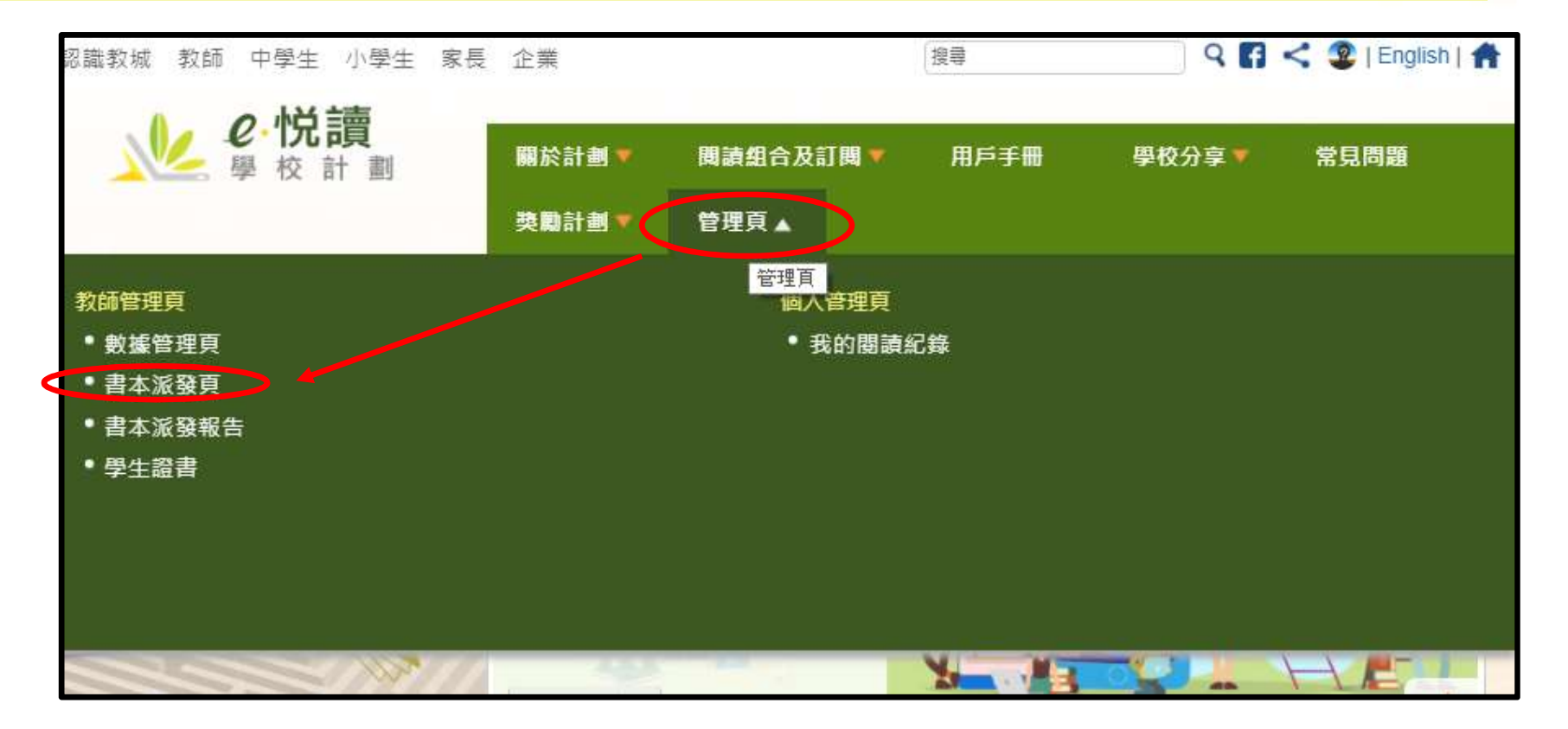

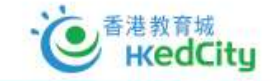

KK.

## 三) 選擇需要派發的書籍

- 可輸入書名、作者、出版社
   等等資料進行篩選
- Ⅱ. 之後剔選書本左邊的方格進 行選擇
- Ⅲ. 每月最多派發15本書
- IV. 最後選擇完成後按「繼續」

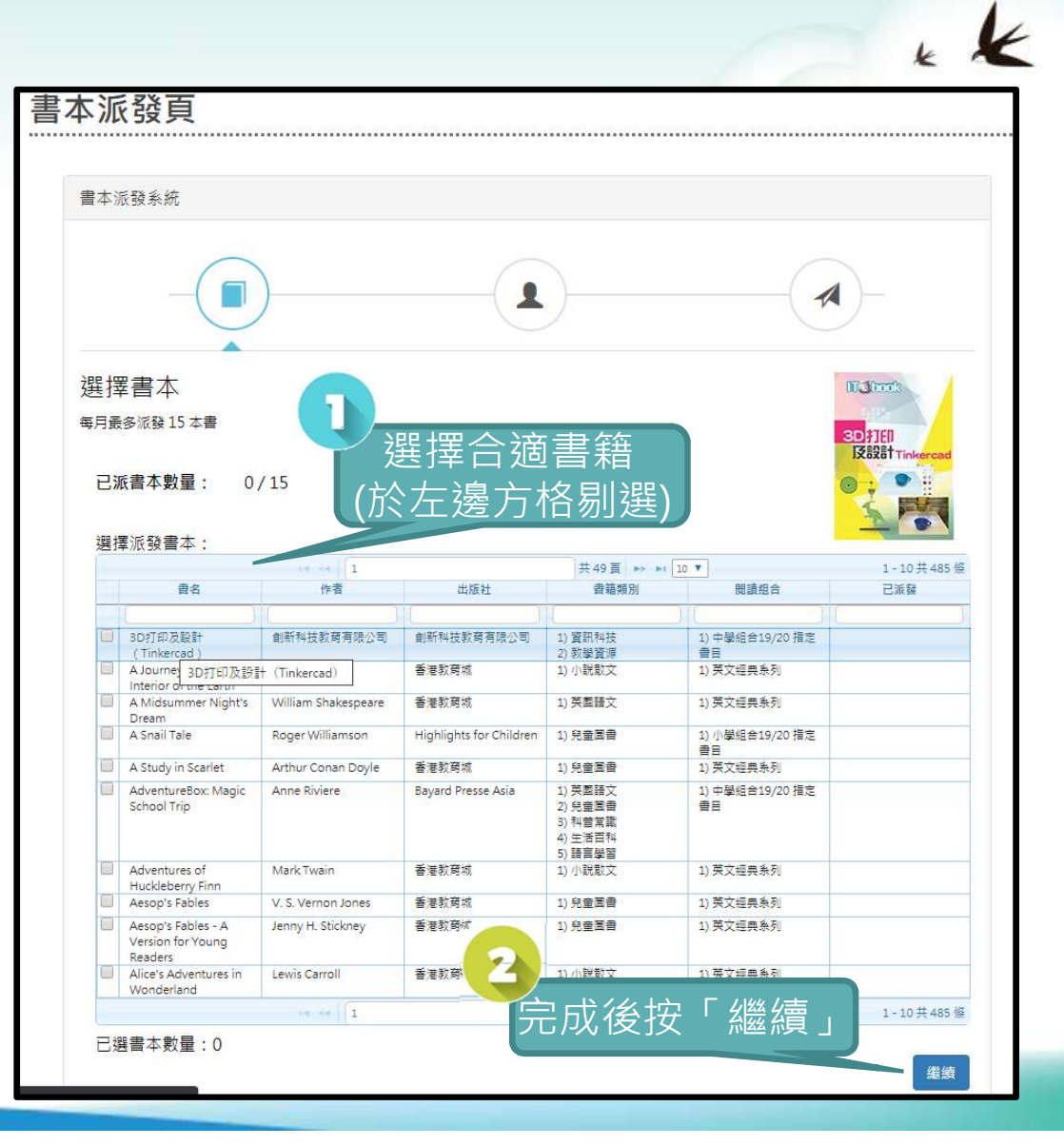

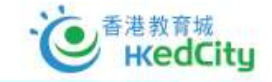

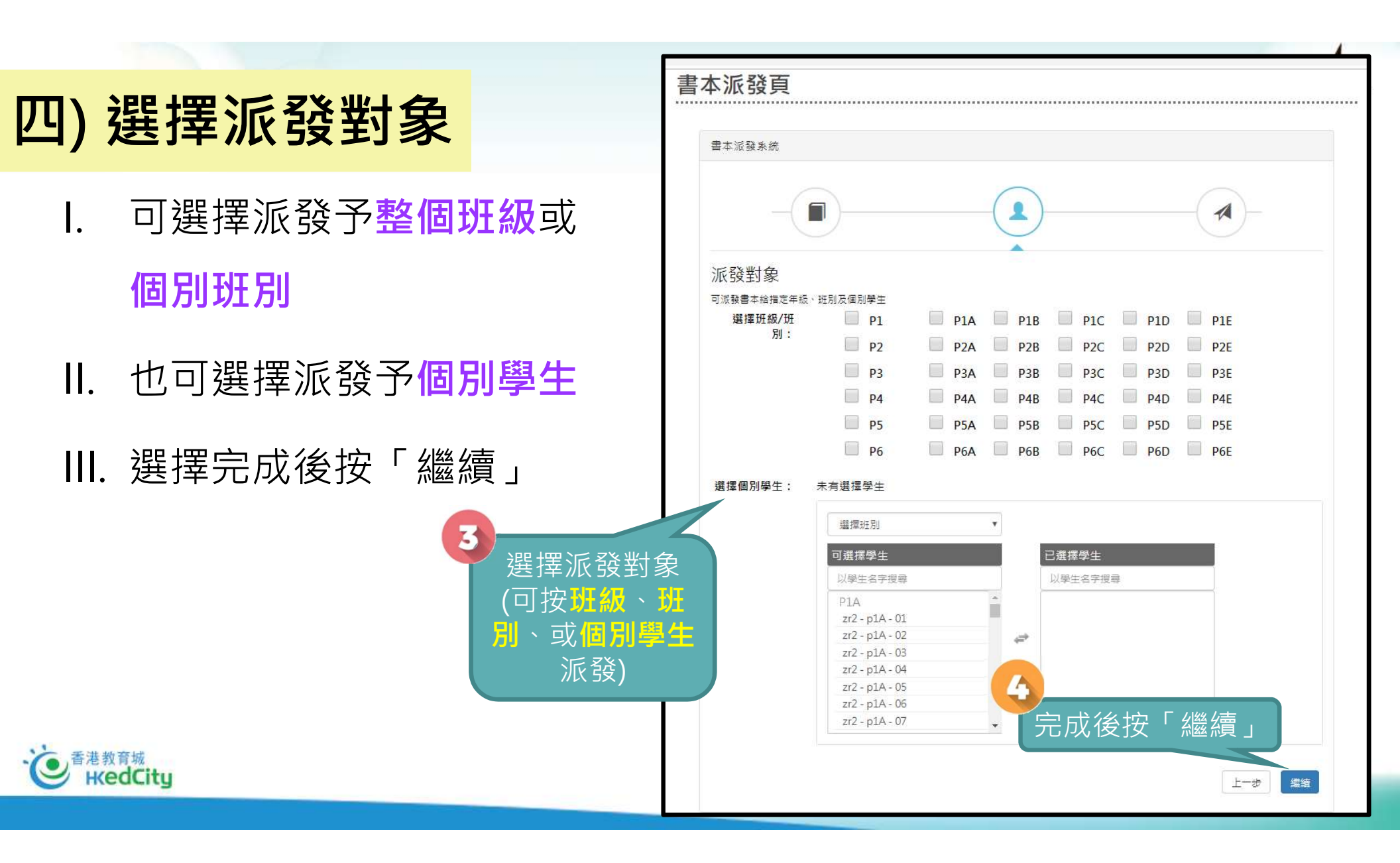

## 五) 最後確認派發內容後可派發

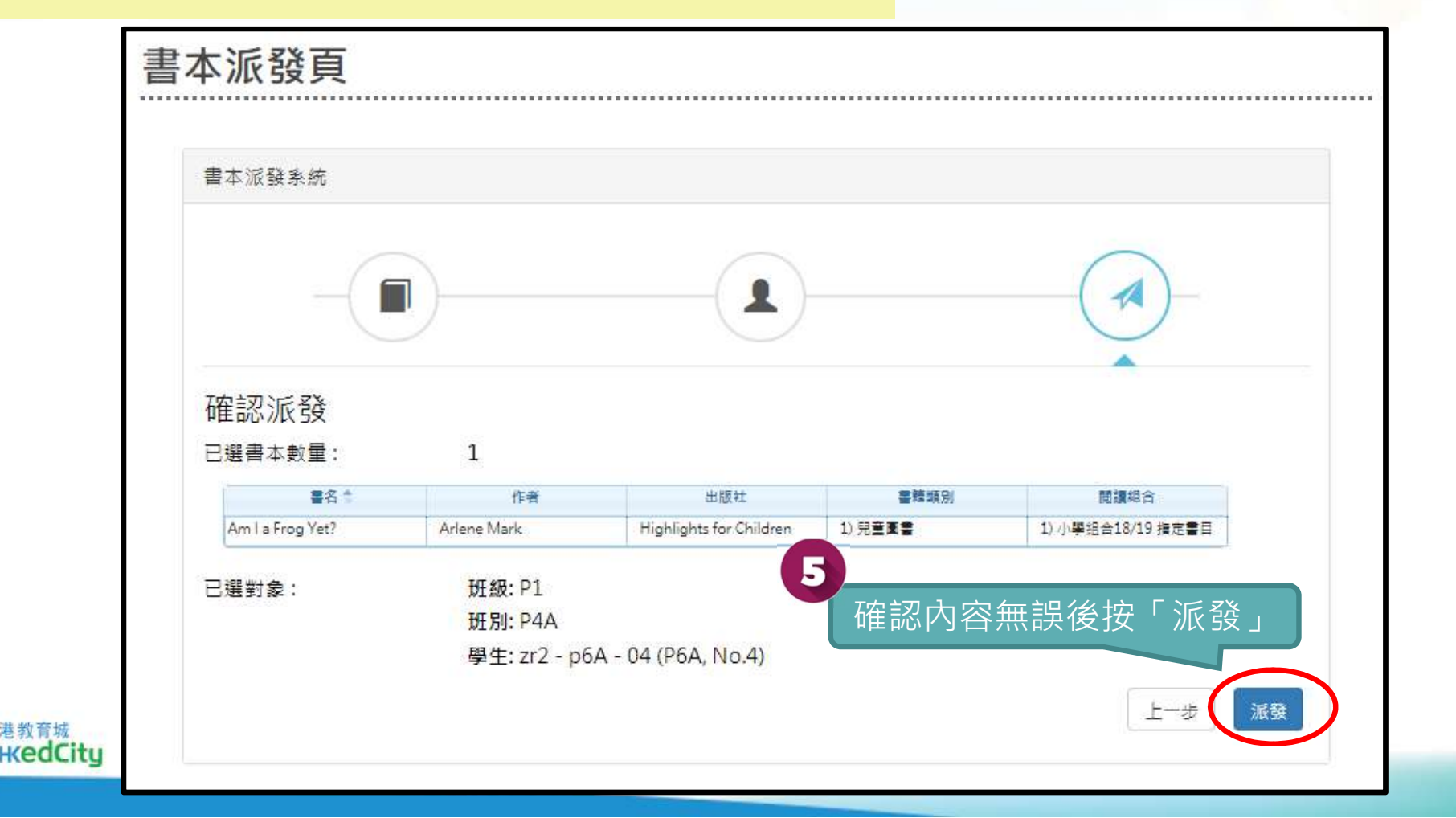

K

常見問題

## 六)「派發報告」頁可查看派發情況

▶可於「派發報告」中查看派發進 度:或其他教師帳戶的派書內容

▶派發所需時間視乎總派發量

| / | Ē                 |                                                        |                                                                                                    | 獎勵計劃             | ▼ 管埋良▲            |  |
|---|-------------------|--------------------------------------------------------|----------------------------------------------------------------------------------------------------|------------------|-------------------|--|
|   | <b>交</b><br>本派發報告 | 教師管理頁<br>• 數據管理頁<br>• 書十六公元<br>• 書本派發報名<br>• 書本派發報名    |                                                                                                    |                  | 個人管理頁<br>• 我的閱讀紀錄 |  |
|   | 수:::목 <b>위</b>    |                                                        | 共 5 頁                                                                                                    | ► ► 20 ▼         | 1-20 # 81 條       |  |
|   | 教師姓名              | 電名                                                     | 派發對象                                                                                                    | 派發日期             | 派發進度              |  |
| T | (                 |                                                        | ( )                                                                                                    | (                |                   |  |
| • | 教師戸口 12           | 1) Robur the Conqueror<br>2) Aesop's Fables            | 班級: P1<br>學生: zr2 - p1A - 01 (P1A, No.1)                                                                                                    | 2019-08-27 11:33 | 100% 成功消费         |  |
| • | 教師戶口 25           | 1) A Journey into the Interior of the Earth            | 學生: zr2 - p1A - 04 (P1A, No.4)                                                                                                    | 2019-03-26 14:58 | 100%成功波發          |  |
| • | 教師戶口 21           | 1) Dorothy and the Wizard in<br>Oz                     | 班線: P5                                                                                                    | 2019-03-26 14:50 | 100%成功波器          |  |
| • | 教師戸口 20           | 1) A Study in Scarlet                                  | 學生: zr2 - p1A - 05 (P1A, No.5),<br>zr2 - p1A - 07 (P1A, No.7), zr2 -<br>p3B - 39 (P3B, No.39)                                                                                                    | 2019-01-31 19:12 | 100% 成功消费         |  |
| > | 教師戸□ 24           | 1) Aesop's Fables - A Version<br>for Young Readers     | 班線: P1                                                                                                    | 2019-01-31 19:12 | 100% 成功消费         |  |
| • | 教師戶口 27           | 1) Am I a Frog Yet?                                    | 延線: P1<br>班別: P2A, P3C, P4B, P5D, P6E                                                                                                    | 2019-01-31 19:12 | 200% 成功消费         |  |
| • | 教師戶口 79           | 1) Around the World in Eighty<br>Days                  | 班線: P1<br>學生: zr2 - p1A - 01 (P1A, No.1)                                                                                                    | 2019-01-31 19:12 | 100%成功消费          |  |
| • | 教師戶口 81           | 1) Aesop's Fables - A Version<br>for Young Readers     | 8E91: P18                                                                                                    | 2019-01-31 19:12 | 100% 成功波器         |  |
| • | 教師戸口 8            | 1) A Study in Scarlet                                  | 學生: zr2 - p1A - 02 (P1A, No.2)                                                                                                    | 2019-01-31 09:19 | 100% 成功派融         |  |
|   | 教師戸口 8            | 1) Adventures of Huckleberry<br>Finn                   | 學生: zr2 - p1A - 04 (P1A, No.4)                                                                                                    | 2019-01-10 15:56 | 100%成功波器          |  |
| , | 教師戸口 8            | 1) Am I a Frog Yet?                                    | 學生: zr2 - p1A - 03 (P1A, No.3)                                                                                                    | 2019-01-09 15:24 | 100% 成功派發         |  |
| ۲ | 教師戶口 85           | 1) Aesop's Fables - A Version<br>for Young Readers     | 學生: zr2 - p1A - 01 (P1A, No.1)                                                                                                    | 2018-11-19 16:52 | 100% 成功消费         |  |
| • | क्≿क्षत≓⊡ 86      | 1) Unit 15 Week 1 - 15.1.2 May I<br>Join the Bun Race? | 新知: P38<br>単生: zr2 - p38 - 01 (P38, No.1),<br>zr2 - p38 - 02 (P38, No.2), zr2 -<br>p38 - 03 (P38, No.3), zr2 - p38 -<br>04 (P38, No.4)                                                                                                    | 2018-11-19 16:51 | 100% 成功活動         |  |
| ۲ | 教師戸口 86           | 1) A Journey into the Interior of the Earth            | 學生: zr2 - p1E - 01 (P1E, No.1)                                                                                                    | 2018-11-19 16:51 | 100%成功波融          |  |
|   | 軟師≓□ 91           | 1) 提升數學能力炮除讓本:於第<br>荣徒                                 | 349): 83A 54:: m² - p3A - 01 (P3A, No.1), m² - p3A - 03 (P3A, No.2), m² - p3A - 03 (P3A, No.3), m² - p3A - 03 (P3A, No.3), m² - p3A - 04 (P3A, No.3), m² - p3A - 06 (P3A, No.5), m² - p3A - 05 (P3A, No.5), m² - p3A - 05 (P3A, No.5), m² - p3A - 05 (P3A, No.5), m² - p3A - 10 (P3A, No.10), m² - p3A - 10 (P3A, No.10), m² - p3A - 11 (P3A, No.10), m² - p3A - 11 (P3A) (P3A - 11 (P3A)) m² - | 2018-11-19 16:50 | 100% (\$15)% (\$  |  |

關於計劃、

閱讀组合及訂閱

用戶手冊

學校分享

**e.悦讀** 學校計劃

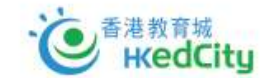

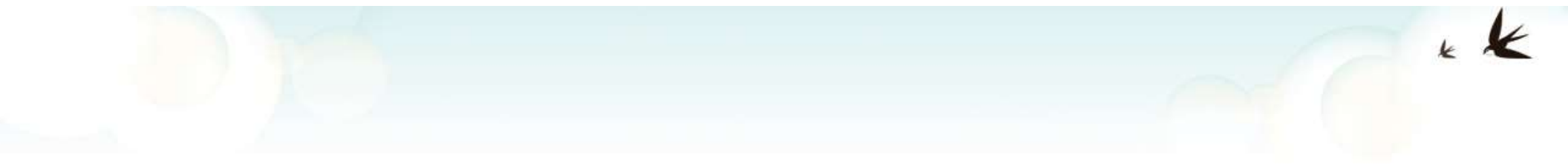

# II. 檢閱閱讀數據

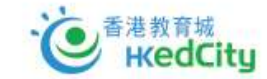

## 一) 前往計劃網頁以教師之教城帳戶登入

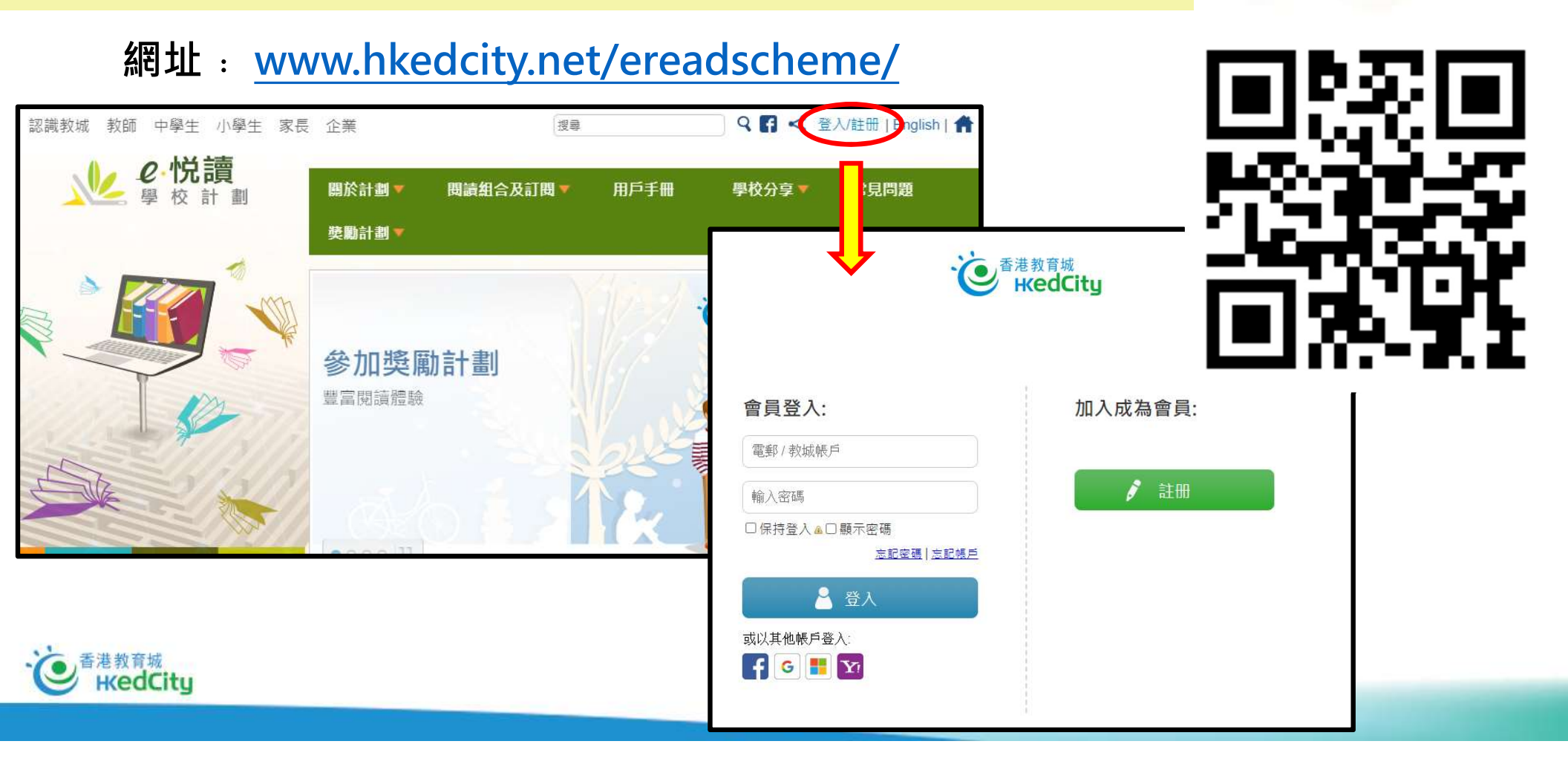

## 二) 登入後,選擇「管理頁」,並選擇「數據管理頁」

12

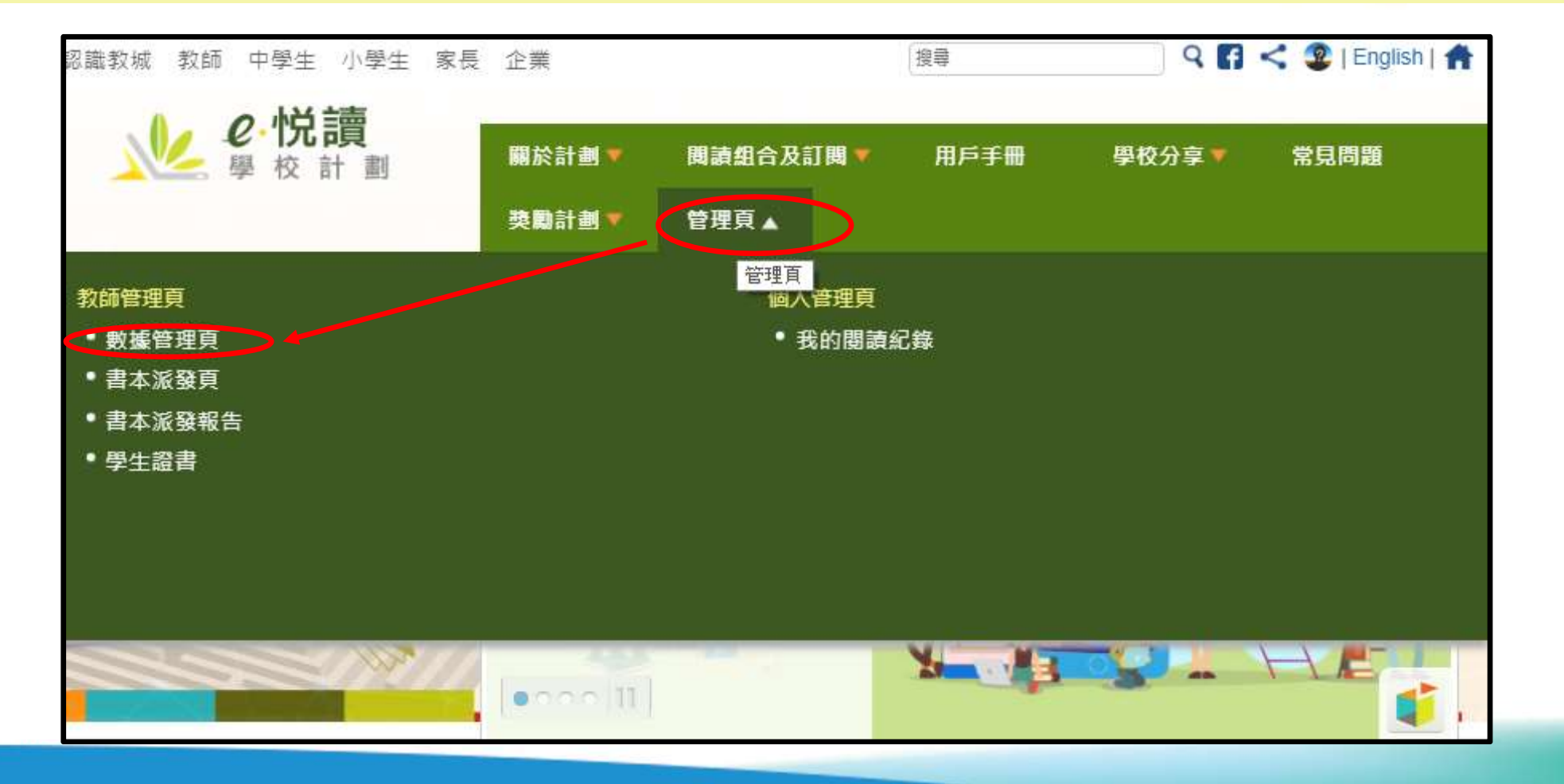

## 三) 瀏覽不同閱讀數據

I. 「學生閱讀數據」

▶可以看到個別學生的總訂閱數 目 (即不同學生分別各自下載 了多少本不同的書)

▶也可進行篩選或排序

| 71+  | F度: 20 | 19 - 2020 |                         | ┣ 匯出紀錄         |
|------|--------|-----------|-------------------------|----------------|
| 學生   | 調讀數    | 據         | <b>}</b> 籍閱讀數據 閱讀數據總覽   |                |
| 50 A | 部展開    |           | 1 共 8 页 ▶> ▶ 40 ▼       | 1 - 40 共 301 條 |
|      | 班級 🛸   | 斑別        | 學生姓名☆                   | 訂閱數目:          |
|      |        |           |                         |                |
| F    | P1     | В         | 鄭家倩                     | 2              |
| ×    | S1     | A         | Hui Wing Kee, Winki     | 8              |
| Þ    | S1     | А         | Hung Yuen Ling          | 9              |
| M    | S1     | A         | Poon Yat Ngar, Chloe    | 7              |
| ĸ    | S1     | A         | Ng Wing Shing, Tommy    | 8              |
| ×    | S1     | A         | Chan Wai Leong, Whitman | 6              |
| F    | S1     | A         | Cheung Dong Rong, Bess  | 7              |
| Þ.   | S1     | A         | Wong Sau Ching, Jamie   | 11             |
| F    | S1     | А         | Szeto Chui Shan, Tracy  | 8              |
| ×    | S1     | A         | Cheung Ka Ming          | 7              |
| Þ    | S1     | А         | Lai Wing Lung Thom      | 8              |
| E    | S1     | A         | Sze Ping Yu, Iris       | 12             |
| ĸ    | S1     | A         | Chan Lap Kei, Tabo      | 9              |
| •    | S1     | A         | Victor Cheng            | 8              |
| F.   | S1     | А         | testing                 | 8              |
| F.   | S1     | A         | Lui Wai Keung Kevin     | 25             |
| *    | S1     | A         | Mak Ki Ki, Jennifer     | 8              |
| K    | S1     | A         | Testing student         | 8              |
| F    | S1     | E         | 學生五                     | 7              |
| Þ    | S1     | D         | 學生一                     | 6              |
| ĸ    | S1     | A         | Wong Chun Yin Jonathan  | 28             |
| F.   | S1     | в         | 學生二                     | 7              |
| F    | S1     | A         | Ng Sek Long Andy        | 9              |
| Þ    | S1     | С         | 學生三                     | 7              |
| F    | S1     | A         | Cheng Yik Yin, Charlie  | 17             |
| ×    | S1     | A         | Leung Man Po            | 8              |
| Þ    | S1     | A         | Kwan Cheuk Pui, Irene   | 8              |
| F    | S1     | A         | Lam Man Cheung, Jeff    | 2              |
| ĸ    | S1     | А         | Wong Chi Fung, Stanley  | 8              |
|      | S1     | A         | Poon Ka Wai Carrie      | 8              |

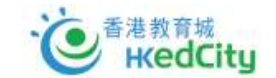

#### II. 「書籍閱讀數據」

▶可以看到全校的書籍閱讀數字 (例如哪一本最多學生下載)

▶也可進行篩選或排序

| 師管理頁          | Į                                                  |                 |                |
|---------------|----------------------------------------------------|-----------------|----------------|
| 睪年度 2019 - 20 | 20 🔻                                               |                 | □ 閏 匯出紀錄       |
| 基生開讀數排        | 書籍閱讀數據同讀數據總覽                                       |                 |                |
| ◎ 全部展開        | 14.44                                              | 共5页 ▶> ▶ 40 ▼   | 1 - 40 共 196 條 |
|               | 書名 ≑                                               | 開讀組合 🗧          | 學生數目:          |
| 10            |                                                    |                 |                |
| 1             | 3D打印及設計 (Tinkercad)                                | 中學組合 19/20 指定書目 | 130            |
|               | A Journey into the Interior of the Earth           | 英文經典系列          | 249            |
|               | A Midsummer Night's Dream                          | 英文經典系列          | 248            |
| ×             | A Snail Tale                                       | 小學組合 19/20 指定書目 | 38             |
|               | A Study in Scarlet                                 | 英文經典系列          | 161            |
| ×             | AdventureBox: Magic School Trip                    | 中學組合19/20 指定書目  | 138            |
| 8             | Adventures of Huckleberry Finn                     | 英文經典系列          | 19             |
| 2             | Aesop's Fables                                     | 英文經典系列          | 148            |
| Ae            | op's Fables - A Version for Young Readers          | 英文經典系列          | 81             |
|               | Alice's Adventures in Wonderland                   | 英文經典系列          | 17             |
| × .           | Am I a Frog Yet?                                   | 小學組合 19/20 指定書目 | 5              |
| ×-            | App Inventor 手機程式                                  | 中學組合 19/20 指定書目 | 1              |
|               | Around the World in Eighty Days                    | 英文經典系列          | 9              |
|               | As You Like It                                     | 英文經典系列          | 81             |
| •             | Beware! It's Gruesome Ghost!                       | 中學組合 19/20 指定書目 | 1              |
| 8             | Dick Sand, A Captain at Fifteen                    | 英文經典系列          | 3              |
| P             | DiscoveryBox: Let's recycle                        | 中學組合 19/20 指定書目 | 1              |
|               | English Fairy Tales                                | 英文經典系列          | 4              |
| N             | First Day of School                                | 小學組合 19/20 指定書目 | 2              |
| From          | the Earth to the Moon, and Round the Moon          | 英文經典系列          | 1              |
| ×             | Glinda of Oz                                       | 英文經典系列          | 2              |
|               | Godfrey Morgan                                     | 英文經典系列          | 1              |
| 8             | Grimm's Fairy Stories                              | 英文經典系列          | 3              |
| Gulliver's    | Travels Into Several Remote Regions of the World   | 其文經典系列          | 1              |
|               | Hamlet, Prince of Denmark                          | 英文經典系列          | 47             |
| •             | lans Andersen's Fairy Tales, First Series          | 英文經典系列          | 2              |
| Ha            | ns Andersen's Fairy Tales. Second Series           | 英文經典系列          | 1              |
| His           | Last Bow: An Epilogue of Sherlock Holmes           | 英文經典系列          | 4              |
| In Search o   | f the Castaways; Or, The Children of Captain Grant | 英文經典系列          | 1              |
|               | Jacob and the Baby-Sitter                          | 中學組合19/20 指定書目  | 2              |

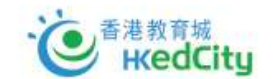

#### Ⅲ. 「閱讀數據總覽」

▶可以看到較為詳盡的閱讀數據
 ▶例如學生看個別書籍的閱讀時
 間、個別學生的最後閱讀日期、
 閱讀完成度等等

▶也可進行篩選或排序

| ,+ 1                      | •    |     |                               |                |                       |          | <b>片</b> 匯出紀錄  |
|---------------------------|------|-----|-------------------------------|----------------|-----------------------|----------|----------------|
| 學生閱讀數據                    | 書籍閱詞 | 讀數書 | 閱讀數據總覽                        |                |                       |          |                |
|                           |      |     | SHE                           | # 45 - 5       | (                     |          | 1 40 # 1 774 8 |
| 學生姓名                      | 班級 ≑ | 班別  | 書名                            | 書籍類別 :         | 開讀進度                  | 累積閱讀時間 🔤 | 最後開讀日期:        |
|                           |      |     |                               | 1              | and the second second |          |                |
| Chung Ho Hon, Donald      | S1   | A   | 中學生晨讀10分鐘:人物故                 | 小說數文、勵志讀物、文學傳讀 | 23% (63/273)          | 09:47:57 | 2020-01-15     |
| Chan Lap Kei, Tabo        | S1   | A   | A Midsummer Night's Dream     | 英國語文           | 1% (2/102)            | 03:21:54 | 2020-01-21     |
| Chung Ho Hon, Donald      | S1   | A   | 摘星路 1——寓好記敍文                  | 流行讀物,語言學習,中國語文 | 10% (18/170)          | 02:33:26 | 2020-01-10     |
| Lin Xinyu                 | S1   | A   | Tales from Shakespeare        | 英國語文           | 11% (38/322)          | 01:42:06 | 2020-01-07     |
| Kong Chun Ho              | S1   | A   | 中華里—生活時令系列日常                  | 中國語文           | 8% (7/84)             | 00:55:19 | 2019-09-20     |
| Lin Xinyu                 | S1   | A   | The Life and Adventures of    | 小說數文           | 1% (4/292)            | 00:39:27 | 2020-01-07     |
| Chung Ho Hon, Donald      | S1   | A   | Unit 4 Week 4 - 4.4 The Pig   | 英國語文           | 66% (8/12)            | 00:23:49 | 2019-10-17     |
| Kong Chun Ho              | S1   | A   | 中華里——人物系列: 禁元培練               | 中國語文           | 97% (44/45)           | 00:23:44 | 2019-09-20     |
| Chung Ho Hon, Donald      | S1   | А   | A Journey into the Interior o | 小說散文           | 33% (106/316)         | 00:18:51 | 2019-10-23     |
| Chung Ho Hon, Donald      | S1   | А   | A Snail Tale                  | 兒童圖書           | 80% (4/5)             | 00:17:52 | 2019-10-17     |
| Lau Sin Ting, Olivia      | S1   | A   | 中華里歷史系列:中國第-                  | 中國語文           | 41% (17/41)           | 00:13:16 | 2019-11-01     |
| Lui Ching, Derek          | S1   | A   | The Underground City          | 小說數文           | 31% (50/158)          | 00:12:18 | 2019-09-23     |
| Lin Xinyu                 | S1   | A   | 中華里—人物系列:張衡篇                  | 中國語文           | 19% (8/41)            | 00:10:50 | 2020-01-07     |
| Kong Chun Ho              | S1   | A   | A Study in Scarlet            | 兒童圖書           | 0% (1/170)            | 00:09:14 | 2019-09-09     |
| Lui Ching, Derek          | S1   | A   | Little Wizard Stories of Oz   | 兒童圖書           | 11% (15/131)          | 00:06:21 | 2019-09-02     |
| Chung Ho Hon, Donald      | S1   | A   | 科普通通識                         | 教參讀物,數理科學,兒童讀物 | 98% (144/146)         | 00:05:39 | 2020-01-10     |
| Kong Chun Ho              | S1   | A   | As You Like It                | 英國語文           | 1% (2/140)            | 00:04:01 | 2019-09-09     |
| vis Cheung, Suk Man (Gerr | S1   | А   | Am I a Frog Yet?              | 兒童圖書           | 33% (2/6)             | 00:03:32 | 2020-01-09     |
| Sung Wai Yee Grace        | S1   | A   | 中華里——人物系列:孔子篇                 | 中國語文           | 26% (13/50)           | 00:03:18 | 2019-10-02     |
| ds Cheung, Suk Man (Gerr  | S1   | A   | 中華里歷史系列:八國聯]                  | 中國語文           | 2% (1/39)             | 00:03:15 | 2020-01-09     |
| Lin Xinyu                 | S1   | A   | Aesop's Fables                | 兒童圖書           | 26% (54/205)          | 00:02:56 | 2020-01-07     |
| vis Cheung, Suk Man (Gerr | S1   | A   | First Day of School           | 兒童圖書           | 28% (2/7)             | 00:02:49 | 2020-01-09     |
| Sze Ping Yu, Iris         | S1   | A   | 中華里——人物系列:孫子篇                 | 中國語文           | 16% (6/36)            | 00:02:30 | 2019-09-01     |
| Wong Chun Yin Jonathan    | S1   | A   | 吶喊                            | 小說散文           | 6% (24/360)           | 00:02:27 | 2019-09-08     |
| Sung Wai Yee Grace        | S1   | А   | 阿濃精彩人生100篇                    | 勵志讀物           | 42% (94/219)          | 00:02:20 | 2019-10-02     |
| Wong Chun Yin Jonathan    | S1   | А   | 古詩十九首                         | 中國語文           | 58% (14/24)           | 00:02:12 | 2019-09-08     |
| Chung Ho Hon, Donald      | S1   | A   | First Day of School           | 兒童圖書           | 71% (5/7)             | 00:01:49 | 2020-01-08     |
| Chan Kwai Kit, Kid        | S1   | A   | 科普通通識                         | 教參讀物,數理科學,兒童讀物 | 23% (35/146)          | 00:01:45 | 2019-09-01     |
| Lui Ching, Derek          | S1   | A   | O版特工7 魔法陷阱                    | 小說散文           | 53% (91/169)          | 00:01:26 | 2019-09-02     |
| Ms Cheung, Suk Man (Gerr  | S1   | А   | <b>猜燈謎,學成語</b>                | 語言學習           | 10%                   | 00:01:15 | 2020-01-09     |

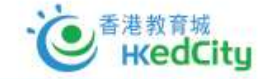

Good data tells a story...

## •看過什麼書? •看過什麼系列的書? •什麼時候下載了某一本書? • 對上一次看了什麼書? • 對上一次看書是什麼時候? 每本書看了多少頁? 每本書花了多少時間看? 哪本書花了最長時間看? • 哪本書看得最多?

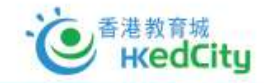

#### \* K

## 四) 數據可匯出記錄至EXCEL · 方便統計及管理

| darlar server more |                    |          |                                |                |                                                                                                    |                                                                                                    |                                                                                                    |                                                                                                    |                                                                                                    | Auto                                                                                                    | 500 😇 🖪 97 Cr. 🔹                                                                                                    |                                                                                                    | Pivotilable Tools                                                                                                    | s Rep                                                                                                    | int - Kead-Only - bicel                                                                                                    |                                                                                                    |                                                                                                    |                                                                                                    | interesting to                                                                                                  |
|--------------------|--------------------|----------|--------------------------------|----------------|----------------------------------------------------------------------------------------------------|----------------------------------------------------------------------------------------------------|----------------------------------------------------------------------------------------------------|----------------------------------------------------------------------------------------------------|----------------------------------------------------------------------------------------------------|----------------------------------------------------------------------------------------------------|----------------------------------------------------------------------------------------------------|----------------------------------------------------------------------------------------------------|----------------------------------------------------------------------------------------------------|----------------------------------------------------------------------------------------------------|----------------------------------------------------------------------------------------------------|----------------------------------------------------------------------------------------------------|----------------------------------------------------------------------------------------------------|----------------------------------------------------------------------------------------------------|----------------------------------------------------------------------------------------------------|
| 管埋貝                |                    |          |                                |                |                                                                                                    |                                                                                                    |                                                                                                    |                                                                                                    |                                                                                                    | File                                                                                                    | Home Insert Page Layout Form                                                                                                    | ilas Data Review View                                                                                                    | Help Analyze Des                                                                                                    | aign 🔎 Tell me what you war                                                                                                    | e to do                                                                                                    |                                                                                                    |                                                                                                    |                                                                                                    | B AutoSum + A                                                                                                   |
|                    |                    |          |                                | •••••          |                                                                                                    |                                                                                                    |                                                                                                    |                                                                                                    |                                                                                                    | Pate                                                                                                    | Calbri - 12 -                                                                                                    | A' A' 千三国 砂・ 命い<br>A - 三三三 元元 開い                                                                                                    | ap Test General                                                                                                    | Conditional Form                                                                                                    | et es CheckCell Exp                                                                                                    | d Good                                                                                                    | Linked Cell Note                                                                                                    | lation                                                                                                    | Fill So                                                                                                    |
| #F: 2019 2010      |                    |          |                                |                |                                                                                                    |                                                                                                    | 1 55 LL /245                                                                                                    |                                                                                                    |                                                                                                    | · · · ·                                                                                                    | V Format Painter                                                                                                    |                                                                                                    | a Nu                                                                                                    | Formatting * Tab                                                                                                    | le*                                                                                                    | States                                                                                                    |                                                                                                    | Cels                                                                                                    | Editing                                                                                                    |
| 2010-2013          |                    |          |                                |                |                                                                                                    |                                                                                                    | ▶ 匯山制琢                                                                                                    |                                                                                                    |                                                                                                    | AL                                                                                                    |                                                                                                    | h .                                                                                                    |                                                                                                    |                                                                                                    |                                                                                                    |                                                                                                    |                                                                                                    |                                                                                                    |                                                                                                    |
|                    | -th Att and to     |          | and before the first state and |                |                                                                                                    |                                                                                                    |                                                                                                    |                                                                                                    |                                                                                                    |                                                                                                    | A                                                                                                    |                                                                                                    | 3                                                                                                    | C D                                                                                                    | E F                                                                                                    | G H                                                                                                    | 1 1 1                                                                                                    | K L M District                                                                                                    |                                                                                                    |
| 因讚歎源               | 香糖肉酮               | 質数源      | 問讀數極總寬                         |                |                                                                                                    |                                                                                                    |                                                                                                    |                                                                                                    |                                                                                                    | 1 58                                                                                                    | 黄组合                                                                                                    | (All)                                                                                                    |                                                                                                    | ×                                                                                                    |                                                                                                    |                                                                                                    |                                                                                                    | Pivotiat                                                                                                    | e Fleids                                                                                                    |
|                    |                    |          |                                |                |                                                                                                    |                                                                                                    |                                                                                                    |                                                                                                    |                                                                                                    | 3 書:<br>4 日                                                                                                    | 名<br>A Snail Tale                                                                                                    | 書籍類別<br>兒童團書                                                                                                    |                                                                                                    | 已下載書銷數目<br>673                                                                                                    |                                                                                                    |                                                                                                    |                                                                                                    | Search                                                                                                    |                                                                                                    |
|                    |                    | 14.44    | - 1                            | 共 1            | 77 ∰ ▶> ▶1 40 ▼                                                                                                    |                                                                                                    | 1 - 40 共 7 074 傑                                                                                                    |                                                                                                    |                                                                                                    | 5 03                                                                                                    | 馬上透明的女孩<br>A Journey into the Interior of the Earth                                                                                                    | 小銀數文<br>小銀數文                                                                                                    |                                                                                                    | 672                                                                                                    |                                                                                                    |                                                                                                    |                                                                                                    | □ 884E                                                                                                    |                                                                                                    |
| 學生姓名               | 斑級:                | 斑別:      | 審名 :                           | 書籍類別:          | 最後國績的頁數/總頁數                                                                                                    | 累積開讀時間:                                                                                                    | 最後閱讀日期:                                                                                                    |                                                                                                    |                                                                                                    | 7 84                                                                                                    | Midsummer Night's Dream                                                                                                    | 英國語文<br>积會軍書                                                                                                    |                                                                                                    | 541                                                                                                    |                                                                                                    |                                                                                                    |                                                                                                    | <ul> <li>1110</li> <li>1110</li> <l< td=""><td></td></l<></ul> |                                                                                                    |
| ]                  |                    | ()       | )                              | []             |                                                                                                    |                                                                                                    | []                                                                                                    |                                                                                                    |                                                                                                    | 9 84                                                                                                    | Study in Scarlet                                                                                                    | 兒童要書                                                                                                    |                                                                                                    | 452                                                                                                    |                                                                                                    |                                                                                                    |                                                                                                    | 25 1 2<br>2 2 2 2 2 2 2 2 2 2 2 2 2 2 2 2 2 2                                                                                                     |                                                                                                    |
| zr2 - p1A - 01     | P1                 | A        | 丁丁企鹅 (5) 肚DUM不見了               | 幽歌小品           | 144 / 146                                                                                                    | 00:07:46                                                                                                    | 2019-03-27                                                                                                    | AutoSpie (                                                                                                    | 📼 🖬 🤊 🖓 ·                                                                                                    | 10 04                                                                                                    | 新双语易做<br>第一日                                                                                                    | 生活百科                                                                                                    |                                                                                                    | 228                                                                                                    |                                                                                                    |                                                                                                    |                                                                                                    |                                                                                                    |                                                                                                    |
| zr2 - p1A - 01     | P1                 | A        | 丁丁企鹅大浪動!                       | 幽默小品           | 1 / 146                                                                                                    | 00:00:04                                                                                                    | 2019-03-27                                                                                                    | File Hor                                                                                                    | me Insert Page Layout Formulas                                                                                                    | Data Review V 13 84                                                                                                    | sesop's Fables - A Version for Young Read<br>Adventures of Huckleberry Finn                                                                                                    | ers 元重素言<br>小說散文                                                                                                    |                                                                                                    | 225<br>225                                                                                                    |                                                                                                    |                                                                                                    |                                                                                                    | 」 算错键器的                                                                                                    | 留<br>百敗 / 結百敗                                                                                                   |
| :r2 - p1A - 01     | P1                 | A        | 名人歌志人生小故事                      | 兒童服書           | 108 / 109                                                                                                    | 00:03:00                                                                                                    | 2019-03-27                                                                                                    | Ch X Cut                                                                                                    | Calibri + 12 + A* A                                                                                                    | x* ≡ ≡ ≫•• 14 =4<br>15 =0                                                                                                    | kround the World in Eighty Days<br>Dorothy and the Wizard in Oz                                                                                                    | 小説散文<br>兒童園書                                                                                                    |                                                                                                    | 225                                                                                                    |                                                                                                    |                                                                                                    |                                                                                                    | □ 最後見讀日<br>More Tables                                                                                                    | AL.                                                                                                    |
| zr2 - p1A - 01     | P1                 | A        | 妙趣新知道遺識                        | 科普常識           | 1                                                                                                    | 00:00:00                                                                                                    |                                                                                                    | Parte Cop                                                                                                    | py *<br>mat Painter B I U + ⊡ + 💆 + <u>A</u>                                                                                                    | · = = = = = = 16 = 17 =                                                                                                    | 中華里一人物系列:岳飛篇<br>Alice's Adventures in Wonderland                                                                                                    | 中國語文<br>小規数文                                                                                                    |                                                                                                    | 135                                                                                                    |                                                                                                    |                                                                                                    |                                                                                                    |                                                                                                    |                                                                                                    |
| r2 - p1A - 01      | P1                 | A        | 名人運動家小教事                       | 見堂田舎           | 122 / 125                                                                                                    | 00:01:27                                                                                                    | 2019-03-27                                                                                                    | Clipboar                                                                                                    | rd 5 Font                                                                                                    | s Align 18 ⊟ <sup>4</sup>                                                                                                    | 中華里一人物系列:傳驗篇<br>中華里一中華美德系列 中國傳統思想(18                                                                                                    | 中國語文<br>(一冊)中國語文                                                                                                    |                                                                                                    | 92                                                                                                    |                                                                                                    |                                                                                                    |                                                                                                    | Des Folde Se                                                                                                    | water branch of                                                                                                 |
| r2 - n1A - 01      | P1                 | A        | Q小子目野飲豊大市工                     | 新会培给教理和早       | 114 / 115                                                                                                    | 00:01:20                                                                                                    | 2019-03-27                                                                                                    | Al                                                                                                    | * : × ✓ ル 関連組合                                                                                                    | 20 =                                                                                                    | 中華里一人物系列:除子篇                                                                                                    | 中國語文                                                                                                    |                                                                                                    | 90                                                                                                    |                                                                                                    |                                                                                                    |                                                                                                    | Urag fields be                                                                                                    | ween areas be                                                                                                   |
| 2-018-01           | P1                 | ۵.       |                                | 20172-1.2      | 1                                                                                                    | 00.00.00                                                                                                    | 171101000000                                                                                                    |                                                                                                    |                                                                                                    | 22 0                                                                                                    | 中華里一人物象列:李白篇                                                                                                    | 中國語文                                                                                                    |                                                                                                    | 90                                                                                                    |                                                                                                    |                                                                                                    |                                                                                                    | 税继任余                                                                                                    | v                                                                                                    |
| 2-01A-01           | P1                 | A        | * デバー                          | 利益性語           | 1                                                                                                    | 00:00:00                                                                                                    |                                                                                                    | 1 1 1 1 1 1 1 1 1 1 1 1 1 1 1 1 1 1 1 1                                                                                                    | A B                                                                                                    | 23 = 24                                                                                                    | 11座坐一人物系列:租户之面<br>中華里一人物系列:林則涂篇                                                                                                    | 中國語文中國語文                                                                                                    |                                                                                                    | 90<br>90                                                                                                    |                                                                                                    |                                                                                                    |                                                                                                    |                                                                                                    |                                                                                                    |
| p1A-01             | Pi                 | <u>^</u> | ATTER PERMISSION               | 178 A BL       | 1                                                                                                    | 00:00:00                                                                                                    |                                                                                                    | 2                                                                                                    | . Million                                                                                                    | 25 = 26                                                                                                    | 中華里一人物系列:王羲之篇<br>中華里一人物系列:包級篇                                                                                                    | 中國語文<br>中國語文                                                                                                    |                                                                                                    | 90                                                                                                    |                                                                                                    |                                                                                                    |                                                                                                    |                                                                                                    |                                                                                                    |
|                    | F1                 |          |                                |                |                                                                                                    | 00:00:00                                                                                                    |                                                                                                    | 3 年級<br>4 ⊝P1                                                                                                    | -() <u>D130</u><br>⊖ A                                                                                                    | = = = = = = = = = = = = = = = = = = =                                                                                                    | 中華里一人物系列:李昉珍篇<br>中華里一人物系列:張衛篇                                                                                                    | 中國語文 中國語文                                                                                                    |                                                                                                    | 90                                                                                                    |                                                                                                    |                                                                                                    |                                                                                                    | E Rows                                                                                                    |                                                                                                    |
| p1A - 01           | P1                 | A        | 提升數學能力趣來資本:度                   | 見堂領物、見堂田書、科普常和 | 1                                                                                                    | 00:00:00                                                                                                    |                                                                                                    | 5                                                                                                    |                                                                                                    | 29                                                                                                    | 中華里一人物系列:孔子篇                                                                                                    | 中國語文                                                                                                    |                                                                                                    | 90                                                                                                    |                                                                                                    |                                                                                                    |                                                                                                    | 86                                                                                                    | ¥                                                                                                    |
|                    |                    |          |                                |                | File H                                                                                                    | Insert         Page Layor           Insert         Page Layor           Out         Calibri           Copy +         B           Insert         B                                                                                                    | st     Formulas     Data     Revie $*$ 12 $A^*$ $A^*$ $\Xi$ $\Xi$ $\Box$ $\sim$ $\Delta$ $\sim$ $\Delta$ $\sim$ $\Xi$ $\Xi$                                                                                                    | 9<br>10<br>10<br>11<br>12<br>13<br>14<br>15                                                                                                    |                                                                                                    | 32 m <sup>6</sup><br>33 = 1<br>34 m                                                                                                    | E升数學能力趣味讀本:加減來除<br>「小葱葱」条列01 - 大小朋友協要Cook-<br>Index Coveniew Top 20 (Stuc<br>= Alice's Adventures in W<br>= Am 1 a Frog Yet?                                                                                                    | 分童調約、兄童調書、科普<br>温虹蓋生活百科<br>・<br>Hill Hot Picka Details (Studen<br>onderland                                                                                                    | 常藏,生活百科<br>4)   Details (effocik)                                                                                                    | 46<br>45<br>∞<br>■12:00:00 AM ⇒/<br>■12:00:46 AM ⇒2/6                                                                                                    | (blank)<br>27/3/2015                                                                                                    | と 飲味開現日和<br>More Tables                                                                                                    |                                                                                                    | Defer Laye                                                                                                    | at Update                                                                                                    |
|                    |                    |          |                                |                | File Hit<br>Control In Control In Co                                                                                                    | ame     insert     Page Layor       int     Calleri       fory -     B     I       ommat Painter     F       ared     rs     F       *     I     X     Jr                                                                                                    | ut Formulas Data Revie<br>* 12 * A* A* 王王王<br>· · · · · · · · · · · · · · · · · · ·                                                                                                     | View Help 10<br>Wiew Help 10<br>11<br>12<br>13<br>13<br>14<br>15<br>16<br>17                                                                                                    |                                                                                                    | 32 = 5<br>33 = 3<br>34 =                                                                                                    | 型升数學能力的味識不: 加減來除<br>小常意: 泉利GL - 大小街友協愛cook-<br>index Overwew Top 20 (Sur<br>Alice's Adventures in W<br>= Am is Frog Yet?<br>= Around the World in Ei<br>= Q小子勇戰數學大魔王                                                                                                    | 知童調物、兄童調書、科普が<br>凝野菌生活合い<br>Het Picka Details (Studen<br>onderland<br>thty Days                                                                                                    | 常識,生活百科<br>8)   Details (effock)                                                                                                    | 46<br>45<br>•<br>•<br>•<br>•<br>•<br>•<br>•<br>•<br>•<br>•<br>•<br>•<br>•<br>•<br>•<br>•<br>•<br>•                                                                                                    | (blank)<br>27/3/2015<br>(blank)<br>27/3/2015                                                                                                    | と 厳険期間日期<br>More Tables。                                                                                                    | : <b>(</b>                                                                                                    | • Defer Laye                                                                                                    | ut Update                                                                                                    |
|                    |                    |          |                                |                | File Hint Control of Control of C                                                                                                    | onne     Insert     Page Layor       ist     Caller     Caller       ist     I     U       serd     si     F       *     I     X     J                                                                                                    | ut Formulas Data Revie<br>・12・A <sup>+</sup> A <sup>+</sup> 本 <sup>-</sup> 王王王<br>日・クレーム・A <sup>+</sup> A <sup>+</sup> 王王王<br>tent 5                                                                                                    | View Help 10<br>11<br>12<br>13<br>13<br>14<br>15<br>16<br>17<br>18<br>19<br>10<br>11<br>13<br>13<br>13<br>16<br>17<br>18<br>19<br>10<br>11<br>13<br>13<br>13<br>15<br>16<br>17<br>16<br>17<br>18<br>18<br>19<br>10<br>11<br>13<br>15<br>16<br>16<br>17<br>16<br>17<br>16<br>17<br>17<br>18<br>18<br>18<br>19<br>19<br>10<br>10<br>10<br>10<br>10<br>10<br>10<br>10<br>10<br>10                                                                                                    |                                                                                                    | 332 == =<br>333 == 3<br>344 == -                                                                                                    | 世子教學総力的政績本:加速本後<br>「小意志」為Ying-大小博友の優久の本<br>「Alice' Adventures in W<br>= Alice' Adventures in W<br>= An Is Frog Yet?<br>= Acround the Work in Elit<br>= Q小子通動影手成量王<br>= Unit 3 Week 1 - Letter [<br>- Unit 3 Week 1 - Letter [                                                                                                    | 児童調約児童調慮,科普7<br>深刻草主古石<br>enti <u>Hot Picka</u> Details (Studen<br>onderland<br>thty Days<br>ook C<br>ook N                                                                                                    | 常就生活百科<br>8)   Details (effoci()                                                                                                    |                                                                                                    | (blank)<br>27/3/2015<br>(blank)<br>27/3/2015<br>(blank)<br>(blank)                                                                                                    | b/) 發後開頭日利<br>5<br>More Tables…<br>5<br>Drag fields lictween an                                                                                                    | eas below                                                                                                    | • Defer Lays                                                                                                    | ut Update                                                                                                    |
|                    |                    |          |                                |                | File Mile<br>Parte Die Official<br>All                                                                                                    | Come     Inset     Page Layor     Come     Inset     S     S          | st Formulas Data Revie<br>$12 + 6^{\circ} + 12^{\circ} + 6^{\circ} + 12^{\circ} + 12^{\circ} + 1$ | Vew Help 10<br>8 Wep Tet 12<br>13<br>13<br>14<br>14<br>15<br>15<br>16<br>16<br>17<br>17<br>18<br>19<br>19<br>20<br>21                                                                                                    |                                                                                                    | $32$ $\equiv$                                                                                                    | 計算場合力的改建時 2. 加速資料<br>作意置。各利3- 人村自然度(Sector)<br>and and Article and Article and A                                                                                                    | 分量調整、発音で設置していた。<br>変換型 と言語を<br>Het Hota Details (Duden<br>onderland<br>chty Days<br>ook C<br>ook C<br>ook S<br>所の目的 Shoes<br>精英の朋友                                                                                                    | 客就生活百科<br>4)   Details (effool)                                                                                                    | 6<br>6<br>12:00:00 AM =/<br>12:20:046 AM =2 / 6<br>12:20:050 AM =/<br>12:20:00 AM =/<br>12:20:000 AM =/<br>12:20:000 AM =/<br>12:20:200 AM =/<br>12:20:200 AM =/<br>12:200 AM =/<br>12:200 A                                                                                                    | (blank)<br>27/3/2015<br>(blank)<br>27/3/2015<br>(blank)<br>(blank)<br>(blank)<br>27/3/2015                                                                                                    | bc) 获得预测日期<br>More Tables<br>Drog fields between an<br>Files                                                                                                    | ress below<br>El Columns                                                                                                    | • Defer Layo                                                                                                    | et Update                                                                                                    |
|                    |                    |          |                                |                | AL<br>AL<br>AL<br>AL<br>AL<br>AL<br>AL<br>AL<br>AL<br>AL                                                                                                    | Comment Page Layors     Contract Page Layors     Contract     Contract Page Layors     Contract Page Layors     Cont         | at Formulas Data Revie<br>■ U → A A<br>= A A A<br>E = E = E<br>Review<br>E = E = E<br>B C<br>All)<br>= B C<br>B C<br>B C<br>B C                                                                                                    | View         Hetb           10         10           11         12           12         12           13         12           14         15           15         16           17         18           19         20           2         22           22         23                                                                                                    |                                                                                                    | 32 = = 3<br>33 = =<br>34 = -                                                                                                    | 計算影響力的改建時代。加速時候<br>「小菜園」本約10、大川市区製造Code<br>「加速」、Alacet Adjuster<br>Alacet Adjuster Trap 20 (Table<br>Alacet Adjuster)<br>Alacet Adjuster Trap 20 (Table<br>Code The The The The The The The The The Th                                                                                                    | 日重和の兄童軍書が高行<br>建築書 二石市人<br>建築書 二石市人<br>地域 Hel Pica Details (Duden<br>onderfand<br>http://bays<br>oook C<br>oook C<br>oook C<br>oook C<br>oook C<br>マンクロック<br>建築の兄弟の<br>でする<br>のものでする<br>のものでする<br>のまたまる<br>のまたる<br>のまたる<br>の<br>のまたる<br>の<br>の<br>の<br>の<br>の<br>の<br>の<br>の<br>の<br>の<br>の<br>の<br>の                                                                                                    | 客載,生活百科<br>8)   Details (effool)                                                                                                    | 66<br>45<br>1220020 AM =/<br>1220026 AM =2/6<br>1220026 AM =2/6<br>1220026 AM =/<br>1220020 AM =/<br>1220020 AM =/<br>1220020 AM =/<br>1220020 AM =/<br>1220256 AM =62/63<br>1220256 AM =62/63<br>1220256 AM =44/46<br>144/145<br>144/145<br>145/145<br>145/145<br>145 | (blank)<br>27/3/2015<br>(blank)<br>(blank)<br>(blank)<br>27/3/2015<br>27/3/2015<br>27/3/2015                                                                                                    | 22 新福田田村和<br>More Tables…<br>5<br>Drog Fidds between ar<br>1 下ittem<br>1 新統合合                                                                                                    | reas below<br>v                                                                                                    | Delet Laye                                                                                                    | et Update<br>(191 pr)                                                                                           |
|                    |                    |          |                                |                | File Market A C                                                                                                    | Control Page Layors     Control Page Layors     C         | ot Formulas Data Revie<br>↓12 · A A = = = =<br>· · · · · · · · · · = = =<br>tot<br>tot<br>B C<br>All) · · · · · · · · · · · · · · · · · ·                                                                                                    | 9         9           10         11           12         13           13         13           15         13           16         13           17         15           18         10           17         15           18         10           19         10           10         12           22         22           23         22           23         23           24         25                                                                                                    |                                                                                                    | 32 m<br>33 m<br>40 m                                                                                                    | 計参率局力的改建系、加速支援<br>「分素量」本例の、大切目本医型code<br>aller's Adventures in W<br>aller's Adventures in W<br>and the Adventures in W<br>and the Adventures in W<br>and the Adventures in W<br>and the Adventures in W<br>and the Adventure in W<br>advention (1)<br>(1)<br>(1)<br>(1)<br>(1)<br>(1)<br>(1)<br>(1)                                                                                                    | 一定重視の元度重要した音子<br>変化算 生活の子。<br>地域 Picka<br>Defails Database<br>on de C<br>on de C<br>on de C<br>on de C<br>on de C<br>ののも<br>C<br>ののも<br>C<br>ののも<br>C<br>ののも<br>C<br>ののも<br>の<br>の<br>の<br>の<br>の<br>の<br>の<br>の<br>の<br>の<br>の<br>の<br>の                                                                                                    | 碑義生法百科<br>8]   Defails (whook)                                                                                                    | 66<br>45<br>1220020 AM =/<br>1220026 AM =2/6<br>1220026 AM =2/6<br>1220026 AM =/<br>1220020 AM =/<br>1220020 AM =/<br>1220020 AM =/<br>1220205 AM =/<br>1220205 AM =14/146<br>1220205 AM =14/146<br>1220205 AM =/<br>1220205 AM =/                                                                                                    | (blank)<br>27/3/2015<br>(blank)<br>(blank)<br>(blank)<br>27/3/2015<br>27/3/2015<br>27/3/2015<br>27/3/2015<br>27/3/2015<br>27/3/2015<br>27/3/2015                                                                                                    | SC 算後開始日月<br>More Tables…<br>Drug Fields between ar<br>T Fitam<br>間違法合                                                                                                    | reas below:                                                                                                    | Defet layer                                                                                                    | ut Update                                                                                                    |
|                    |                    |          |                                |                | File         M           μ         Δ           μ         Δ           μ         Δ           Δ         Δ           Δ         Δ <td>A A A A A A A A A A A A A A A A A A A</td> <td>at Formulas Data Review<br/>・ロン・ボ・ボーニー 二 二 二 二 二 二 二 二 二 二 二 二 二 二 二 二 二 二</td> <td>9         9           10         10           12         13           13         13           14         15           15         16           17         19           19         20           21         20           22         20           20         27</td> <td></td> <td>32 (11)<br/>33 (11)<br/>34 (11)<br/>44 (11)</td> <td>21月9日上の市場にある。2014年8日<br/></td> <td>完置者や完定<br/>実際基本語の子<br/>地域Pida<br/>Market<br/>Market<br/>M</td> <td>考就,生活百科<br/>10 Defails (vilicolo)  </td> <td></td> <td>(blank)<br/>27/3/2015<br/>(blank)<br/>(blank)<br/>(blank)<br/>(blank)<br/>27/3/2015<br/>27/3/2015<br/>27/3/2015<br/>(blank)<br/>(blank)</td> <td>고 함 환制能力和<br/>More Tables<br/>Ding fields lethween ar<br/>또 下Finan<br/>도 정확은유</td> <td>reas below<br/>v</td> <td>· birley</td> <td>ut Update</td>                                                                                                    | A A A A A A A A A A A A A A A A A A A                                                                                                    | at Formulas Data Review<br>・ロン・ボ・ボーニー 二 二 二 二 二 二 二 二 二 二 二 二 二 二 二 二 二 二                                                                                                    | 9         9           10         10           12         13           13         13           14         15           15         16           17         19           19         20           21         20           22         20           20         27                                                                                                    |                                                                                                    | 32 (11)<br>33 (11)<br>34 (11)<br>44 (11)                                                                                                    | 21月9日上の市場にある。2014年8日<br>                                                                                                    | 完置者や完定<br>実際基本語の子<br>地域Pida<br>Market<br>Market<br>M                                                                | 考就,生活百科<br>10 Defails (vilicolo)                                                                                                    |                                                                                                    | (blank)<br>27/3/2015<br>(blank)<br>(blank)<br>(blank)<br>(blank)<br>27/3/2015<br>27/3/2015<br>27/3/2015<br>(blank)<br>(blank)                                                                                                    | 고 함 환制能力和<br>More Tables<br>Ding fields lethween ar<br>또 下Finan<br>도 정확은유                                                                                                    | reas below<br>v                                                                                                    | · birley                                                                                                    | ut Update                                                                                                    |
|                    |                    |          |                                |                | 16         11           μα         σ, δ         δ           μα         σ, δ         δ           σ         σ         σ           1         σ         σ           2         σ         σ           3         σ         σ           4         σ         σ           5         σ         σ           8         σ         σ                                                                                                    | A         Flags         Flags         Fla                                                                                                    | dt Formulas Data Review<br>・ 1 生・ A ×                                                                                                    | 9         9           10         10           11         11           12         13           13         13           14         14           15         15           18         10           19         20           10         20           11         12           12         13           13         15           14         16           15         16           16         17           18         10           19         20           19         20           19         20           19         20           19         20           19         20                                                                                                    |                                                                                                    | 8 3 4<br>3 4<br>3 4 5<br>5<br>5<br>5<br>5<br>5<br>5<br>5<br>5<br>5<br>5<br>5<br>5<br>5<br>5<br>5<br>5<br>5<br>5                                                                                                    | 21月初日、2014年8日<br>21月初日、2014年8日<br>11月1日、2014年8日、2014年8日<br>11月1日、2014年8日、11月1日日<br>11月1日、2014年8日、11月1日日<br>11月1日日、2014年8日、11月1日日<br>11月1日日、2014年8日、2014年8月、2014年8月、2014年8月、2014年                                                                                                    | 연료<br>관설 · · · · · · · · · · · · · · · · · · ·                                                                                                    | 管截 - 表発<br>Ⅱ Defails (effoot)<br>Ⅱ Defails (effoot)<br>Ⅱ Defails (effoot)                                                                                                    | 46     45     5     5     5     5     5     5     5     5     5     5     5     5     5     5     5     5     5     5     5     5     5     5     5     5     5     5     5     5     5     5     5     5     5     5     5     5     5     5     5     5     5     5     5     5     5     5     5     5     5     5     5     5     5     5     5     5     5     5     5     5     5     5     5     5     5     5     5     5     5     5     5     5     5     5     5     5     5     5     5     5     5     5     5     5     5     5     5     5     5     5     5     5     5     5     5     5     5     5     5     5     5     5     5     5     5     5     5     5     5     5     5     5     5     5     5     5     5     5     5     5     5     5     5     5     5     5     5     5     5     5     5     5     5     5     5     5     5     5     5     5     5     5     5     5     5     5     5     5     5     5     5     5     5     5     5     5     5     5     5     5     5     5     5     5     5     5     5     5     5     5     5     5     5     5     5     5     5     5     5     5     5     5     5     5     5     5     5     5     5     5     5     5     5     5     5     5     5     5     5     5     5     5     5     5     5     5     5     5     5     5     5     5     5     5     5     5     5     5     5     5     5     5     5     5     5     5     5     5     5     5     5     5     5     5     5     5     5     5     5     5     5     5     5     5     5     5     5     5     5     5     5     5     5     5     5     5     5     5     5     5     5     5     5     5     5     5     5     5     5     5     5     5     5     5     5     5     5     5     5     5     5     5     5     5     5     5     5     5     5     5     5     5     5     5     5     5     5     5     5     5     5     5     5     5     5     5     5     5     5     5     5     5     5     5     5     5     5     5     5     5     5     5     5     5     5     5     5     5     5     5     5     5     5     5     5     5     5     5                                                                                                         | (blank)<br>27/3/2015<br>(blank)<br>(blank)<br>(blank)<br>(blank)<br>27/3/2015<br>27/3/2015<br>27/3/2015<br>27/3/2015<br>(blank)<br>(blank)<br>(blank)<br>(blank)                                                                                                    | ☆ 新建築開計用<br>More Tables<br>Dag fields letween ar<br>平 Falars<br>開催音<br>目<br>用 Ress<br>用 Ress                                                                                                    | v T Vikes                                                                                                    |                                                                                                    | ut Update<br>100 (22)                                                                                           |
|                    |                    |          |                                |                | Image: 1         Image: 1                                                                                                    | A         A           A         A                                                                                                    | et Formulas Data Review<br>・ しょん + (<br>・ しょん + (<br>・ し) + (<br>・ しょん + (<br>・ しょん + (<br>・ しょん + (<br>・ しょん + (<br>・ しょん + (<br>・ しょん + (<br>・ しょん + (<br>・ しょん + (<br>・ しょん + (<br>・ しょん + (<br>・ しょん + (<br>・ しょん + (<br>・ しょん + (<br>・ しょん + (<br>・ しょん + (<br>・ しょん + (<br>・ しょん + (<br>・ しょん + (<br>・ しょん + (<br>・ しょん + (<br>・ しょん + (<br>・ しょん + (<br>・ しょん + (<br>・ し) + (<br>・ し) + (<br>・ し) + (                                                                                                    | 9         9           11         11           12         11           12         11           13         11           14         12           15         15           16         15           17         13           19         12           10         12           11         12           12         12           13         12           14         12           15         12           16         12           15         12           16         12                                                                                                    |                                                                                                    | 33 = 1<br>34 = -                                                                                                    | 21月初日上の市場にある。2014年18<br>11月初日上の市場にある。2014年18<br>11月日日、日本市場合である。2014年18日<br>11月日日、日本市場合である。2014年18日の日<br>11月日日、日本市場合である。2014年18日の日<br>11月日日、日本市場合である。2014年18日の日<br>2014日、2014日、201400000000000000000000000000000000000                                                                                                    | 正規律の見重要にお替す<br>一部では、一部では、<br>Her Picks Duties Cluster<br>ook C<br>ook C<br>oo | 考冀, 生 古百科<br>6. Details (efficado)<br>6. 含, - 住 · 行<br>次節, · 重勝節                                                                                                    | 46           45           0           122006 AM s/           122006 AM s/2 (6           122006 AM s/2 (6           122006 AM s/2 (6           122000 AM s/2 (7           122000 AM s/2 (7           12000 AM s/2 (7           12000 AM s/2 (7           12000 AM s/2 (7           12000 AM s/2 (7           12000 AM s/2 (7           12000 AM s/2 (7           12000 AM s/2 (7           12000 AM s/2 (7           12000 AM s/2 (7           12000 AM s/2                                                                                                    | (blank)<br>27/3/2015<br>(blank)<br>(blank)<br>(blank)<br>(blank)<br>(blank)<br>(blank)<br>(blank)<br>(blank)<br>(blank)<br>(blank)                                                                                                    | Sr B #RB H H     More Tables      Drag fields between ar     T Fainn     Wile E-     T Fainn     Wile E-     T Fainn     Wile E-     T Fainn     Wile E-     T Fainn     Wile E-     T Fainn     Wile E-     T Fainn     T Fainn     Wile E-     T Fainn     T Fainn                                                                                                    | res below:                                                                                                    |                                                                                                    | et Update<br>(10 PP)                                                                                            |
|                    |                    |          |                                |                | Image: state         Image: state                                                                                                    | A         A           A         A                                                                                                    | tet formula:<br>■ Q → A → A<br>A → Q → A → A<br>A → Q → A → A<br>B C A<br>B C A                                                                                                    | 9<br>9<br>9<br>10<br>11<br>12<br>13<br>14<br>14<br>15<br>15<br>15<br>16<br>17<br>17<br>17<br>17<br>17<br>17<br>17<br>17<br>17<br>17                                                                                                    |                                                                                                    |                                                                                                    | 11月初日上の市場上の11日本では<br>11月初日上の市場上の11日本では<br>11月初日上の市場上の日本では<br>11日本では<br>11日                                                                                                    | シロ酸化 スク酸 単、合計 次 2 単価 合計 2 生活 4 生活 4 生活 4 生活 4 生活 4 生活 4 生活 4 生活                                                                                                    | (2) 上 法百科<br>(2) Details (selection)<br>(2) Details (selection)<br>(1) Details (selection)<br>(1) Details (s                                                                                                | 46         47           45         48           46         48           47         120006 AM = //           120006 AM = //         120006 AM = //           120006 AM = //         120006 AM = //                                                                                                    | (blank)<br>27/5/201<br>(blank)<br>27/2/201<br>(blank)<br>27/2/201<br>(blank)<br>(blank)                                                                                                    | 이 중 第第第目中<br>More Tables<br>Drag fields between ar<br>및 분유하는<br>문 Rows<br>年後<br>년 원회<br>및 포도국<br>목 중                                                                                                    | res below:<br>U Cohornes<br>V U Cohornes<br>V U Co |                                                                                                    | et Update<br>(10 (22)                                                                                           |
|                    |                    |          |                                |                | μ         μ          μ         μ         μ                                                                                                    | A Canada Canada     | di formális Osta Revé<br>■ ① → K → K → E = =<br>■ ① → K → K → E = =<br>REBLE®<br>REBLE®<br>REBLE®<br>REBLE®<br>REBLE®<br>REBLE®<br>REBLE®<br>REBLE®<br>REBLE®<br>REBLE®<br>REBLE®<br>REBLE®<br>REBLE®<br>REBLE®<br>REBLE®<br>REBLE®                                                                                                    | 9         9           10         10           11         11           11         11           11         11           11         11           11         11           11         11           11         11           11         11           11         11           12         11           13         11           14         11           15         11           14         12           15         12           15         12           15         12           15         12           15         12           15         12           14         13                                                                                                    |                                                                                                    | 9,1,1<br>9,1<br>9,1<br>9,1<br>9,1<br>9,1<br>9,1<br>9,1<br>9,1<br>9,                                                                                                    |                                                                                                    | 全部構成に定面を用います。<br>一部では、<br>のはなけるの<br>のはなけるの<br>のはない<br>のはない のはない<br>のはない<br>のはない のはない                                                                                                    | ● 就 生 玉百科<br>() Details (selection)<br>)<br>● 章 4 th • 行<br>() 章 情節                                                                                                    | 46     47     46     47     46     47     47     47     47     47     47     47     47     47     47     47     47     47     47     47     47     47     47     47     47     47     47     47     47     47     47     47     47     47     47     47     47     47     47     47     47     47     47     47     47     47     47     47     47     47     47     47     47     47     47     47     47     47     47     47     47     47     47     47     47     47     47     47     47     47     47     47     47     47     47     47     47     47     47     47     47     47     47     47     47     47     47     47     47     47     47     47     47     47     47     47     47     47     47     47     47     47     47     47     47     47     47     47     47     47     47     47     47     47     47     47     47     47     47     47     47     47     47     47     47     47     47     47     47     47     47     47     47     47     47     47     47     47     47     47     47     47     47     47     47     47     47     47     47     47     47     47     47     47     47     47     47     47     47     47     47     47     47     47     47     47     47     47     47     47     47     47     47     47     47     47     47     47     47     47     47     47     47     47     47     47     47     47     47     47     47     47     47     47     47     47     47     47     47     47     47     47     47     47     47     47     47     47     47     47     47     47     47     47     47     47     47     47     47     47     47     47     47     47     47     47     47     47     47     47     47     47     47     47     47     47     47     47     47     47     47     47     47     47     47     47     47     47     47     47     47     47     47     47     47     47     47     47     47     47     47     47     47     47     47     47     47     47     47     47     47     47     47     47     47     47     47     47     47     47     47     47     47     47     47     47     47     47     47     47     47     47                                                                                                    | (blank)<br>27/3/2015<br>(blank)<br>27/3/2015<br>(blank)<br>(blank)<br>(blank)<br>(blank)<br>(blank)<br>(blank)<br>(blank)<br>(blank)<br>(blank)<br>(blank)<br>(blank)<br>(blank)<br>(blank)<br>(blank)<br>(blank)                                                                                                    | · 산 音 東京道口和<br>Mare Tables。<br>Drug Telds between ar<br>平 Fiham<br>문란<br>문란<br>王 Rens<br>年란<br>王 진희<br>嬰王氏名<br>書名<br>異項短篇時間                                                                                                    | reas below:                                                                                                    |                                                                                                    | et Update                                                                                                    |
|                    |                    |          |                                |                | Inte         111           Inte         0         0           Inte         0         0 <t< td=""><td>Image: Interf         Page Liport           Margin Interf         Cathol           Margin Interf         II J J +           Margin Interf         II J J +           Margin Interf         II J +           Margin Interf         II J +           Margin Interf         II J +           Margin Interf         II J +           Margin Interf         II J +           Margin Interf         II J +           Margin Interf         II J +</td><td>di formális Osta Perel<br/>s 0 → A → A<br/>→ A → A<br/>B − C<br/>AB − C<br/>AB − C</td><td>9         9           11         11           11         11           11         11           11         11           11         11           11         11           11         11           11         11           11         11           11         11           11         11           11         11           11         11           11         11           11         11           12         11           13         12           14         12           15         12           16         13           17         14           18         14           19         14           10         14           11         14           12         14</td><td>Index Overview Top 30 Disketing</td><td>3 T</td><td>計算地工作規模は、加速時<br/>・加速には、加速時<br/>・加速に、分配は、加速時<br/>・加速に、加速時<br/>・加速に、加速<br/>・加速に、加速時<br/>・加速に、加速<br/>・加速<br/>・加速<br/>・加速<br/>・加速<br/>・加速<br/>・加速<br/>・加速<br/>・</td><td>会議教えた真面を高く合計<br/>のないた。<br/>ないたいでは<br/>本のないた<br/>のためた<br/>のないた<br/>ないたいでは<br/>のないた<br/>ないたいでは<br/>ないたいでは<br/>のないた<br/>ないたいでは<br/>のないた<br/>ないたいでは<br/>のないた<br/>のないた<br/>の<br/>の<br/>の<br/>の<br/>の<br/>の<br/>の<br/>の<br/>の<br/>の<br/>の<br/>の<br/>の</td><td><ul> <li>(#2), 企 法百科</li> <li>(#10,00)</li> <li>(#10,00)</li> <li>(#10</li></ul></td><td>46<br/>45<br/>■<br/>120006 AM = / 4<br/>120006 AM = / 4<br/>12006 AM = / 4<br/>12006 AM = / 4<br/>12006 AM = / 4<br/>12006 AM = / 4<br/>12006 AM = / 4<br/>12006 AM = / 4<br/>12006 AM = / 4<br/>12006 AM = / 4<br/>12006 AM = / 4<br/>12006 AM = / 4<br/>12006 AM = / 4<br/>12006 AM = / 4<br/>12006 AM = / 4<br/>12006 AM = / 4<br/>12006 AM</td><td>(blank)<br/>27/3/201<br/>(blank)<br/>27/3/201<br/>(blank)<br/>(blank)<br/>(blank)<br/>(blank)<br/>(blank)<br/>(blank)<br/>(blank)<br/>(blank)<br/>(blank)<br/>(blank)<br/>(blank)<br/>(blank)</td><td>이 중 유명해 10년<br/>More Tables<br/>Drag fields between an<br/>또 Falses<br/>문화<br/>변화<br/>변화<br/>문화<br/>문화<br/>문화<br/>문화<br/>문화<br/>문화<br/>문화<br/>문화<br/>문화<br/>문화<br/>문화<br/>문화<br/>문화</td><td>res below<br/>v<br/>T<br/>T<br/>T<br/>T<br/>T<br/>T<br/>T<br/>T<br/>T<br/>T<br/>T<br/>T<br/>T</td><td></td><td>ut Update<br/>(m. (27)</td></t<> | Image: Interf         Page Liport           Margin Interf         Cathol           Margin Interf         II J J +           Margin Interf         II J J +           Margin Interf         II J +           Margin Interf         II J +           Margin Interf         II J +           Margin Interf         II J +           Margin Interf         II J +           Margin Interf         II J +           Margin Interf         II J +                                                                                                    | di formális Osta Perel<br>s 0 → A → A<br>→ A → A<br>B − C<br>AB − C<br>AB − C                                                                                                    | 9         9           11         11           11         11           11         11           11         11           11         11           11         11           11         11           11         11           11         11           11         11           11         11           11         11           11         11           11         11           11         11           12         11           13         12           14         12           15         12           16         13           17         14           18         14           19         14           10         14           11         14           12         14                                                                                                    | Index Overview Top 30 Disketing                                                                                                    | 3 T                                                                                                    | 計算地工作規模は、加速時<br>・加速には、加速時<br>・加速に、分配は、加速時<br>・加速に、加速時<br>・加速に、加速<br>・加速に、加速時<br>・加速に、加速<br>・加速<br>・加速<br>・加速<br>・加速<br>・加速<br>・加速<br>・加速<br>・                                                                                                    | 会議教えた真面を高く合計<br>のないた。<br>ないたいでは<br>本のないた<br>のためた<br>のないた<br>ないたいでは<br>のないた<br>ないたいでは<br>ないたいでは<br>のないた<br>ないたいでは<br>のないた<br>ないたいでは<br>のないた<br>のないた<br>の<br>の<br>の<br>の<br>の<br>の<br>の<br>の<br>の<br>の<br>の<br>の<br>の                                                                                                    | <ul> <li>(#2), 企 法百科</li> <li>(#10,00)</li> <li>(#10,00)</li> <li>(#10</li></ul>                                                                                                    | 46<br>45<br>■<br>120006 AM = / 4<br>120006 AM = / 4<br>12006 AM = / 4<br>12006 AM = / 4<br>12006 AM = / 4<br>12006 AM = / 4<br>12006 AM = / 4<br>12006 AM = / 4<br>12006 AM = / 4<br>12006 AM = / 4<br>12006 AM = / 4<br>12006 AM = / 4<br>12006 AM = / 4<br>12006 AM = / 4<br>12006 AM = / 4<br>12006 AM = / 4<br>12006 AM                                                                                                    | (blank)<br>27/3/201<br>(blank)<br>27/3/201<br>(blank)<br>(blank)<br>(blank)<br>(blank)<br>(blank)<br>(blank)<br>(blank)<br>(blank)<br>(blank)<br>(blank)<br>(blank)<br>(blank)                                                                                                    | 이 중 유명해 10년<br>More Tables<br>Drag fields between an<br>또 Falses<br>문화<br>변화<br>변화<br>문화<br>문화<br>문화<br>문화<br>문화<br>문화<br>문화<br>문화<br>문화<br>문화<br>문화<br>문화<br>문화                                                                                                    | res below<br>v<br>T<br>T<br>T<br>T<br>T<br>T<br>T<br>T<br>T<br>T<br>T<br>T<br>T                                                                                                    |                                                                                                    | ut Update<br>(m. (27)                                                                                           |
|                    |                    |          |                                |                | Image: second second                                                                                                    | A Canadian Control of Control of     | d formula: Out, Dut, Cut, Turner, Cut, Turner, Cut, Turn                                                                                                    | 9<br>9<br>9<br>9<br>10<br>11<br>12<br>13<br>13<br>14<br>15<br>15<br>16<br>17<br>16<br>17<br>18<br>19<br>19<br>10<br>10<br>10<br>10<br>10<br>10<br>10<br>10<br>10<br>10                                                                                                    | Index Deserver Tog 32 Studied                                                                                                    | 3 = 1<br>3 = 1<br>3 = 1 | 計算成上の推測を 1 単位で<br>「「「」」 A General A Line (A Line (A L                                                                                                    | 全部語典に2篇編集に合計<br>の<br>での<br>での<br>の<br>の<br>の<br>の<br>の<br>の<br>の<br>の<br>の<br>の<br>の<br>の<br>の                                                                                                    | (常義王皇帝府)<br>() Details (official)<br>() Details (official)<br>() Details () Details () Detai                                                                                                    | 46<br>45<br>122000 AM = //<br>122000 AM = //<br>12000 AM = //<br>12000 AM = //<br>120000 AM = //<br>12000 AM = //<br>1200                                                                                                    | (blank)<br>27/3/2015<br>(blank)<br>27/3/2015<br>(blank)<br>(blank)<br>27/3/2015<br>27/3/2015<br>(blank)<br>(blank)<br>(blank)<br>(blank)<br>(blank)<br>(blank)<br>(blank)<br>(blank)<br>(blank)<br>(blank)<br>(blank)                                                                                                    | C) BRRMBING<br>More Tables.<br>Drug falsk between ar<br>W Fikes<br>RBREE<br>E Roos<br>RBREE<br>E Roos<br>RBREE<br>E Roos<br>RBREE<br>E Roos<br>RBREE<br>E Roos<br>RBREE<br>E Roos<br>RBREE<br>E Roos<br>RBREE<br>E Roos<br>RBREE<br>E Roos<br>RBREE<br>E Roos<br>RBREE<br>E Roos<br>RBREE<br>E Roos<br>RBREE<br>E ROOS<br>REE<br>E ROOS<br>REE<br>REE<br>E ROOS<br>REE<br>REE<br>REE<br>REE<br>REE<br>REE<br>REE<br>REE<br>REE<br>RE                                                                                                    | res bilow<br>v<br>v<br>v<br>v<br>v<br>v<br>v<br>v<br>v<br>v<br>v<br>v<br>v                                                                                                    |                                                                                                    | ut Update                                                                                                    |
|                    |                    |          |                                |                | 16         11           μ <sub>1</sub> Δ         Δ           μ <sub>1</sub> Δ         Δ           λ <sub>1</sub> Δ         Δ           λ         Δ         Δ           λ         Δ         Δ           λ         Δ         Δ           λ         Δ         Δ           λ         Δ         Δ           λ         Δ         Δ           λ         Δ         Δ           λ         Δ         Δ           λ         Δ         Δ           λ         Δ         Δ           λ         Δ         Δ           λ         Δ         Δ           λ         Δ         Δ           δ         Δ         Δ           δ         Δ         Δ           δ         Δ         Δ           δ         Δ         Δ           δ         Δ         Δ           δ         Δ         Δ           δ         Δ         Δ           δ         Δ         Δ           δ         Δ         Δ           δ         Δ         Δ                                                                                                    | A         A           B         A           A         A           A         A           A         A           A         A                                                                                                    | di formulas Cata Revie<br>■ ① → K → K = = =<br>■ ① → K → K = = =<br>REBEIO<br>REBEIO                                                                                                    | y met be 1<br>1<br>1<br>1<br>1<br>1<br>1<br>1<br>1<br>1<br>1<br>1<br>1<br>1                                                                                                    | Index Overview Top 20 Studied<br>000000<br>000100                                                                                                    | 13 1 1<br>34 1<br>34 1                                                                                                    | 計算板上の構成。<br>通常数<br>ので、<br>またな、<br>一般に、<br>ので、<br>したで、<br>した 、<br>したで、<br>したで、<br>しで | 会議税に交通業務に支通業務に支<br>調査:<br>(1) (1) (1) (1) (1) (1) (1) (1) (1) (1)                                                                                                    | (第二生活音)<br>(2) Dirah (odiolog) (2)<br>(3)<br>(3)<br>(3)<br>(3)<br>(3)<br>(3)<br>(3)<br>(3)<br>(3)<br>(3                                                                                                    | 46<br>45<br>120000 AM = 12<br>120000 AM = 12<br>120000 AM = 14<br>1201000 AM = 14<br>1201000 AM = 14<br>120100 AM = 14<br>120000 AM = 14<br>120000 AM = 14<br>120000 AM = 144<br>120000 AM = 144<br>1200000 AM = 144<br>1200000 AM = 144<br>14                                                                                                    | (Sark)<br>27/A01<br>(Sark)<br>(Sark)<br>(Sark)<br>27/A01<br>(Sark)<br>(Sark)<br>(S | Di di Alla Sala<br>Diagno di Alla Contesta<br>Marca Contesta<br>Marca Conte                                                                                                    | rear bottom<br>rear bottom<br>T<br>T<br>T<br>T<br>T<br>T<br>T<br>T<br>T<br>T<br>T<br>T<br>T                                                                                                    |                                                                                                    | ut Update<br>III (27)                                                                                           |
|                    |                    |          |                                |                | Image         Image         <                                                                                                    | A Common Heart Paper Layor<br>Mark Common Heart Paper Layor<br>Mark Common Heart Mark Mark Mark Mark Mark Mark Mark Mark                                                                                                    | di formális Osta Perel<br>s 02 - A^ A<br>→ A A<br>B C<br>B C<br>B C<br>B C<br>B C<br>B C<br>C<br>B C<br>C<br>C<br>C<br>C<br>C<br>C<br>C<br>C<br>C<br>C<br>C<br>C<br>C                                                                                                    | y we welco<br>10<br>11<br>12<br>13<br>14<br>14<br>14<br>14<br>14<br>14<br>14<br>14<br>14<br>14                                                                                                    | Index         Dervine         Top 20 blacker()           (x0000)         00000         00000         00000         00000         00000         00000         00000         00000         00000         00000         00000         00000         00000         00000         00000         00000         00000         00000         00000         00000         00000         00000         00000         00000         00000         00000         00000         00000         00000         00000         00000         00000         00000         00000         00000         00000         00000         00000         00000         00000         00000         00000         00000         00000         00000         00000         00000         00000         00000         00000         00000         00000         00000         00000         00000         00000         00000         00000         00000         00000         00000         00000         00000         00000         00000         00000         00000         00000         00000         00000         00000         00000         00000         00000         00000         00000         00000         00000         00000         00000         000000         000000         000000 <td>3 1 2 2 2 2 2 2 2 2 2 2 2 2 2 2 2 2 2 2</td> <td>計算地上の確認。2 加速時<br/>・加速時<br/>・加速。 ASG - 1 Mate Bar<br/>・加速。 ASG - 1 Mate Bar<br/>・加速。 ASG - 1 Mate Bar<br/>・ 1 Mate Common Tege 2 main<br/>・ ASG - 2 Mate Same<br/>・ ASG - 2 Mate Same<br/>・ ASG - 2 Mate Same<br/>・ スーロットの主要をありまた。<br/>・ マロットの主要をありまた。<br/>・ マロットの主要をありまた。<br/>・ アロットの主要をありまた。<br/>・ アロットの主要をありまた。<br/>・ アロットの主要をありまた。<br/>・ アロットの主要をありまた。<br/>・ アロットの主要をありまた。<br/>・ アロットの主要をありまた。<br/>・ アロットの主要をありまた。<br/>・ アロットの主要をありまた。<br/>・ アロットの主要をありまた。<br/>・ アロットの主要をありまた。<br/>・ アローショーの<br/>・ アロットの主要をありまた。<br/>・ アロットの主要をありまた。<br/>・ アロットの主要をありま</td> <td>会議税の支援事件。各計<br/>製工会議会<br/>時間、<sup>1</sup> ind fxia<br/>Start (Start<br/>NPA Days<br/>sock<br/>Cash N<br/>新設のため、<br/>管理の構成である<br/>等す<br/>部構築のため、<br/>管理の構成である。<br/>等す<br/>部構築のため、<br/>である、<br/>のため、<br/>にの、<br/>のため、<br/>にの、<br/>にの、<br/>のため、<br/>にの、<br/>にの、<br/>にの、<br/>のため、<br/>にの、<br/>にの、<br/>のため、<br/>にの、<br/>にの、<br/>にの、<br/>にの、<br/>にの、<br/>にの、<br/>にの、<br/>にの</td> <td>(株主任法市利<br/>) Details (selessity)<br/>句面: 高葉紙<br/>貴、貴、低、行<br/>(本)<br/>(本)<br/>(本)<br/>(本)<br/>(本)<br/>(本)<br/>(本)<br/>(本)<br/>(本)<br/>(本)</td> <td>46<br/>45<br/>120000 AM = 1/<br/>120000 AM = 1/<br/>1200000 AM = 1/<br/>1200000 AM = 1/<br/>1200000 AM = 1/<br/>1200000 AM = 1/<br/>12</td> <td>(Back)<br/>27/7005<br/>(Back)<br/>27/7055<br/>(Back)<br/>(Back)<br/>(Back)<br/>(Back)<br/>(Back)<br/>(Back)<br/>(Back)<br/>(Back)<br/>(Back)<br/>(Back)<br/>(Back)<br/>(Back)<br/>(Back)<br/>(Back)</td> <td>0.0 0.0 0.0 0.0 0.0 0.0 0.0 0.0 0.0 0.0</td> <td>rest helion:<br/>v<br/>v<br/>v<br/>v<br/>v<br/>v<br/>v<br/>v<br/>v<br/>v</td> <td></td> <td>ut Update<br/>III (III (III)</td> | 3 1 2 2 2 2 2 2 2 2 2 2 2 2 2 2 2 2 2 2                                                                                                    | 計算地上の確認。2 加速時<br>・加速時<br>・加速。 ASG - 1 Mate Bar<br>・加速。 ASG - 1 Mate Bar<br>・加速。 ASG - 1 Mate Bar<br>・ 1 Mate Common Tege 2 main<br>・ ASG - 2 Mate Same<br>・ ASG - 2 Mate Same<br>・ ASG - 2 Mate Same<br>・ スーロットの主要をありまた。<br>・ マロットの主要をありまた。<br>・ マロットの主要をありまた。<br>・ アロットの主要をありまた。<br>・ アロットの主要をありまた。<br>・ アロットの主要をありまた。<br>・ アロットの主要をありまた。<br>・ アロットの主要をありまた。<br>・ アロットの主要をありまた。<br>・ アロットの主要をありまた。<br>・ アロットの主要をありまた。<br>・ アロットの主要をありまた。<br>・ アロットの主要をありまた。<br>・ アローショーの<br>・ アロットの主要をありまた。<br>・ アロットの主要をありまた。<br>・ アロットの主要をありま                                                                                                    | 会議税の支援事件。各計<br>製工会議会<br>時間、 <sup>1</sup> ind fxia<br>Start (Start<br>NPA Days<br>sock<br>Cash N<br>新設のため、<br>管理の構成である<br>等す<br>部構築のため、<br>管理の構成である。<br>等す<br>部構築のため、<br>である、<br>のため、<br>にの、<br>のため、<br>にの、<br>にの、<br>のため、<br>にの、<br>にの、<br>にの、<br>のため、<br>にの、<br>にの、<br>のため、<br>にの、<br>にの、<br>にの、<br>にの、<br>にの、<br>にの、<br>にの、<br>にの                                                                                                    | (株主任法市利<br>) Details (selessity)<br>句面: 高葉紙<br>貴、貴、低、行<br>(本)<br>(本)<br>(本)<br>(本)<br>(本)<br>(本)<br>(本)<br>(本)<br>(本)<br>(本)                                                                                                    | 46<br>45<br>120000 AM = 1/<br>120000 AM = 1/<br>1200000 AM = 1/<br>1200000 AM = 1/<br>1200000 AM = 1/<br>1200000 AM = 1/<br>12                                                                                                    | (Back)<br>27/7005<br>(Back)<br>27/7055<br>(Back)<br>(Back)<br>(Back)<br>(Back)<br>(Back)<br>(Back)<br>(Back)<br>(Back)<br>(Back)<br>(Back)<br>(Back)<br>(Back)<br>(Back)<br>(Back)                                                                                                    | 0.0 0.0 0.0 0.0 0.0 0.0 0.0 0.0 0.0 0.0                                                                                                    | rest helion:<br>v<br>v<br>v<br>v<br>v<br>v<br>v<br>v<br>v<br>v                                                                                                    |                                                                                                    | ut Update<br>III (III (III)                                                                                     |
|                    |                    |          |                                |                | Image: 1         Image: 1                                                                                                    | A Construction of the second second s    | d formula: Oata Torrel<br>→ → → → → → → → → → → → → → → → → → →                                                                                                     | 9         9           11         11           11         11           11         11           11         11           12         11           13         11           14         11           15         11           16         11           17         11           18         11           19         11           19         12           19         13           19         14           10         14           10         14           11         14           12         14           13         14           14         14           15         13           16         10           17         10           12         0                                                                                                    | Index         Overview         Top 30 (Student)           600.00         000.00         000.00           000.00         000.00         000.00           000.00         000.00         000.00                                                                                                    | 13                                                                                                    | 計算成した。<br>調査<br>の<br>で<br>調査<br>の<br>に<br>の<br>に<br>の<br>ら<br>の<br>に<br>の<br>に<br>の<br>ら<br>の<br>に<br>の<br>こ<br>の<br>ら<br>の<br>に<br>の<br>に<br>の<br>ら<br>の<br>に<br>の<br>い<br>の<br>に<br>の<br>ら<br>の<br>に<br>の<br>ら<br>の<br>に<br>の<br>の<br>の<br>の<br>の<br>の<br>の<br>ら<br>の<br>に<br>の<br>ら<br>の<br>に<br>の<br>ら<br>の<br>に<br>の<br>い<br>の<br>に<br>の<br>ら<br>の<br>に<br>の<br>い<br>の<br>に<br>の<br>ら<br>の<br>に<br>の<br>の<br>の<br>こ<br>の<br>ら<br>の<br>に<br>の<br>い<br>の<br>こ<br>の<br>ら<br>の<br>に<br>の<br>い<br>の<br>こ<br>の<br>の<br>の<br>こ<br>の<br>の<br>の<br>こ<br>の<br>の<br>の<br>こ<br>の<br>の<br>の<br>の<br>の<br>の<br>の<br>の<br>の<br>の<br>の<br>の<br>の                                                                                                    | 建築電視、2面電路、2番 (24)<br>(14) 2015<br>(14) 2015                                                                                                    | ● 構 土 花 百升 10 Details (select) ↓ 11 Details (select) ↓ 12 Details (select) ↓ 13 Details (select) ↓ 13 Details (select) ↓ 13 Details (select) ↓ 14 Details (select) ↓ 15 Details (select) ↓ 15 Details (select) ↓ 16 Details (select) ↓ 17 Details (select) ↓ 18 Details (select) ↓ 18 Details (select) ↓ 19 Details (select) ↓ 19 Details (select) ↓ 19 Details (select) ↓ 10 Details (select) ↓ 10 Details (select) ↓                                                                                                    | 46<br>45<br>120000 AM = //<br>120000 AM = //<br>1200000 AM = //<br>120000 AM = //<br>1200000 AM = //<br>120000 AM = //<br>1200000 AM = //<br>120000 AM = //<br>1200000 AM = //<br>1200000 AM = //<br>1200000 AM = //<br>1200000 AM = //<br>1200000 AM = //<br>1200000 AM = //<br>1200000 AM = //<br>1200000 AM = //<br>1200000 AM = //<br>1200000 AM                                                                                                    | (2004)<br>22/7/05(<br>(2014)<br>22/7/05(<br>(2014)<br>27/705(<br>27/705(<br>27/705(<br>(2014))<br>(2014)<br>(2014)<br>(    | vi # REALM<br>Mort Tables<br>Dug folds between put<br>Reads<br>I Reads<br>I R | res blow                                                                                                    |                                                                                                    | at Update<br>(27)                                                                                               |
|                    |                    |          |                                |                | κ         μ         μ <thμ< th="">         μ         μ         μ</thμ<>                                                                                                    | A Carlo Carlo Carl    | di formula: Oata Texel<br>→ ① → A → A<br>→ ① → A → A<br>B 0<br>B 0<br>B 0<br>B 0<br>C 0<br>B 0<br>C 0<br>B 0<br>C 0<br>B 0<br>C 0<br>C 0<br>C 0<br>C 0<br>C 0<br>C 0<br>C 0<br>C                                                                                                    | 9         9           11         11           12         11           13         11           14         11           15         11           16         11           17         11           18         12           19         12           10         12           10         12           10         12           10         12           10         12           10         13           11         14           15         13           16         13           17         14           18         14           19         15           10         14           11         14           12         14           13         14           14         15           15         13           14         14           15         14           16         14           17         14           18         14           19         14           10 <td< td=""><td>Index         Ownree         Top 30 Etailenty           000000         000000         000000         000000         000000         000000         000000         000000         000000         000000         000000         000000         000000         000000         000000         000000         000000         000000         000000         000000         000000         000000         000000         000000         000000         000000         000000         000000         000000         000000         000000         000000         000000         000000         000000         000000         000000         000000         000000         000000         000000         000000         000000         000000         000000         000000         000000         000000         000000         000000         000000         000000         000000         000000         000000         000000         000000         000000         000000         000000         000000         000000         000000         000000         000000         000000         000000         000000         000000         000000         000000         000000         000000         000000         000000         000000         000000         000000         000000         000000         000</td><td>13 1 1<br/>34 1<br/>34 1</td><td>計算後上の確認。 2. 加速時<br/>・ 一次第一、4.542、・1. 加速時<br/>・ 一次第一、4.542、・1. 1. 1. 1. 2. 2. 2. 2. 2. 2. 2. 2. 2. 2. 2. 2. 2.</td><td>日本語典に交通業務、存着<br/>第二、<br/>1111 (1111)<br/>1111 (1111)<br/>11111 (11111)<br/>1111 (1111)<br/>1111 (1111)<br/>1111 (1111)<br/>1111 (1</td><td>● 構 士 信 示利<br/>() Defails (selection)<br/>● Marking (selection)<br/>● Marking (selection)<br/>● Ma</td><td>46<br/>45<br/>12,000,0 AM = 12<br/>12,000,0 AM = 12<br/>12,000,0 AM = 14<br/>12,000,0 AM = 14 12,000,0 AM = 14<br/>14,000,0 AM = 14 14,0</td><td>(2404)<br/>27/7005<br/>(2464)<br/>27/705<br/>(2464)<br/>(2464)<br/>27/705<br/>(2464)<br/>(2464)<br/>(</td><td>A JEAN MARKEN     More Tables.     Day Brids between an     Trians     Bases     Bases</td><td>rear between the second second</td><td></td><td>d Upder</td></td<> | Index         Ownree         Top 30 Etailenty           000000         000000         000000         000000         000000         000000         000000         000000         000000         000000         000000         000000         000000         000000         000000         000000         000000         000000         000000         000000         000000         000000         000000         000000         000000         000000         000000         000000         000000         000000         000000         000000         000000         000000         000000         000000         000000         000000         000000         000000         000000         000000         000000         000000         000000         000000         000000         000000         000000         000000         000000         000000         000000         000000         000000         000000         000000         000000         000000         000000         000000         000000         000000         000000         000000         000000         000000         000000         000000         000000         000000         000000         000000         000000         000000         000000         000000         000000         000000         000000         000                                                                                                    | 13 1 1<br>34 1<br>34 1                                                                                                    | 計算後上の確認。 2. 加速時<br>・ 一次第一、4.542、・1. 加速時<br>・ 一次第一、4.542、・1. 1. 1. 1. 2. 2. 2. 2. 2. 2. 2. 2. 2. 2. 2. 2. 2.                                                                                                    | 日本語典に交通業務、存着<br>第二、<br>1111 (1111)<br>1111 (1111)<br>11111 (11111)<br>1111 (1111)<br>1111 (1111)<br>1111 (1111)<br>1111 (1                                                                                                    | ● 構 士 信 示利<br>() Defails (selection)<br>● Marking (selection)<br>● Marking (selection)<br>● Ma                                                                        | 46<br>45<br>12,000,0 AM = 12<br>12,000,0 AM = 12<br>12,000,0 AM = 14<br>12,000,0 AM = 14 12,000,0 AM = 14<br>14,000,0 AM = 14 14,0                                                                                                    | (2404)<br>27/7005<br>(2464)<br>27/705<br>(2464)<br>(2464)<br>27/705<br>(2464)<br>(2464)<br>( | A JEAN MARKEN     More Tables.     Day Brids between an     Trians     Bases     Bases                                                                                                    | rear between the second second                                                                                                    |                                                                                                    | d Upder                                                                                                    |
|                    |                    |          |                                |                | 16         11           μα         σ, δ           μα         σ, δ           α         α           1         α           1         α           1         α           1         α           1         α           1         α           1         α           1         α           1         α           1         α           1         α           2         α           3         α           4         α           9         α           9         α           10         1           13         1           14         10           15         3           16         10           17         10           18         10           19         10           10         10           12         10           13         10           14         10           15         10           16         10      17         10      18                                                                                                    | A Common Heart Paper Layon<br>Mark Common Heart Paper Layon<br>Mark Common Heart Mark Mark Mark Mark Mark Mark Mark Mark                                                                                                    | di formális Osta Perel<br>s Qu Ar Ar<br>s Qu Ar Ar<br>a Qu Ar Ar<br>a Qu Ar Ar<br>B C<br>All Perel<br>B C<br>All Perel<br>Perel<br>Pe                                                                                                    | y         y                                                                                                    | Index         Diserver         Top 30 Diskolet()           000000         00000         00000           000000         00000         00000           000000         00000         00000           000000         00000         00000           000000         000000         00000                                                                                                    | 3 = 1<br>3 = 2<br>3 = 2 | #打算地上が加速した。加速時<br>#打算地上が加速した。<br>#1400 Convert Top 2004<br>#1400 Convert Top 2004<br>#1400 ConvertT                                                                                                    | 日本語教に交通書用。各計<br>「日本日本語」<br>「日本日本語」<br>「日本日本』<br>「日本日本語」<br>「日本日本語」<br>「日本日本』<br>「日本日本日本』<br>「日本日本』<br>「日本日本日本』<br>「日本日本日本<br>「日本日本』<br>「日本日本日本<br>「日本日本日本<br>「日本日本日本<br>「日本日本日本<br>「日本日本日本<br>「日本日本日本<br>「日本日本日本<br>「日本日本日本<br>「日本日本日本<br>「日本日本日本<br>「日本日本日本<br>「日本日本日本日本<br>「日本日本日本日本<br>「日本日本日本日本<br>「日本日本日本日本<br>「日本日本日本日本<br>「日本日本日本日本<br>「日本日本日本日本<br>「日本日本日本日本日本日本<br>「日本日本日本日本<br>「日本日本日本日本日本日本日本<br>「日本日本日本日本日本日本日本<br>「日本日本日本日本<br>「日本日本日本日本日本日本日本<br>「日本日本日本日本日本日本日本<br>「日本日本日本日本日本日本日本日本<br>「日本日本日本日本日本日本日本<br>「日本日本日本日本日本日本日本<br>「日本日本日本日本<br>「日本日本日本日本日本日本日本<br>「日本日本日本日本日本日本日本<br>「日本日本日本日本日本日本日本日本<br>「日本日本日本日本日本日本日本<br>「日本日本日本日本日本日本日本日本<br>「日本日本日本日本日本日本日本<br>「日本日本日本日本日本日本日本日本<br>「日本日本日本日本日本日本日本<br>「日本日本日本日本日本日本日本日本<br>「日本日本日本日本日本日本日本<br>「日本日本日本日本日本日本日本<br>「日本日本日本日本日本日本日本日本<br>「日本日本日本日本日本日本日本<br>「日本日本日本日本日本日本日本日本<br>「日本日本日本日本日本日本<br>「日本日本日本日本日本日本日本<br>「日本日本日本日本<br>「日本日本日本                                                                                                    | ● 構 土 技 百月<br>() Databit (versitio)  <br>● の Area (and a constraint)  <br>● の Area (and a constraint)  <br>● の Area (and a constrai                                                                                                    | 46<br>45<br>122000 AM = 17 (4<br>122000 AM = 17 (4<br>122000 AM = 17 (4<br>122000 AM = 17 (4<br>122000 AM = 17 (4<br>12000 AM = 17 (4<br>12000 AM = 17 (4                                                                                                    | (Back)<br>27/7025<br>(Back)<br>27/7025<br>(Back)<br>(Back)<br>(Back)<br>(Back)<br>(Back)<br>(Back)<br>(Back)<br>(Back)<br>(Back)<br>(Back)<br>(Back)<br>(Back)<br>(Back)<br>(Back)<br>(Back)                                                                                                    | Lé & Paracia<br>Marc Tables.<br>Dug fields Judiene au<br>Black and<br>Black and<br>Black an                                                                                                    | ees before<br>v<br>v<br>v<br>v<br>v<br>v<br>v<br>v<br>v<br>v<br>v<br>v<br>v                                                                                                    |                                                                                                    | t Updane<br>193 – 197                                                                                           |
| 香港教育               | 城                  |          |                                |                | 1         1         1         1         0         0         0         0         0         0         0         0         0         0         0         0         0         0         0         0         0         0         0         0         0         0         0         0         0         0         0         0         0         0         0         0         0         0         0         0         0         0         0         0         0         0         0         0         0         0         0         0         0         0         0         0         0         0         0         0         0         0         0         0         0         0         0         0         0         0         0         0         0         0         0         0         0         0         0         0         0         0         0         0         0         0         0         0         0         0         0         0         0         0         0         0         0         0         0         0         0         0         0         0         0         0         0                                                                                                    | A Constraint of the second second sec    | di formula: Oata Pore<br>→ → → → → → → → → → → → → → → → → → →                                                                                                     | 9         9           11         11           11         11           12         11           13         11           14         11           15         11           16         11           17         12           18         12           19         13           19         13           19         15           19         16           19         13           10         14           10         14           11         14           12         15           13         14           14         12           15         13           12         14           12         14           12         12           12         12           12         14           12         14           13         14           14         15           15         12           12         14           13         14           14         15           15 <td< td=""><td>Index         Overview         Top 30 Etboder()           600.00         0         0           000.00         0         0           000.00         0         0           000.00         0         0           000.00         0         0           000.00         0         0           000.00         0         0           000.00         0         0           000.00         0         0           000.00         0         0</td><td>Hell 7005 Ottable GludeetO</td><td>計算成した。<br/>調査 450-1、540-1、104-26<br/>10-25-26<br/>10-25-26<br/>10</td><td>요료원자으로 통유하<br/>고려가 고려가 고려가 고려가 고려가 고려가 고려가 고려가 고려가 고려가</td><td>● 構 土 花 古月<br/>● Defail ( defail) ( defail) (<br/>● 目前) ( defail) ( defail) (<br/>● 目前) ( defail) ( defail) (<br/>● 目前) ( defail) ( defail) (<br/>● 目前) ( defail) ( defail) (<br/>● 目前) ( defail) ( defail) (<br/>● 目前) ( defail) ( defail) (<br/>● 1 ( defail) ( defail) (<br/>● 1 ( defail) ( defail) (<br/>● 1 ( defail) ( defail) (<br/>● 1 ( defail) ( defail) (<br/>● 1 ( defail) ( defail) (<br/>● 1 ( defail) ( defail) (<br/>● 1 ( defail) ( defail) (<br/>● 1 ( defail) ( defail) (<br/>● 1 ( defail) (<br/>● 1 ( defail) (<br/>= 1 ( defail) (<br/>= 1 ( defail) (<br/>= 1 (</td><td>46<br/>45<br/>120000 AM = //<br/>120000 AM = //</td><td>(2004)<br/>227/2005<br/>(2014)<br/>227/2015<br/>(2014)<br/>227/2015<br/>(2014)<br/>227/2015<br/>(2014)<br/>(2014)<br/>227/2015<br/>(2014)<br/>(2014)</td><td>v # REALY     More Tables     More Tables     More Tables     Then     Then     Reads     Then     Reads     Reads     R</td><td>res blow:<br/>T D D D D D D D D D D D D D D D D D D D</td><td></td><td>at Upder</td></td<>                                                                                                    | Index         Overview         Top 30 Etboder()           600.00         0         0           000.00         0         0           000.00         0         0           000.00         0         0           000.00         0         0           000.00         0         0           000.00         0         0           000.00         0         0           000.00         0         0           000.00         0         0                                                                                                    | Hell 7005 Ottable GludeetO                                                                                                    | 計算成した。<br>調査 450-1、540-1、104-26<br>10-25-26<br>10-25-26<br>10                                                                                                    | 요료원자으로 통유하<br>고려가 고려가 고려가 고려가 고려가 고려가 고려가 고려가 고려가 고려가                                                                                                    | ● 構 土 花 古月<br>● Defail ( defail) ( defail) (<br>● 目前) ( defail) ( defail) (<br>● 目前) ( defail) ( defail) (<br>● 目前) ( defail) ( defail) (<br>● 目前) ( defail) ( defail) (<br>● 目前) ( defail) ( defail) (<br>● 目前) ( defail) ( defail) (<br>● 1 ( defail) ( defail) (<br>● 1 ( defail) ( defail) (<br>● 1 ( defail) ( defail) (<br>● 1 ( defail) ( defail) (<br>● 1 ( defail) ( defail) (<br>● 1 ( defail) ( defail) (<br>● 1 ( defail) ( defail) (<br>● 1 ( defail) ( defail) (<br>● 1 ( defail) (<br>● 1 ( defail) (<br>= 1 ( defail) (<br>= 1 ( defail) (<br>= 1 ( | 46<br>45<br>120000 AM = //<br>120000 AM = //                                                                                                    | (2004)<br>227/2005<br>(2014)<br>227/2015<br>(2014)<br>227/2015<br>(2014)<br>227/2015<br>(2014)<br>(2014)<br>227/2015<br>(2014)<br>(2014)       | v # REALY     More Tables     More Tables     More Tables     Then     Then     Reads     Then     Reads     Reads     R                                                                                                    | res blow:<br>T D D D D D D D D D D D D D D D D D D D                                                                                                    |                                                                                                    | at Upder                                                                                                    |
| 香港教育               | 城                  |          |                                |                | 16         10           μ         σ         σ           μ         σ         σ           λ         Color         σ           λ         T         σ           λ         T         σ           λ         T         σ           λ         T         σ           λ         T         σ           δ         T         σ           δ         T         σ                                                                                                    | A Call of the second second se    | di formula: Oata Texel<br>→ ① → A → A<br>→ ① → A → A<br>B C<br>Allo<br>→ ② → A → A<br>B C<br>Allo<br>→ ② → A → A<br>Allo<br>→ ② → A → A<br>→ ③ → A<br>Allo<br>→ ② → A → A<br>→ ③ → A<br>→ ③ → A<br>→ ③ → A<br>→ ③ → A<br>→ ③ → A<br>→ ③ → A<br>→ ③ → A<br>→ ③ → A<br>→ ③ → A<br>→ ③ → A<br>→ ④ → A<br>→ ③ → A<br>→ ④ → A<br>→ ④ → A<br>→ ④ → A<br>→ ④ → A<br>→ ↓ ↓<br>→ ↓ ↓ ↓<br>→ ↓ ↓ ↓<br>→ ↓ ↓ ↓<br>→ ↓ ↓ ↓<br>→ ↓ ↓ ↓<br>→ ↓ ↓ ↓<br>→ ↓ ↓ ↓<br>→ ↓ ↓ ↓<br>→ ↓ ↓ ↓<br>→ ↓ ↓ ↓<br>→ ↓ ↓ ↓<br>→ ↓ ↓ ↓<br>→ ↓ ↓ ↓<br>→ ↓ ↓ ↓<br>→ ↓ ↓ ↓<br>→ ↓ ↓ ↓<br>→ ↓ ↓ ↓<br>→ ↓ ↓ ↓<br>→ ↓ ↓ ↓<br>→ ↓ ↓ ↓<br>→ ↓ ↓ ↓<br>→ ↓ ↓ ↓ ↓<br>→ ↓ ↓ ↓ ↓<br>→ ↓ ↓ ↓ ↓<br>→ ↓ ↓ ↓<br>→ ↓ ↓ ↓ ↓<br>→ ↓ ↓ ↓ ↓ ↓ ↓<br>→ ↓ ↓ ↓ ↓ ↓ ↓ ↓ ↓ ↓ ↓ ↓ ↓ ↓ ↓ ↓ ↓ ↓ ↓ ↓                                                                                                    | y         y                                                                                                    | Index         Overview         Top 30 (Illustree)           000000         00000         00000           000000         00000         00000           000000         00000         00000           000000         00000         00000           000000         000000         00000           000000         00000         00000           000000         00000         00000                                                                                                    | 1 Jun 703 Details Glocker                                                                                                    |                                                                                                    | 2 回動以交通面(第 4 5 4 5 5 5 5 5 5 5 5 5 5 5 5 5 5 5 5                                                                                                    | ● 構 土 花 古月<br>日 Disals (select) ↓<br>● Disals (select) ↓<br>● 日 日 日 日 日 日 日 日 日 日 日 日 日 日 日 日 日 日 日                                                                                                    | 46<br>45<br>120000 AM = 12<br>120000 AM = 12<br>120000 AM = 14<br>120100 AM = 14 / 13<br>120000 AM = 14<br>120100 AM = 14 / 13<br>120000 AM = 14<br>120000 AM = 14 / 13<br>120000 AM = 14 / 14<br>120000 AM = 14 / 14<br>120000 AM = 14 / 14<br>120000 AM = 12 / 12<br>120000 AM = 14 / 14<br>120000 AM = 12 / 12<br>120000 AM = 12 / 12<br>120000 AM = 12 / 12<br>120000 AM = 14 / 14<br>120000 AM = 14 / 14 / 14<br>120000 AM = 14 / 14<br>120000 AM = 14 / 14 / 14 / 14<br>120000 AM = 14 / 14 / 14 / 14 / 14 / 14 / 14 / 14                                                                                                    | (2404)<br>27/7005<br>(2464)<br>27/705<br>(2464)<br>(2464)<br>( | A JEAN M<br>More Tables.     Day Fold between an<br>T Fram<br>#40     #5     #6     #6     #6     #6     #6     #6     #6     #6     #6     #6     #6     #6     #6     #6     #6     #6     #6     #6     #6     #6     #6     #6     #6     #6     #6     #6     #6     #6     #6     #6     #6     #6     #6     #6     #6     #6     #6     #6     #6     #6     #6     #6     #6     #6     #6     #6     #6     #6     #6     #6     #6     #6     #6     #6     #6     #6     #6     #6     #6     #6     #6     #6     #6     #6     #6     #6     #6     #6     #6     #6     #6     #6     #6     #6     #6     #6     #6     #6     #6     #6     #6     #6     #6     #6     #6     #6     #6     #6     #6     #6     #6     #6     #6     #6     #6     #6     #6     #6     #6     #6     #6     #6     #6     #6     #6     #6     #6     #6     #6     #6     #6     #6     #6     #6     #6     #6     #6     #6     #6     #6     #6     #6     #6     #6     #6     #6     #6     #6     #6     #6     #6     #6     #6     #6     #6     #6     #6     #6     #6     #6     #6     #6     #6     #6     #6     #6     #6     #6     #6     #6     #6     #6     #6     #6     #6     #6     #6     #6     #6     #6     #6     #6     #6     #6     #6     #6     #6     #6     #6     #6     #6     #6     #6     #6     #6     #6     #6     #6     #6     #6     #6     #6     #6     #6     #6     #6     #6     #6     #6     #6     #6     #6     #6     #6     #6     #6     #6     #6     #6     #6     #6     #6     #6     #6     #6     #6     #6     #6     #6     #6     #6     #6     #6     #6     #6     #6     #6     #6     #6     #6     #6     #6     #6     #6     #6     #6     #6     #6     #6     #6     #6     #6     #6     #6     #6     #6     #6     #6     #6     #6     #6     #6     #6     #6     #6     #6     #6     #6     #6     #6     #6     #6     #6     #6     #6     #6     #6     #6     #6     #6     #6     #6     #6     #6     #6     #6     #6     #6     #6     #6     #6     #6     #6     #6     #6     #6     #6     #6     #6     #6                                                                                                    | reate between the second second secon                                                                                                    |                                                                                                    | at Upder                                                                                                    |
| 香港教育<br>HKed       | 城<br>City          | y        |                                |                | 16         11           μα         σ, δ           μα         σ, δ           α         α           1         1           1         1           1         1           1         1           1         1           1         1           1         1           1         1           1         1           1         1           1         1           1         1           1         1           1         1           1         1           1         1           1         1           1         1           1         1           1         1           1         1           1         1           1         1           1         1           1         1           1         1           1         1           1         1           1         1           1         1           1         1           1         <                                                                                                    | A Common Priority Prior Large<br>A Common Prior Prior Large<br>Common Prior Prior Large<br>Common Prior Prior P | di formális Osta Perel<br>s U → A → A<br>B C<br>AB<br>B C<br>AB<br>C<br>AB<br>C<br>AB<br>C<br>AB<br>C<br>AB<br>C<br>AB<br>C<br>AB<br>C<br>C<br>AB<br>C<br>C<br>AB<br>C<br>C<br>AB<br>C<br>C<br>C<br>C<br>C<br>C<br>C<br>C<br>C<br>C<br>C<br>C<br>C                                                                                                    | No         No         No<                                                                                                    | index         Diserver         Top 20 Diskoler()           000000         00000         00000           000000         00000         00000           000000         00000         00000           000000         00000         00000           000000         000000         00000           000000         000000         00000           000000         000000         00000           000000         000000         000000           000000         000000         000000           000000         000000         000000                                                                                                    | HET FIGS Details (Blockerd)                                                                                                    | #打算地上が加速した。加速車     #打算地上が加速した。加速車     #148     #148     #148     #148     #148     #148     #148     #148     #148     #148     #148     #148     #148     #148     #148     #148     #148     #148     #148     #148     #148     #148     #148     #148     #148     #148     #148     #148     #148     #148     #148     #148     #148     #148     #148     #148     #148     #148     #148     #148     #148     #148     #148     #148     #148     #148     #148     #148     #148     #148     #148     #148     #148     #148     #148     #148     #148     #148     #148     #148     #148     #148     #148     #148     #148     #148     #148     #148     #148     #148     #148     #148     #148     #148     #148     #148     #148     #148     #148     #148     #148     #148     #148     #148     #148     #148     #148     #148     #148     #148     #148     #148     #148     #148     #148     #148     #148     #148     #148     #148     #148     #148     #148     #148     #148     #148     #148     #148     #148     #148     #148     #148     #148     #148     #148     #148     #148     #148     #148     #148     #148     #148     #148     #148     #148     #148     #148     #148     #148     #148     #148     #148     #148     #148     #148     #148     #148     #148     #148     #148     #148     #148     #148     #148     #148     #148     #148     #148     #148     #148     #148     #148     #148     #148     #148     #148     #148     #148     #148     #148     #148     #148     #148     #148     #148     #148     #148     #148     #148     #148     #148     #148     #148     #148     #148     #148     #148     #148     #148     #148     #148     #148     #148     #148     #148     #148     #148     #148     #148     #148     #148     #148     #148     #148     #148     #148     #148     #148     #148     #148     #148     #148     #148     #148     #148     #148     #148     #148     #148     #148     #148     #148     #148     #148     #148     #148     #148     #148     #148     #148     #148     #148     #14                                                                                                    | 日本語教に交通面前、6首<br>日本語<br>111 111 1111 1111 1111 11111 11111 11111                                                                                                    | 영상 또 한 프라이<br>이 Databa (weak) (<br>하 전 2 A 2 A 2 A 2 A 2 A 2 A 2 A 2 A 2 A 2                                                                                                    | 46<br>45<br>120000 44 = 2/6<br>120000 44 = 2/6<br>120000 44 = 1/6<br>120000 44 = 1/6 120000 44 = 1/6<br>120000 44 = 1/6 120000 44 = 1/6<br>120000 44 = 1/6 120000 44 = 1/6                                                                                                    | (Back)<br>27/7025<br>(Back)<br>27/7025<br>(Back)<br>27/7025<br>27/7025<br>27/7025<br>(Back)<br>(Back)<br>(Bac    | A & # #############################                                                                                                    | res briox<br>v<br>v<br>v<br>v<br>v<br>v<br>v<br>v<br>v<br>v<br>v<br>v<br>v                                                                                                    |                                                                                                    | a that                                                                                                    |
| ş港教育<br>HKed       | 城<br>ICity         | y        |                                |                | 1         1         1         1         0         0         0         0         0         0         0         0         0         0         0         0         0         0         0         0         0         0         0         0         0         0         0         0         0         0         0         0         0         0         0         0         0         0         0         0         0         0         0         0         0         0         0         0         0         0         0         0         0         0         0         0         0         0         0         0         0         0         0         0         0         0         0         0         0         0         0         0         0         0         0         0         0         0         0         0         0         0         0         0         0         0         0         0         0         0         0         0         0         0         0         0         0         0         0         0         0         0         0         0         0         0         0                                                                                                    | A Constraint of the second second sec    | di         Formula:         Data         Data           I         I                                                                                                    | P         P           P         11           P         11           P         11           P         11           P         11           P         11           P         11           P         11           P         11           P         11           P         12           P         13           P         14           P         12           P         13           P         14           P         14           P         15           P         14           P         15           P         15           P         16           P         16           P         16           P         16           P         17           P         18           P         19           P         10           P         10           P         10           P         10           P         10           P         10                                                                                                    | Index         Ownine         Top 30 Elladeric           000000         000000         000000           000000         000000         000000           000000         000000         000000           000000         000000         000000           000000         000000         000000           000000         000000         000000           000000         000000         000000           000000         000000         000000           000000         000000         000000                                                                                                    | 3. (1)<br>3. (1)<br>3.                                                                                                    | 計算成した現在は、1.14年間<br>・ 一次間、ように、1.14年間<br>・ 一次間、ように、1.14年間<br>・ 一次目、ように、1.14年間<br>・ 一次目前になった。<br>・ 一次目前になった。<br>・ 一次目前には、<br>・ 一次目前になった。<br>・ 一次目前になった。<br>・ 一次目前になった。<br>・ 一次目前になった。<br>・ 一次目前には、<br>・ 一次目前になった。<br>・ 一次目前になった。<br>・ 一次目前には、<br>・ 一次目前には、<br>・ 一次目前には、<br>・ 一次目前には、<br>・ 一次目前には、<br>・ 一次目前には、<br>・ 一次目前には、<br>・ 一次目前には、<br>・ 一次目前には、<br>・ 一次目前には、<br>・ 一次目前には、<br>・ 一次目前には、<br>・ 一次一目前には、<br>・ 一次一目前には、<br>・ 一次一目前には、<br>・ 一次一目前には、<br>・ 一次一目前には、<br>・ 一次一日前には、<br>・ 一次一日前には、<br>・ 一前には、<br>・ 一二一一一前には、<br>・ 一二一一一一一一一一一一一一一一一一一一一一一一一一一一一一一一一一一一一                                                                                                    | 요료된다.Call Ref Ar Set Ref Ar Set Ref Ar Se                                                                                                    | 「「「「「「」」」<br>「「」」」<br>「」」」<br>「「」」<br>「「」」<br>「」」<br>「」<br>「                                                                                                    | 46           45           120000 MM           1210000 MM           1210000 AM           1210000 AM           1210000 AM                                                                                                    | (2004)<br>227/2005<br>(2014)<br>227/2015<br>(2014)<br>227/2015<br>(2014)<br>(2014)<br>(20    |                                                                                                    | eres below:                                                                                                    |                                                                                                    | in the second second second second second second second second second second second second second second second |
| 香港教育<br>HKed       | 城<br>ICit <u>i</u> | y        |                                |                | Image: second second secon                                                                                                    | A Call of the second second se    | di formula: Oata Texel<br>→ C → C → C → C → C → C → C → C → C → C                                                                                                    | y         y                                                                                                    | Index         Dearware         Tag 30 Blacknet           00000         00000         00000           00000         00000         00000           00000         00000         00000           00000         00000         00000           00000         00000         00000           00000         00000         00000           00000         00000         00000           00000         00000         00000           00000         00000         00000           00000         00000         00000                                                                                                    | 1 ser 763 Details Glockert                                                                                                    |                                                                                                    | 2 回転以交通面 (1) (1) (1) (1) (1) (1) (1) (1) (1) (1)                                                                                                    | ● 構 土 気 百月<br>● Disals (select)<br>● Disals (select)<br>● Disals (select)<br>● 日 一 日 一 日 一 日 一 日 一 日 一 日 一 日 一 日 一 日                                                                                                    | 46<br>45<br>12,000,0 AM = 12<br>12,000,0 AM = 14 / 13<br>12,000,0 AM = 14 / 13<br>12,000,0 AM = 14 / 13<br>12,000,0 AM = 14 / 13<br>12,000,0 AM = 14 / 14<br>12,000,0 AM = 14 / 14<br>14 / 14 / 14<br>14 / 14 / 14<br>14 / 14 / 14<br>14 / 14 / 14<br>14 / 14 / 14<br>14 / 14 / 14<br>14 / 14 / 14<br>14 / 14 / 14<br>14 / 14 / 14<br>14 / 14 / 14<br>14 / 14 / 14<br>14 / 14 / 14<br>14 / 14 / 14<br>14 / 14 / 14<br>14 / 14 / 14 / 14<br>14 / 14 / 14 / 14<br>14 / 14 / 14 / 14 / 14<br>14 / 14 / 14 / 14 / 14 / 14 / 14 / 14 /                                                                                                    | (Jack)<br>(Jack)<br>(J | Di di XRUAN<br>Mue Table<br>Ding fedi betwee ur<br>Rem<br>Rem<br>Rem<br>Rem<br>Rem<br>Rem<br>Rem<br>Rem<br>Rem<br>Rem                                                                                                    | reat between the second second                                                                                                    |                                                                                                    | a (lyine                                                                                                    |
### 五) 學生獎勵

### ≻積極參與學生獎

▶每月完成閱讀一定數量圖 書的學生可獲證書,老師 可自行下載並頒發證書, 以鼓勵積極參與的同學。

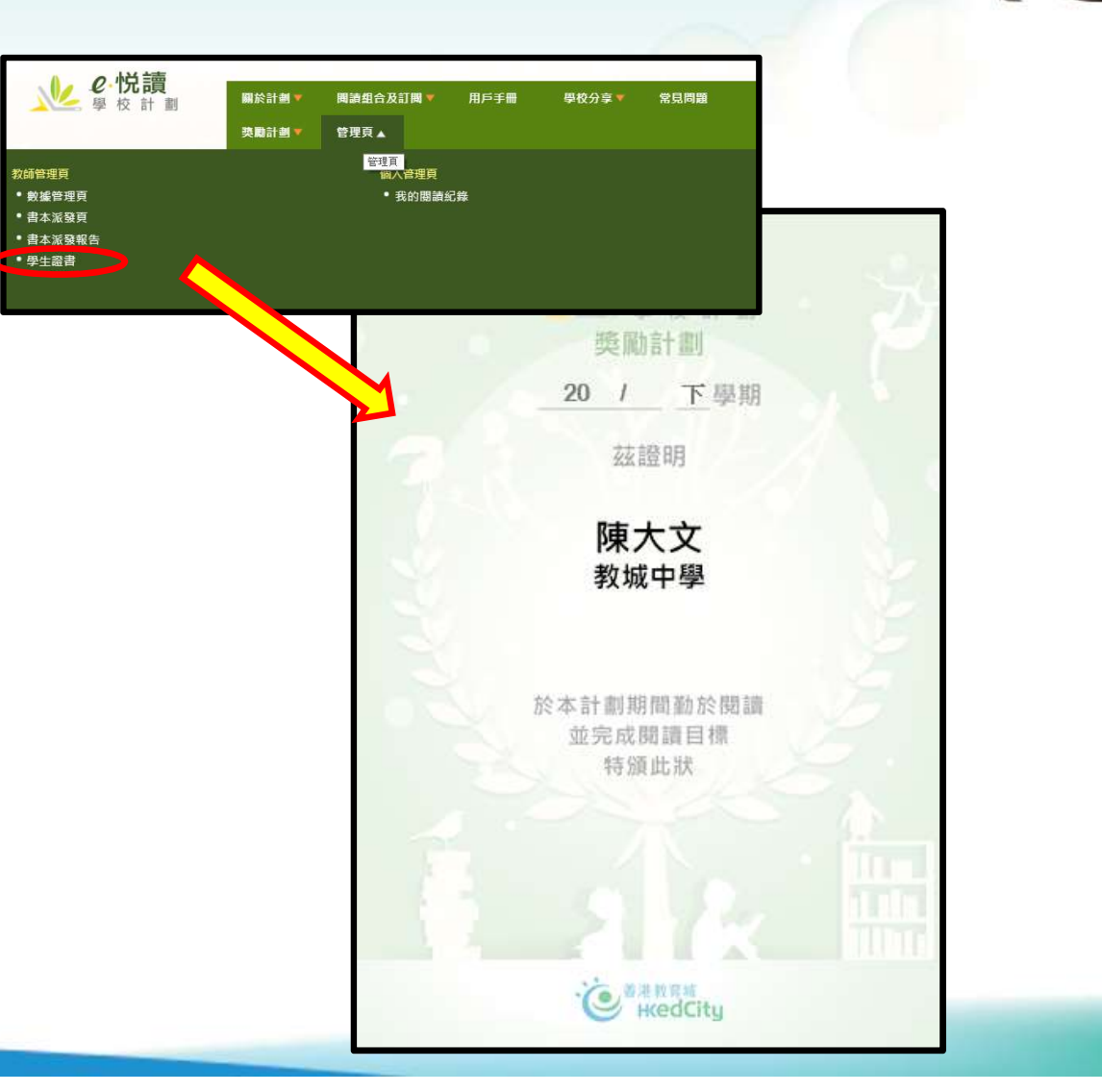

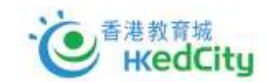

### 附) 學生以其學生教城帳戶登入,檢視個人閱讀數據

L

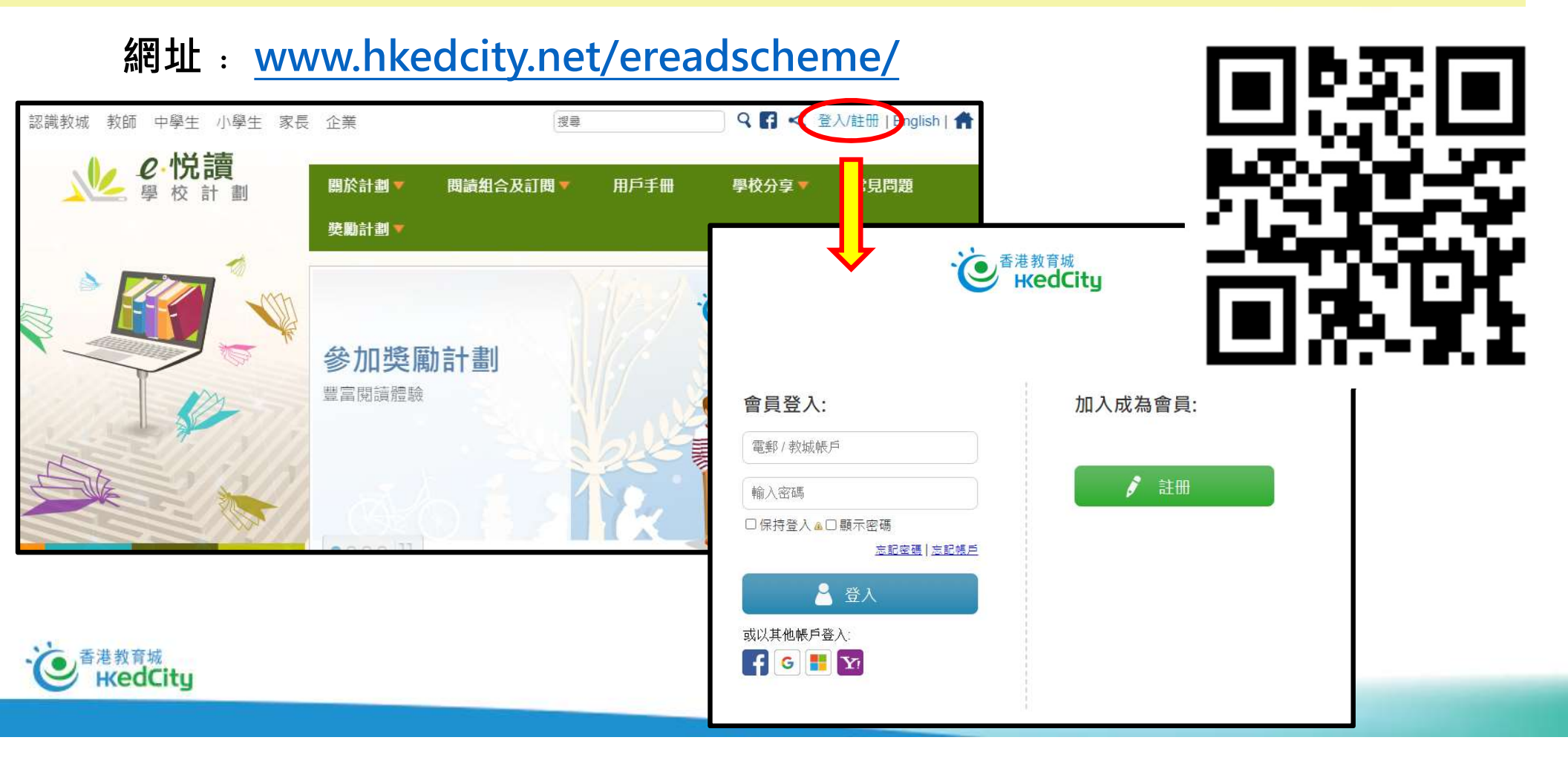

### 附) 學生以其學生教城帳戶登入,檢視個人閱讀數據

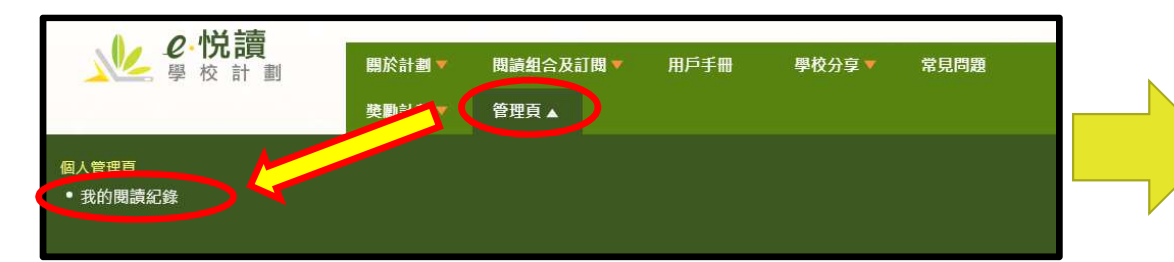

### 我的閱讀紀錄 在這延後復課期間,閱讀數據的特別安排:每周的閱讀數據將於星期日批量更新,攀生/教師可於每星期一上午9時後查閱載至上星期六下午 6時的關適數据。 學生姓名 积余: S1 班别:A 已下載書籍總數: 21 日間讀書築總數:13 請選擇年度: 2019 - 2020 ~ 閱讀數據總覽 40 ¥ 1-21 共 21 條 共1頁 書名 1 書籍類別 開諸組合 下戴時間 期詩論肉 发精期詰時間 最後期請日期 以首個字元授尊 以首個字元搜尋 以首個字元提尋 3D#TEI茨建設+ (Tinkercad) 管訊料按,数量管测 中學组合19/20 相定書目 2019-07-25 11:56 00.00.00 小銀数文 英文經為系列 2019-05-08 19:07 33% (108/318) 00:18:51 2019-10-23 A Journey into the Interior of A Midsummer Night's Dream **家辰**徳文 **煤**立煤<u>些</u>合利 2019-07-25 11:56 00:00:00 A Snail Tale | 學組合19/20 相定書目 2019-07-25 11:56 00:17:52 2019-10-17 兒童園會 80% (4/5) 00:00:00 AdventureBox: Magic Schot 英医語文 符查至書 和半常報 中華組合19/20 抱定書目 2019-10-24 15:56 Aesop's Fables 兒童園書 英文經典条列 2010-12-05 15:21 00.00.00 中學組合19/20 指定書目 2020-01-15 15:58 8% (4/48) 00:00:18 2020-03-23 scoveryBox: Let's recycle 英國語文 數理科學 資訊科技 Dorothy and the Wizard in C 11 To 12 S 放立结束系列 2020-02-17 18:32 00.00.00 First Day of School 兒童面書 /學組合19/20 指定書目 2020-01-08 16:02 7196 (5/7) 00:01:49 2020-01-08 Pride and Prejudice 家辰經文 中華編会19/20 相報書目 2019-10-23 17:38 00:00:00 The Story of A Fierce Bad R 兒童園會 英文經営条列 2020-03-23 10:02 4296 (8/19) 00:01:39 2020-04-14 Unit 13 Week 3 - 13.3.1 An 英國語文 NET Series 2019-05-24 11:17 00:00:00 3386 (4/12) Linit 4 Week 1 - 4 1 The Mar **菜园**調文 NET Series 2020-03-23 10:02 00:00:18 2020-03-23 Unit 4 Week 4 - 4.4 The Pig 英国語文 NET Series 2019-05-08 10:24 66% (8/12) 00:23:49 2019-10-17 中華市長線10分線: 人物約 小規制文 新市線施 文景像所 中華組会19/20 株安美吉 2020-01-10 12:21 23% (63/273) 09:57:21 2020-04-14 中蓉里—中蓉美待永列 中西 中國語文 中容里系列 2020-03-23 10:05 13% (16/120) 00:14:01 2020-04-20 中韓軍——人物多列:會研館 中西領文 由韓華合利 2020-04-20 12:48 496 (2/41) 00:00:08 2020-04-20 2705 小胡椒子女 現代經典作家系列 2019-05-08 10:20 00:00:00 2020-01-10 · 按星路 1── 高好記款文 流行復物 語言學習 中國語文 中學經合19/20 指定書目 2020-01-10 11:27 10% (18/170) 02:33:26 教参讀物.數理科學.兒童讀物 中學組合19/20 相定書目 2020-01-10 17:58 2020-04-14 科容儀儀縫 98% (144/146) 02:20:25 2020-01-08 编纹语品做 4.90N 中學組合19/20 指定書目 2020-01-08 14:29 2% (4/188) 00:00:45

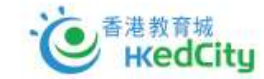

### 6. 用戶手冊教學短片

(https://www.hkedcity.net/ereadscheme/user\_guide)

▶ 所有使用教學內容已製作成簡單示範短片,方便教師、學生及家長閱覽

| <b>2. 悦讀</b><br>學校計劃                                                      | 關於計劃 ▼<br>獎勵計劃 ▼ | 閱讀組合及訂閱 ▼<br>管理頁 ▼ | 用戶手冊 | 學校分享▼ | 常見問題      |  |
|---------------------------------------------------------------------------|------------------|--------------------|------|-------|-----------|--|
| e悅讀學校計劃> 用戶手冊<br>用戶手冊<br>教師使用指南 (1)<br>數據管理 (1)<br>書本派發 (1)<br>書本派發報告 (1) |                  |                    |      | 7     | 2 A A A & |  |
| 學生使用指南 🔛                                                                  |                  |                    |      |       |           |  |

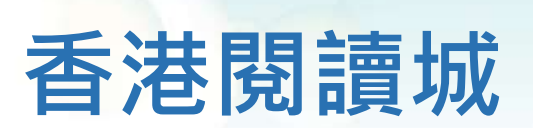

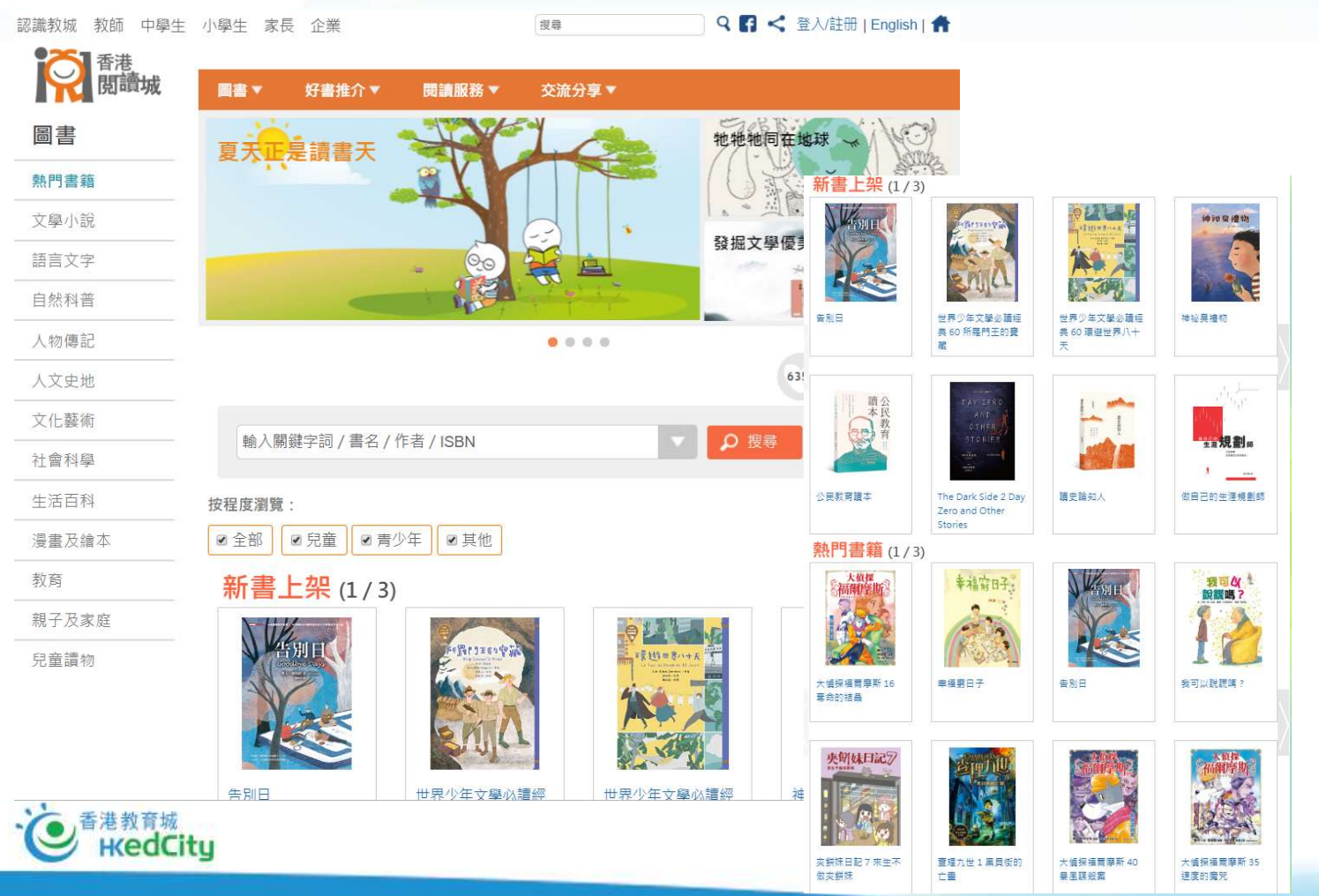

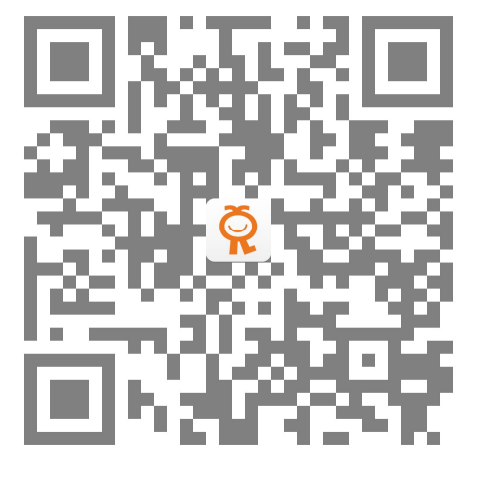

KK

### www.hkreadingcity.net

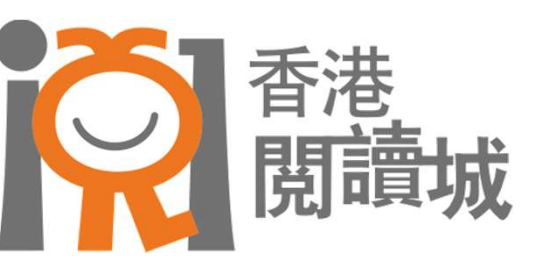

# 於<br /> <br /> <br />

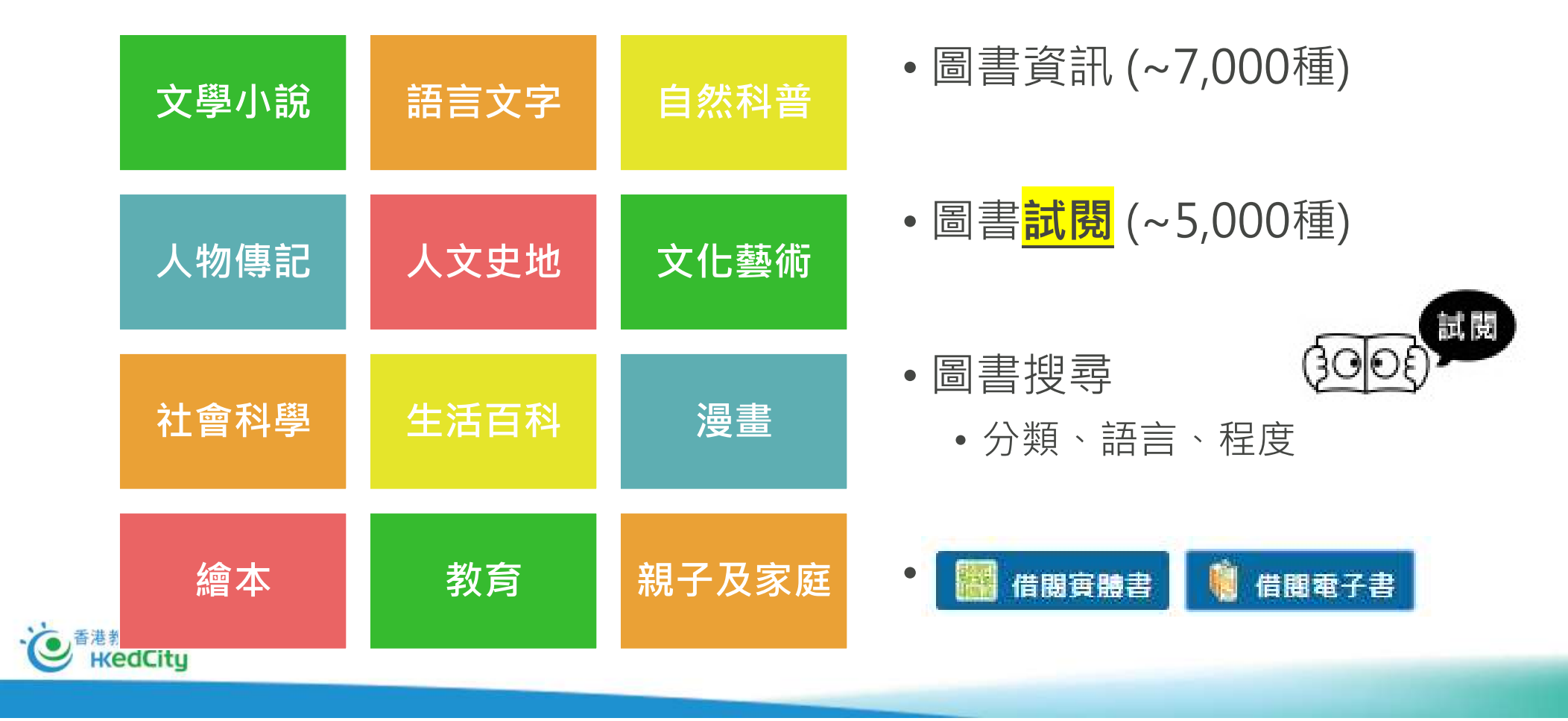

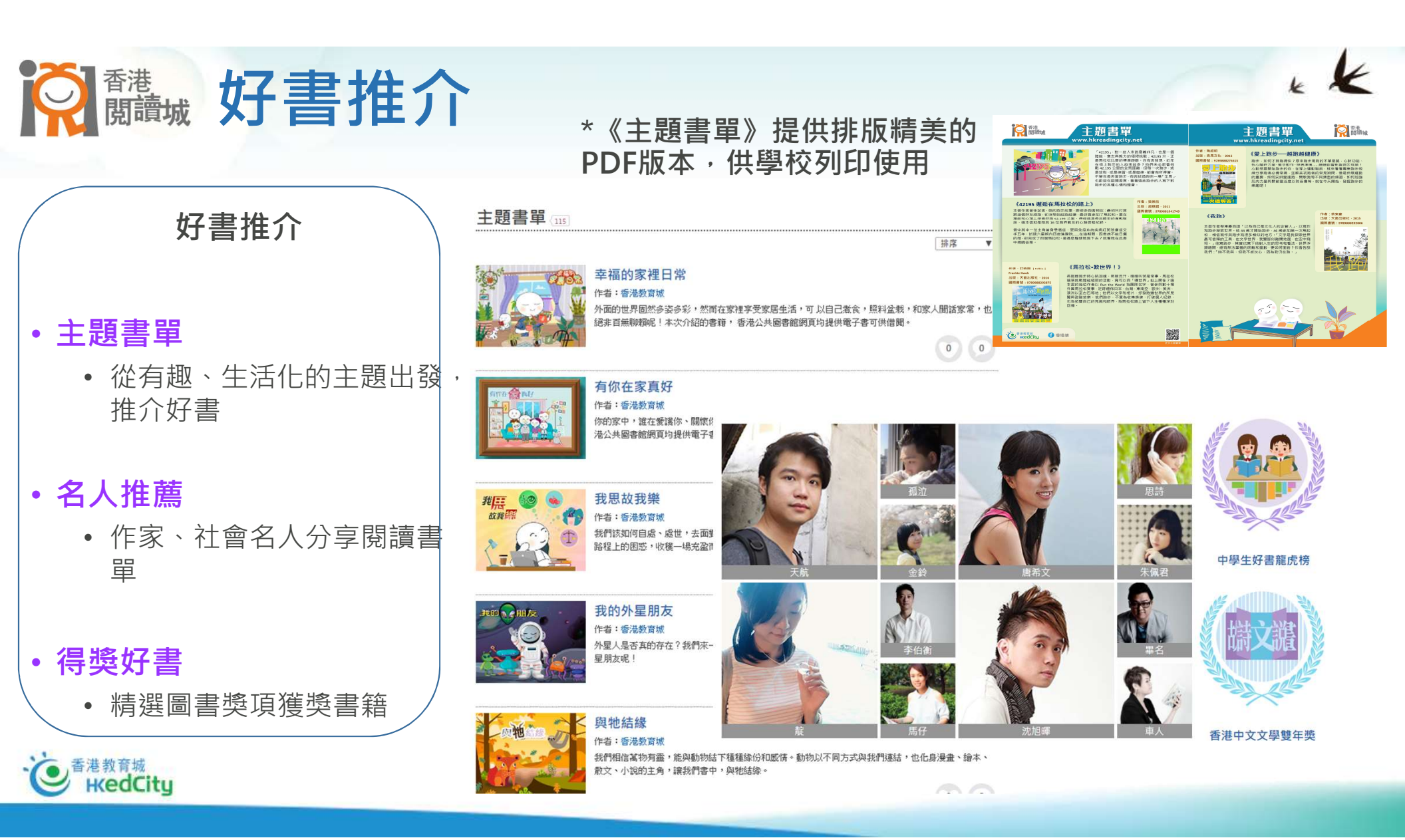

# **於**<br/> <br/> <

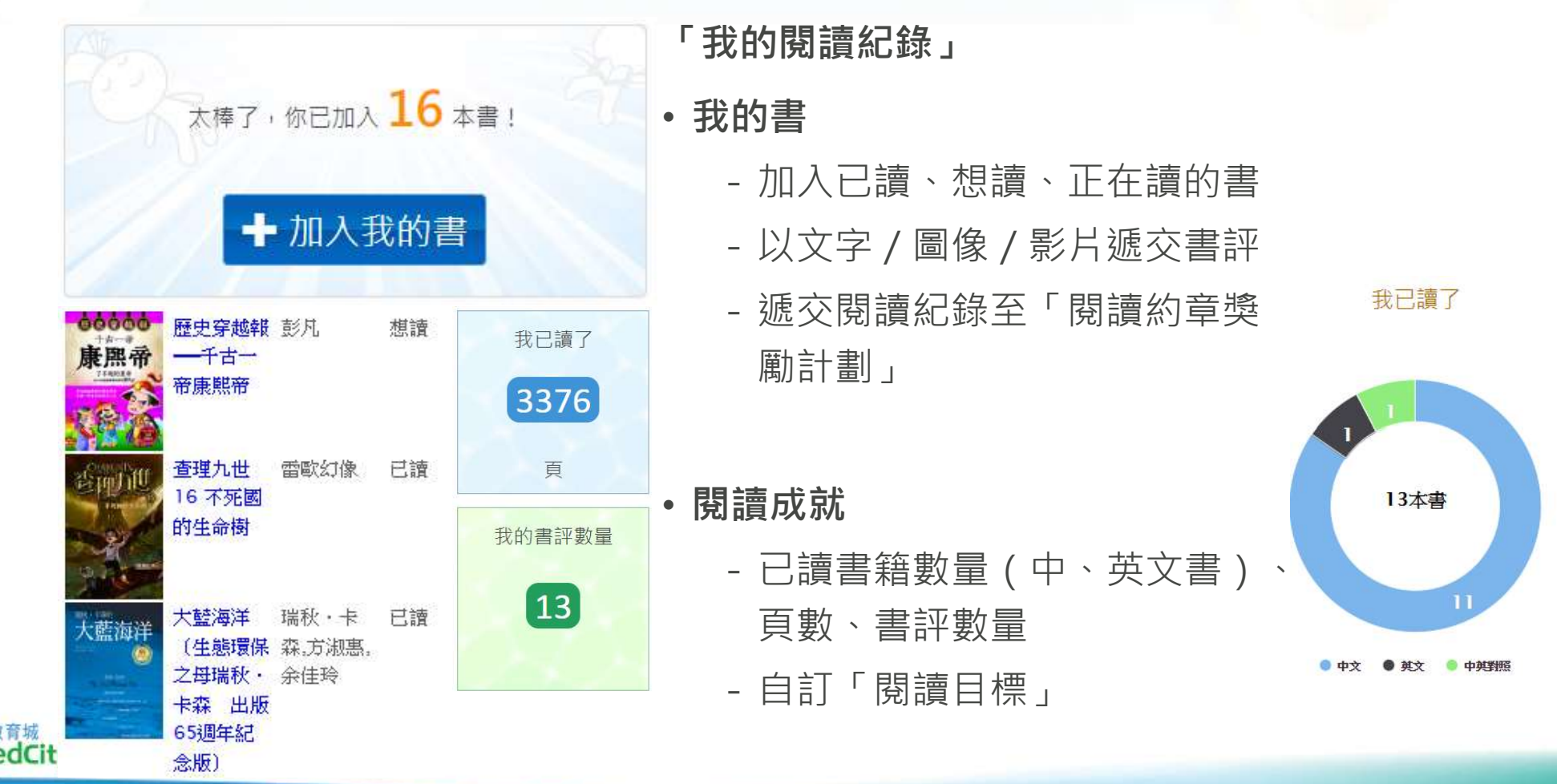

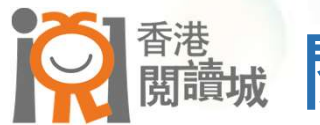

## 樹園 一提升閱讀動機

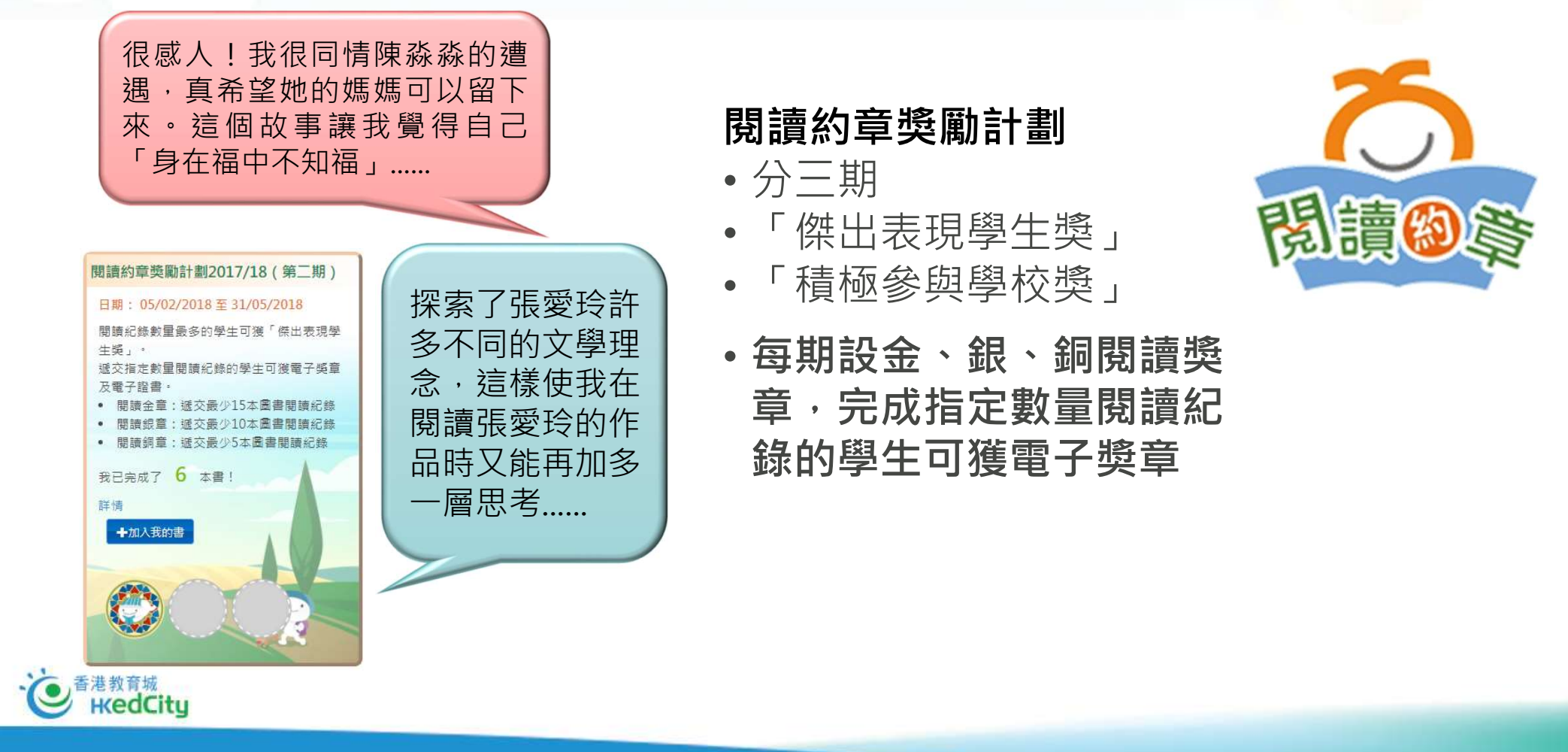

K

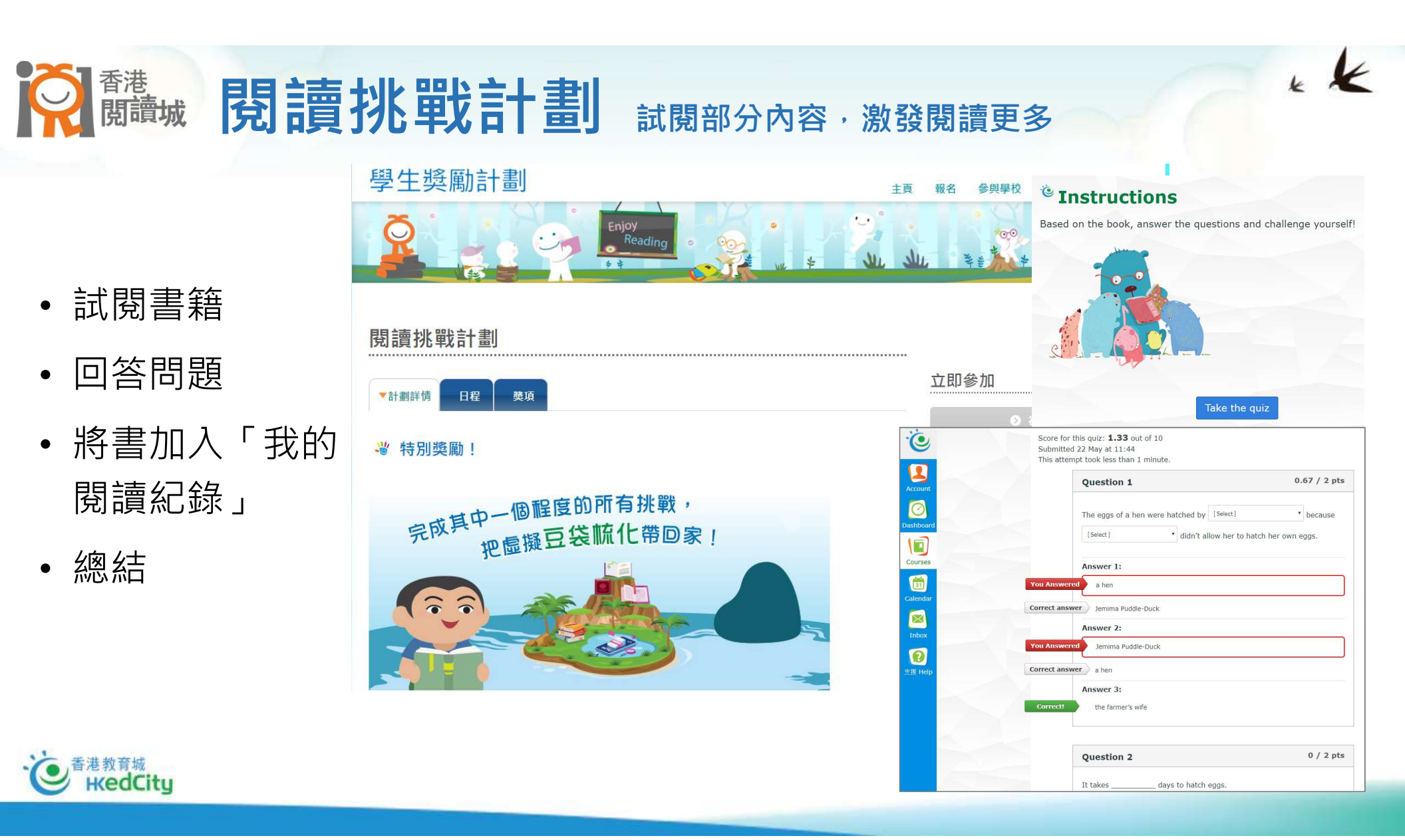

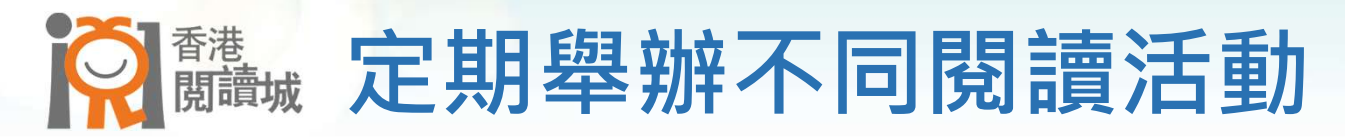

- 研討會
- •學生推介好書
- 教師推薦好書
- 與作家見面
- •《十本好讀》

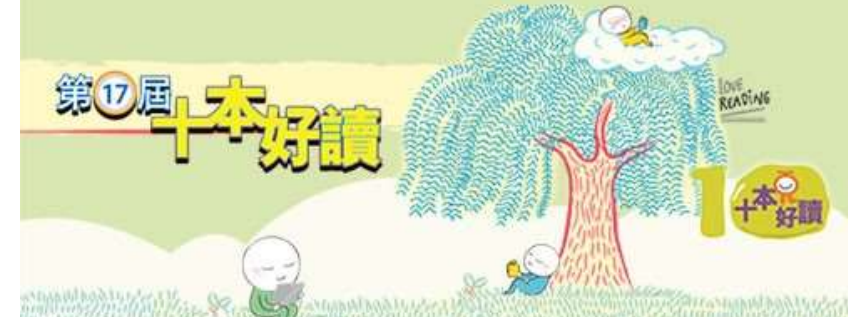

### <sup>「第16屆十本好讀」</sup> 《校長畢業了:亦師亦友心底話》 沈祖堯教授得獎感言

穆先生在《新亞學規》裡說:「求學與做人,貴能齊頭 進,更貴能融通合一。」「做人的最高基礎在求學, 學之最高旨趣在做人。」

表任中大校長之時總盼望帶給學生不只技術和知識,獻給學校亦不只捐款和排名,而是學習做人的目標和方向,價值觀的基礎和肯定。因此在任的七年半裡,希望以網誌和書信與同學溝通分享。

望這些文字

與精神不會過時,2 f)路即使困難重重

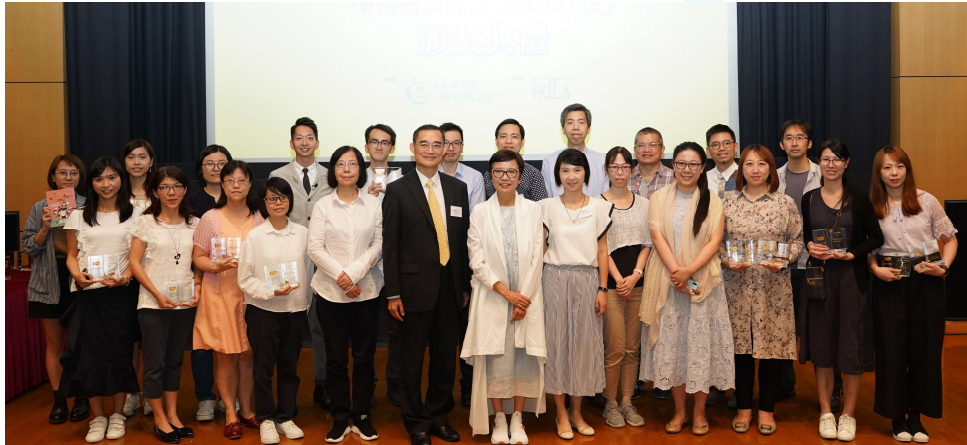

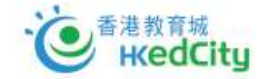

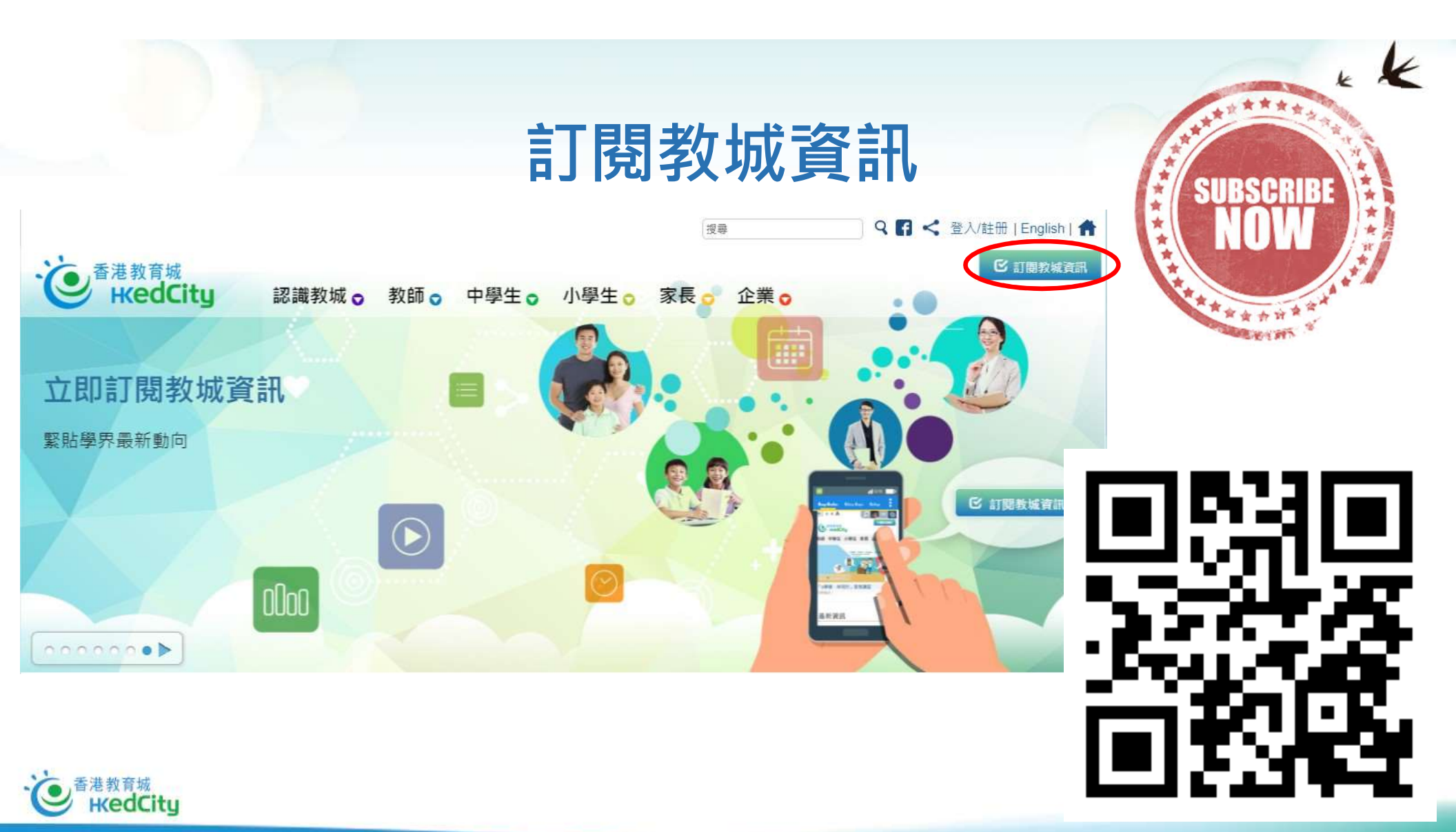

### Enquiry

Hotline : +852 2624 1000

Email : info@hkedcity.net

Website: www.hkedcity.net

Subscribe to our 「慢慢讀」 fan page in Facebook

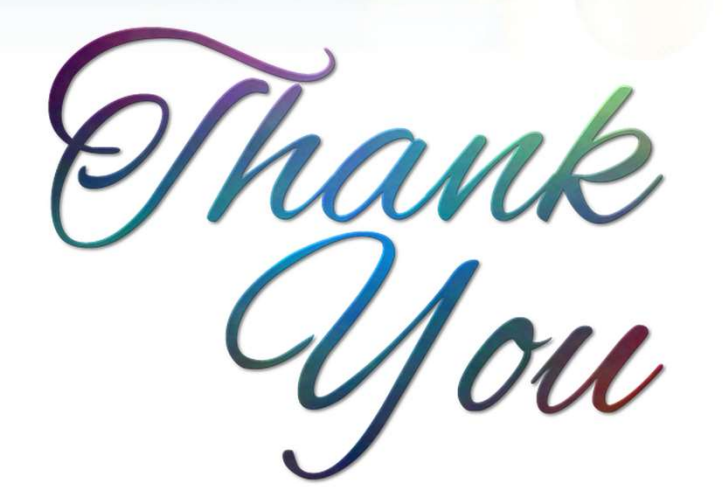

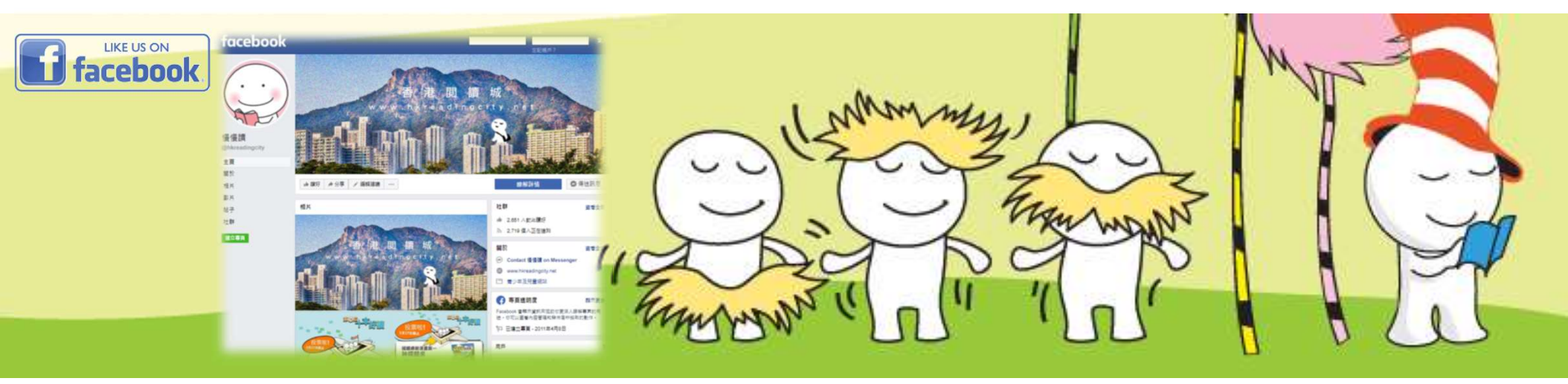